# NØRTEL

>THIS IS **THE WAY** >THIS IS **N@RTEL**...

Nortel Communication Server 1000

## IP Phone 1120E Brugervejledning

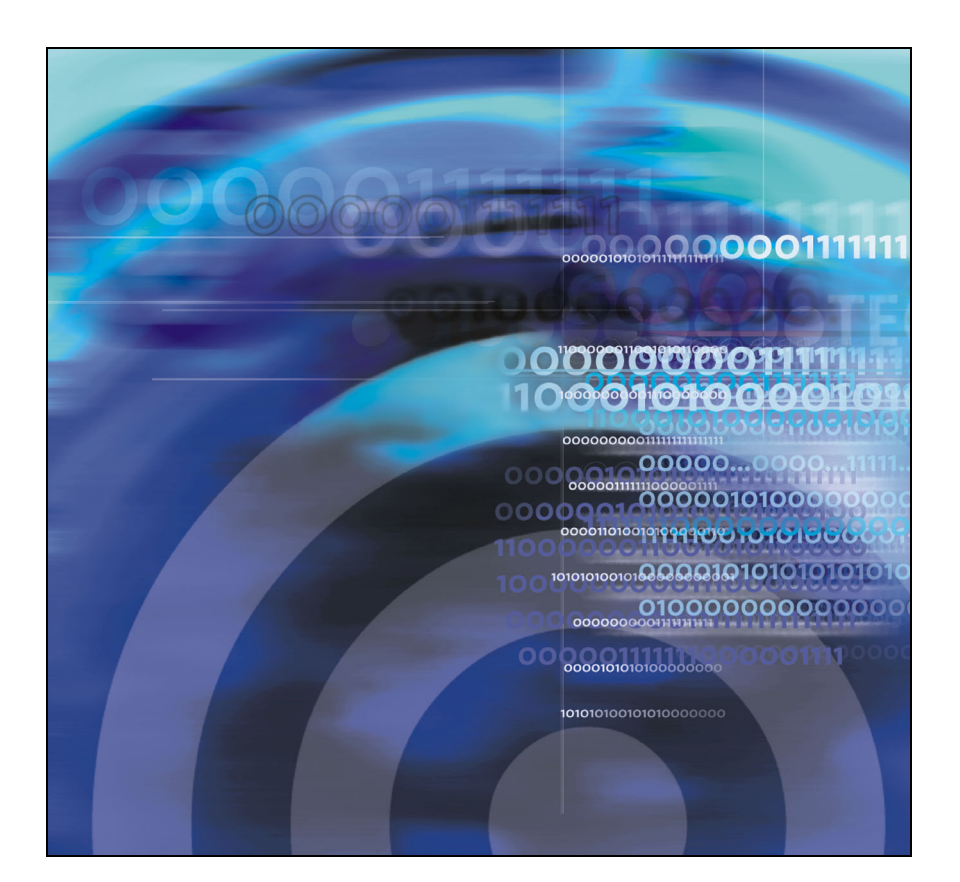

## Revideringshistorie

### Januar 2006

Standard 1.00. Dette dokument er udstedt for at understøtte Nortel Communication Server 1000 Release 4.5 software.

| Om Nortel IP Phone 1120E                          | 11       |
|---------------------------------------------------|----------|
| Basisfunktioner                                   | 11       |
| Telefonens kontrolfunktioner                      | 13       |
| Telefonens display                                | 19       |
| Opkaldsfunktioner og FFC (Flexible Feature Codes) | 20       |
| Sikkerhedsfunktioner                              | 20       |
| Indtastning og redigering af tekst                | 23       |
| Indtastning af tekst vha. telefonens tastatur     | 23       |
| Redigering af tekst vha. displaytasterne          | 24       |
| Indtastning af tekst vha. USB-tastaturet          | 25       |
| Tilslutning af komponenterne                      | 26       |
| Før du begynder                                   | 27       |
| Tilslutning af telefonens komponenter             | 27       |
| Konfigurering af Telefonindstillinger             | 32       |
| Time Offset                                       | 32       |
| Sådan bruges menuen Telefonindstillinger          | 33       |
| Justering af lydstyrken                           | 35       |
| Justering af displaykontrasten                    | 36       |
| Sådan vælges et sprog                             | 37       |
| Sådan vælges format for dato og klokkeslæt        | 38       |
| Adgang til displayfejlfinding                     | 39       |
|                                                   | 39       |
|                                                   | 40       |
| Konfigurering af onkaldslogindstillinger          | 40<br>11 |
|                                                   | 41<br>47 |
| Aktivering eller deaktivering af Opkaldstimer     | 48       |

|                                                                                                    | 48                                                                                                    |
|----------------------------------------------------------------------------------------------------|----------------------------------------------------------------------------------------------------|
| Skift tekst på funktionstaster                                                                                                    | 49                                                                                                    |
| Konfigurering af vist navneformat                                                                                                    | 51                                                                                                    |
| Konfigurering af Lokale menuindstillinger                                                                                                    | 53                                                                                                    |
| Brug af 1. undermenuen Indstillinger                                                                                                    | 55                                                                                                    |
| Skift 1. Displayindstillinger                                                                                                    | 55                                                                                                    |
| Ændring 2. Sprog                                                                                                    | 57                                                                                                    |
| Brug af 2. Undermenuen Lokal fejlfinding                                                                                                    | 58                                                                                                    |
| Brug af 1. IP-telefon og DHCP-oplysninger                                                                                                    | 59                                                                                                    |
| Brug af 2. Netværksfejlfindingsfunktioner                                                                                                    | 59                                                                                                    |
| Brug af 3. Ethernet-statistik                                                                                                    | 59                                                                                                    |
| Brug af 4. IP-netværksstatistik                                                                                                    | 59                                                                                                    |
| Brug af 5. USB-enheder                                                                                                    | 59                                                                                                    |
| Brug af 3. Netværkskonfigurationsmenuen                                                                                                    | 60                                                                                                    |
| Brug af 4. Lås menu                                                                                                    | 60                                                                                                    |
|                                                                                                    |                                                                                                    |
| Foretag et opkald                                                                                                    | 60                                                                                                    |
| Foretag et opkald       Second Second S | <b>60</b><br>61                                                                                                    |
| Foretag et opkald          Brug opkald med røret løftet          Brug opkald med røret lagt på                                                                                                    | <b>60</b><br>61<br>61                                                                                                    |
| Foretag et opkald          Brug opkald med røret løftet          Brug opkald med røret lagt på          Brug håndfrit opkald                                                                                                    | <b>60</b><br>61<br>61<br>62                                                                                                    |
| Foretag et opkald          Brug opkald med røret løftet          Brug opkald med røret lagt på          Brug håndfrit opkald          Brug af telefonbogsprogrammerne                                                                                                    | <ul> <li>60</li> <li>61</li> <li>61</li> <li>62</li> <li>64</li> </ul>                                                             |
| Foretag et opkald          Brug opkald med røret løftet          Brug opkald med røret lagt på          Brug håndfrit opkald          Brug af telefonbogsprogrammerne          Sådan foretager du et opkald vha. den fælles                                                                                                    | <b>60</b><br>61<br>62<br>64                                                                                                    |
| Foretag et opkald                                                                                                    | 60<br>61<br>62<br>64<br>64                                                                                                    |
| Foretag et opkald         Brug opkald med røret løftet         Brug opkald med røret lagt på         Brug opkald med røret lagt på         Brug håndfrit opkald         Brug af telefonbogsprogrammerne         Sådan foretager du et opkald vha. den fælles         telefonbog         Sådan foretager du et opkald vha. den private         telefonbog                                                                                                    | <ul> <li>60</li> <li>61</li> <li>61</li> <li>62</li> <li>64</li> <li>64</li> <li>64</li> </ul>                                     |
| Foretag et opkald         Brug opkald med røret løftet         Brug opkald med røret lagt på         Brug håndfrit opkald         Brug af telefonbogsprogrammerne         Sådan foretager du et opkald vha. den fælles         telefonbog         Sådan foretager du et opkald vha. den private         telefonbog         Sådan foretager du et opkald vha. den private         telefonbog         Sådan foretager du et opkald vha. den private                                                                                                    | <ul> <li>60</li> <li>61</li> <li>61</li> <li>62</li> <li>64</li> <li>64</li> <li>65</li> <li>66</li> </ul>                         |
| Foretag et opkald         Brug opkald med røret løftet         Brug opkald med røret lagt på         Brug opkald med røret lagt på         Brug håndfrit opkald         Brug af telefonbogsprogrammerne         Sådan foretager du et opkald vha. den fælles         telefonbog         Sådan foretager du et opkald vha. den private         telefonbog         Sådan foretager du et opkald vha. den private         Sådan foretager du et opkald vha. opkaldslisten         Sådan foretager du et opkald vha. opkaldslisten                                                                                                    | 60<br>61<br>61<br>62<br>64<br>64<br>65<br>66<br>65                                                                                 |
| Foretag et opkald         Brug opkald med røret løftet         Brug opkald med røret lagt på         Brug opkald med røret lagt på         Brug håndfrit opkald         Brug af telefonbogsprogrammerne         Sådan foretager du et opkald vha. den fælles         telefonbog         Sådan foretager du et opkald vha. den private         telefonbog         Sådan foretager du et opkald vha. den private         telefonbog         Sådan foretager du et opkald vha. genopkaldslisten         Sådan foretager du et opkald vha. genopkaldslisten         Visning af dato og klokkeslæt for et opkald                                                                                                    | <ul> <li>60</li> <li>61</li> <li>61</li> <li>62</li> <li>64</li> <li>64</li> <li>65</li> <li>66</li> <li>67</li> <li>67</li> </ul> |
| Foretag et opkald         Brug opkald med røret løftet         Brug opkald med røret lagt på         Brug opkald med røret lagt på         Brug håndfrit opkald         Brug af telefonbogsprogrammerne         Sådan foretager du et opkald vha. den fælles         telefonbog         Sådan foretager du et opkald vha. den private         telefonbog         Sådan foretager du et opkald vha. den private         telefonbog         Sådan foretager du et opkald vha. opkaldslisten         Sådan foretager du et opkald vha. genopkaldslisten         Sådan foretager du et opkald vha. genopkaldslisten         Sådan foretager du et opkald vha. genopkaldslisten         Sådan foretager du et opkald vha. genopkaldslisten                                                                                                    | 60<br>61<br>62<br>64<br>64<br>65<br>66<br>67<br>67<br>67                                                                           |
| Foretag et opkald         Brug opkald med røret løftet         Brug opkald med røret lagt på         Brug håndfrit opkald         Brug af telefonbogsprogrammerne         Sådan foretager du et opkald vha. den fælles         telefonbog         Sådan foretager du et opkald vha. den private         telefonbog         Sådan foretager du et opkald vha. den private         telefonbog         Sådan foretager du et opkald vha. genopkaldslisten         Sådan foretager du et opkald vha. genopkaldslisten         Sådan foretager du et opkald vha. genopkaldslisten         Sådan foretager du et opkald vha. genopkaldslisten         Sådan foretager du et opkald vha. genopkaldslisten         Sådan bruges Vælg         Brug af Autoopkald                                                                                                    | 60<br>61<br>62<br>64<br>64<br>65<br>66<br>67<br>67<br>68<br>70                                                                     |
| Foretag et opkald         Brug opkald med røret løftet         Brug opkald med røret lagt på         Brug håndfrit opkald         Brug af telefonbogsprogrammerne         Sådan foretager du et opkald vha. den fælles         telefonbog         Sådan foretager du et opkald vha. den private         telefonbog         Sådan foretager du et opkald vha. den private         telefonbog         Sådan foretager du et opkald vha. opkaldslisten         Sådan foretager du et opkald vha. genopkaldslisten         Sådan foretager du et opkald vha. genopkaldslisten         Sådan foretager du et opkald vha. genopkaldslisten         Sådan foretager du et opkald vha. genopkaldslisten         Sådan bruges Vælg         Brug af Autoopkald         Brug Notering                                                                                                    | 60<br>61<br>62<br>64<br>64<br>65<br>66<br>67<br>67<br>68<br>70<br>71                                                               |

| Sådan bruges Ring nr. igen                    | 73 |
|-----------------------------------------------|----|
| Brug af Kortnummervalg                        | 74 |
| Brug af Systemkortnummervalg                  | 75 |
| Brug af HotLine                               | 76 |
| Brug af intercom-opkald                       | 76 |
| Besvar et opkald                              | 78 |
| Under et aktivt opkald                        | 79 |
| Parkering af et opkald                        | 79 |
| Overfør et opkald                             | 80 |
| Brug af Genopkald, indstillet påmindelse      | 81 |
| Brug af Tilbagekaldsomstillingsbord           | 82 |
| Brug af Parker opkald                         | 83 |
| Optag nummer på den, der ringer op            | 85 |
| Vis opkaldsinformation for indkommende opkald | 86 |
| Sporing af et uønsket opkald                  | 86 |
| Indkommende opkald                            | 87 |
| Brug af Automatisk svar                       | 87 |
| Brug af Tag opkald                            | 88 |
| Brug af Opkald venter                         | 89 |
| Mens du ikke er ved dit skrivebord            | 91 |
| Brug af Opkald vid.send                       | 91 |
| Brug af Intern medflytning                    | 92 |
| Brug af Ekstern medflytning                   | 93 |
| Sikring af din telefon                        | 95 |
| Samtale med mere end én person                | 97 |
| Brug af funktionen Forbind opkald             | 97 |

| Sådan opretter du et telefonmøde                                       | . 98 |
|------------------------------------------------------------------------|------|
| Brug af Vis mødedeltagere                                              | . 99 |
| Brug af Gruppeopkald                                                   | 100  |
| Sådan kan du arbejde uden at blive forstyrret                          | 103  |
| Aktiver Sæt fravær                                                     | 103  |
| Yderligere opkaldsfunktioner                                           | 104  |
| Brug af Viderestil autoopkald                                          | 104  |
| Brug af Summe-funktionen                                               | 105  |
| Brug af Forbind til personsøgeopkald                                   | 105  |
| Brug af Centrex-/tjenesteafbryderknappen                               | 106  |
| Debitering af et opkald eller debitering<br>af et gennemtvunget opkald | 107  |
| Brug af Avanceret tilsidesættelse                                      | 110  |
| Brug af Tvungen parkering                                              | 111  |
| Sådan tilsidesætter du et optaget-signal                               | 112  |
| Brug af Udløs privat                                                   | 112  |
| Brug af Personsøgning                                                  | 113  |
| Brug af Stemmeopkald                                                   | 115  |
| Yderligere telefonfunktioner                                           | 116  |
| Brug af den private telefonbog                                         | 116  |
| Brug af opkaldslisten                                                  | 119  |
| Brug af genopkaldslisten                                               | 121  |
| Brug af det virtuelle kontor                                           | 123  |
| Sådan logges der på Virtuelt kontor                                    | 124  |
| Sådan bruger du Virtuelt kontor                                        | 126  |
| Sådan bruger du Virtuelt kontor nå din kontortelefon                   | 120  |
| Sådan logger du ud af Virtuelt kontor                                  | 129  |

| Fejlfinding på Virtuelt kontor           | 130 |
|------------------------------------------|-----|
| Brug af Media Gateway 1000B              | 132 |
| Brug af Test lokal tilstand              | 133 |
| Brug af Igen normal tilstand             | 133 |
| Fejlfinding på MG 1000B                  | 134 |
| Brug af Hospitality-funktioner           | 135 |
| Konfiguration af Automatisk vækning      | 135 |
| Aktivering af Meddelelsesregistrering    | 137 |
| Brug af Stuepige-id                      | 139 |
| Sådan vises Værelsesstatus               | 140 |
| Åbning af eksterne serverprogrammer      | 142 |
| FFC (Flexible Feature Codes)             | 143 |
| Forhold, du bør være klar over           | 145 |
| Oplysninger om lovmæssighed og sikkerhed | 151 |
| Andet                                    | 152 |
| Indeks                                   | 153 |

## **Om Nortel IP Phone 1120E**

Nortel IP Phone 1120E bringer tale og data til computeren vha. direkte tilslutning til et LAN-netværk (Local Area Network) via en Ethernetforbindelse.

**Bemærk:** I denne vejledning vises tekst til brugerdefinerede funktionstaster ved siden af tasterne, og tekst til displaytaster vises direkte over tasterne. Figur 1 viser teksten på tasterne.

### Figur 1: Brugerdefinerede funktionstaster og displaytaster

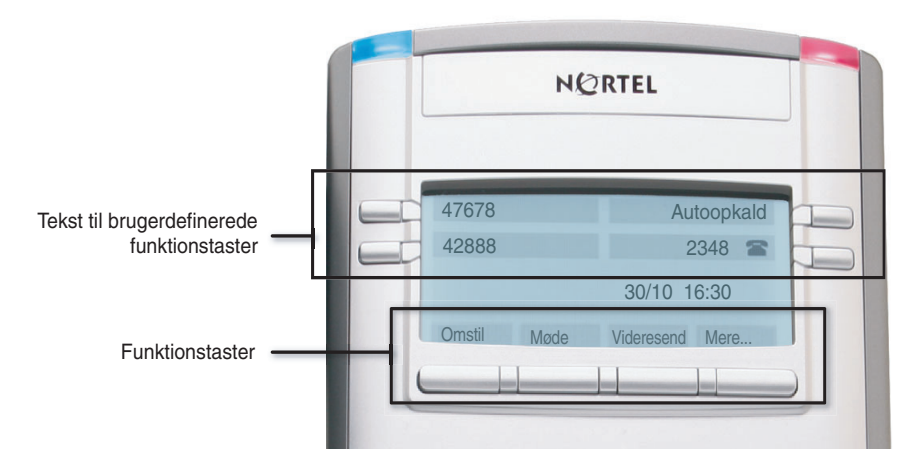

## **Basisfunktioner**

Din IP Phone 1120E understøtter følgende funktioner:

- · fire brugerdefinerede funktionstaster med tekst og indikatorer
- fire displaytaster

**Bemærk:** Nogle IP Phone 1120E-telefoner er ikke konfigureret til at understøtte displaytastfunktionalitet. Kontakt systemadministratoren.

- grafisk, højopløsnings-LCD-display, baggrundsbelyst, med justerbar kontrast
- højttalertelefon i høj kvalitet

#### Om Nortel IP Phone 1120E

- lydstyrketaster til justering af lydstyrken for ringetone, højttaler, telefon og hovedtelefon
- seks specielle funktionstaster:
  - Afbryd
  - Telefonbog
  - Meddelelse/Indbakke
  - Skift/Udbakke
  - Tjenester
  - Kopier
- seks faste taster til behandling af opkald:
  - Slå fra
  - Håndfri
  - Farvel
  - Udvid til pc
  - Hovedsæt
  - Parker
- gigabit Ethernet-porte
- indbygget gigabit Ethernet-stik for delt pc-adgang
- hovedtelefonstik med Tænd-/sluktast
- USB-port til understøttelse af tastatur eller mus

*Bemærk:* Downstream 1.1-kompatible USB-hubs understøttes, inklusive USB 2.0-hubs, hvis de har USB 1.1 bagudkompatibilitet.

- automatisk netværkskonfiguration
- kompatibel med høreapparat

Figur 2 på side 13 viser IP Phone 1120E.

#### Figur 2: IP Phone 1120E

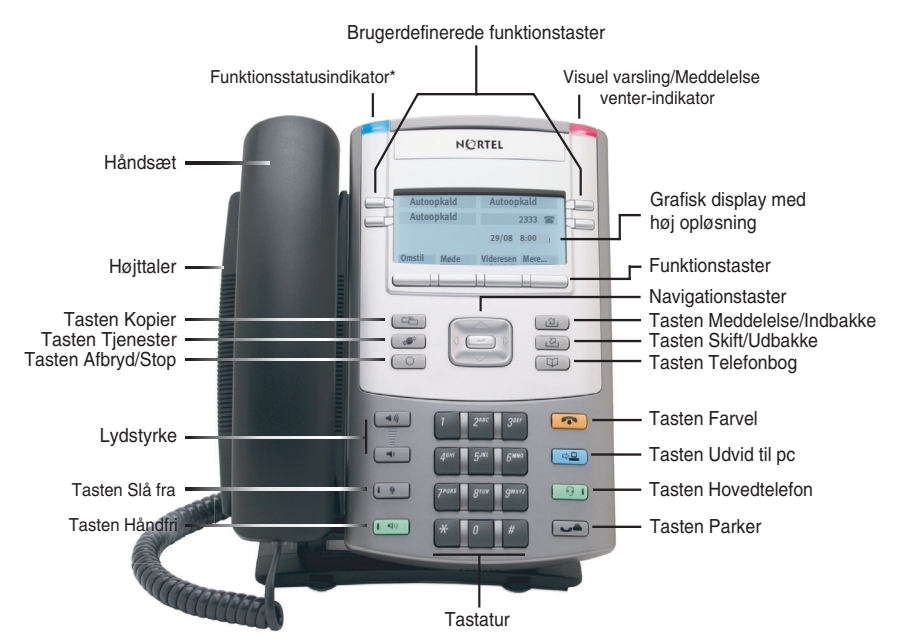

\*Bemærk: Funktionsstatusindikatoren viser en brugerdefineret varsling, hvis funktionen understøttes af serveren. Kontakt administratoren for at finde ud af, om denne funktion er tilgængelig for dig.

## **Telefonens kontrolfunktioner**

**Bemærk:** I visse geografiske områder tilbydes IP Phone 1120E med tastetekst på engelsk. Tekst i parenteser angiver tekst, som vises på tasterne, f. eks. (Tjenester).

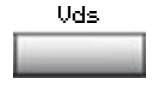

**Displaytaster** er placeret under displayområdet. LCD-teksten oven over hver tast ændres, så den passer til den aktive funktion.

| ► Uds         | Når der vises en trekant før en<br>displaytasttekst, er funktionen aktiv.                                                                                                    |
|---------------|----------------------------------------------------------------------------------------------------|
| Mere          | Tryk på tasten <b>Mere</b> for at få adgang til det<br>næste lag af displaytaster (med automatisk<br>titel).                                                                                                    |
|               | Tasterne på hver side af LCD-<br>displayområdet er <b>brugerdefinerede</b><br><b>funktionstaster</b> , med tekst på LCD-displayet.<br>Disse taster fungerer også som <b>linje (DN)</b> -<br>taster.                 |
| 2493 🖀 📖      | En LDC-indikator, der lyser konstant ud for<br>en linjetast (DN) angiver, at linjen er aktiv. En<br>blinkende LCD-indikator angiver, at linjen er<br>parkeret, eller at funktionen er ved at blive<br>programmeret. |
| GreCl 👗 🚃     | En LDC-indikator, der lyser konstant ud for<br>en funktionstast (DN) angiver, at funktionen<br>er aktiv. En blinkende LCD-indikator angiver,<br>at funktionen er ved at blive programmeret.                         |
| (Lydstyrke +) | Brug <b>knapperne til kontrol af lydstyrke</b> til at justere lydstyrken for ringetone, telefon, hovedtelefoner, højttaler og den håndfri                                                                           |
| (Lydstyrke -) | funktion. Tryk på den øverste knap for at<br>skrue op for lyden, og på den nederste knap<br>for at skrue ned for lyden.                                                                                             |

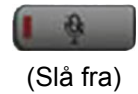

Tryk på tasten **Slå fra** for at lytte til den modtagende part uden selv at kunne høres. Tryk på tasten **Slå fra** igen for at vende tilbage til tovejssamtale. Tasten **Slå fra** gælder for mikrofoner til håndfri, telefon og hovedtelefoner.

**Bemærk:** LED-indikatoren til Slå fra, som er placeret på tasten Slå fra, blinker for at angive, at mikrofonen er slået fra.

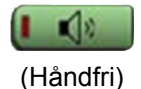

Tryk på Håndfri-tasten for at aktivere håndfri.

**Bemærk:** LED-indikatoren til Håndfri, som er placeret på Håndfri-tasten, lyser for at angive, at håndfri er aktiv.

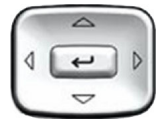

Brug navigationstasterne til at rulle gennem menuer og lister, som vises på LCDdisplayet. Den ydre del af denne tastgruppe kan bevæges op og ned, til venstre og til højre.

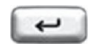

Tryk på tasten **Send/Enter** i midten af Navigationstastgruppen til at bekræfte menuvalg.

I mange menuer kan du bruge tasten **Send/** Enter i stedet for displaytasten Vælg.

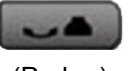

(Parker)

Tryk på tasten **Parker** for at parkere et aktivt opkald. Tryk på den blinkende linjedisplaytast (DN) for at vende tilbage til det parkerede opkald.

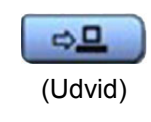

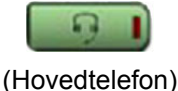

Brug tasten **Udvid til pc** til at åbne eksterne serverprogrammer

Tryk på tasten **Hovedsæt** for at besvare et opkald vha. hovedtelefonerne eller for at skifte et opkald fra telefonen eller håndfri til hovedtelefonen.

**Bemærk:** LED-indikatoren til Hovedsættet, som er placeret på tasten Håndfri, lyser for at angive, at hovedtelefonen er i brug.

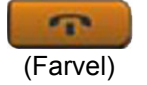

Brug tasten **Farvel** til at afslutte et aktivt opkald.

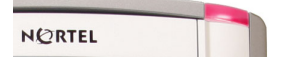

Når en besked venter, blinker den orange Visuel varsling/Meddelelse venterindikator. Denne indikator blinker også, når ringetonen er slået til.

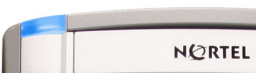

Når en datarelateret meddelelse, f.eks. en onlinemeddelelse er modtaget, blinker den blå **Funktionsstatusindikator**. Indikatoren blinker også, når en kontakt er online.

> **Bemærk:** Denne funktion kræver serversupport og er derfor ikke tilgængelig på alle telefoner. Kontakt administratoren.

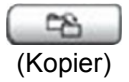

Tryk på tasten **Kopier** for at kopiere poster til din private telefonbog fra andre lister, f.eks. opkaldslisten, genopkaldslisten og den fælles telefonbog.

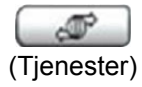

Tryk på tasten **Tjenester** for at åbne menuen Tjenester, og brug navigationstasterne for at få adgang til de følgende emner:

- Telefonindstillinger:
  - Justering af lydstyrke
  - Kontrastjusteringer
  - Sprog
  - Dato/klokkeslæt
  - Fejlfinding for display
  - Lokal tastaturtone
  - Sætinfo
  - Fejlfinding
  - Indstillinger for opkaldslog
  - Ringetype
  - Opkaldstimer
  - Standard-opkaldssti
  - Skift tekst på funktionstast
  - Vist navneformat
- Kodeordsadm.:
  - SCPW-adgangskode

**Bemærk:** Menuen Kodeordsadm. er ikke tilgængelig på alle IP Phone 1120E apparater. Kontakt systemadministratoren.

Vis netværksfejlfindingsfunktioner

**Bemærk:** Kun din systemadministrator eller serviceudbyder kan bruge Vis Fejlfindingsfunktioner på netværket for at udføre fejlfinding via internettet.

 Virtuelt kontor, log på og Virtuelt kontor, log af (hvis Virtuelt kontor er konfigureret)

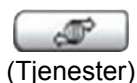

(fortsat)

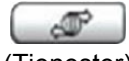

(Tjenester)

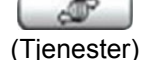

 Test lokal tilstand og Genoptag lokal tilstand (hvis Media Gateway 1000B er konfigureret)

Tryk på tasten **Tjenester** for at lukke en menu eller et menupunkt.

Tryk på tasten **Tjenester** to gange for at åbne menuen Local Tools (Lokale funktioner), og brug navigationstasterne til at åbne følgende emner:

- 1. Indstillinger
- Lokal fejlfinding
- 3. Netværkskonfiguration
- 4. Lås menu

Tryk på tasten **Tjenester** for at lukke en menu eller et menupunkt.

**Bemærk:** Systemadministratoren kan sætte adgangskode op for menuen Local Tools (Lokale funktioner). Hvis du prøver at få adgang til menuen Local Tools (Lokale funktioner) og der vises en dialogboks, der beder dig om en adgangskode, skal du kontakte systemadministratoren.

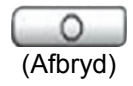

Tryk på tasten **Afbryd/Stop** for at lukke en aktiv menu eller dialogboks. Status for aktive opkald påvirkes ikke, når du trykker på tasten **Afbryd/Stop**.

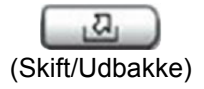

Tryk på tasten **Skift/Udbakke** for at skifte mellem to funktionstastsider og få adgang til yderligere seks linjer/funktioner.

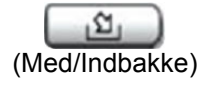

Tryk på tasten **Meddelelse/Indbakke** for at få adgang til din telefonsvarerpostkasse.

**Bemærk:** Denne funktion er ikke tilgængelig på alle telefoner; kontakt systemadministratoren.

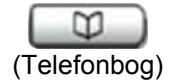

Tryk på tasten **Telefonbog** for at få adgang til telefonbogstjenesterne.

## **Telefonens display**

Din IP Phone 1120E har tre displayområder:

- Det øverste displayområde indeholder tekst til de fire brugerdefinerede funktionstaster.
- Det midterste displayområde indeholder oplysninger på én linje om f.eks. nummer og navn på den person, der ringer op, funktionsprompter, brugerindtastede cifre samt oplysninger om dato og klokkeslæt og telefoninfo.
- · Det nederste displayområde indeholder tekst til de fire displaytaster.

Figur 3 viser et LCD-display i standbytilstand.

### Figur 3: IP Phone 1120E LCD-skærm

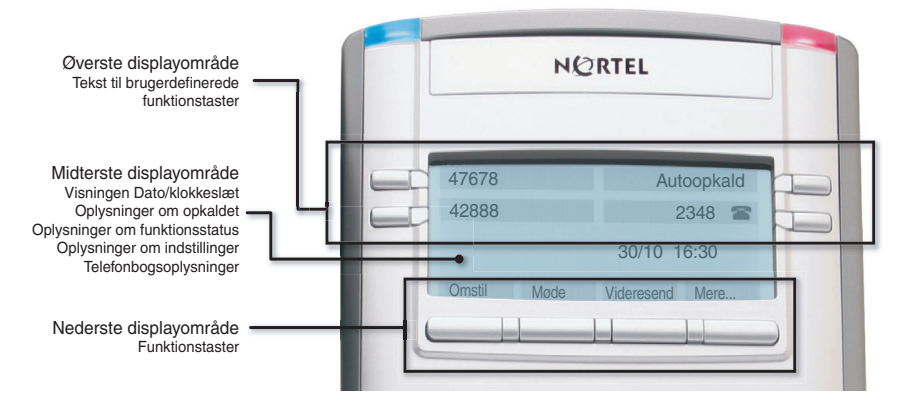

## Opkaldsfunktioner og FFC (Flexible Feature Codes)

Visse funktioner er ikke tilgængelige på alle telefoner. Opkaldsfunktioner og FFC (Flexible Feature Codes) skal tildeles din telefon og understøttes af systemsoftware. Kontakt systemadministratoren for at konfigurere disse funktioner og koder på din telefon.

## **Sikkerhedsfunktioner**

Dit SCPW (Station Control Password) giver adgang til følgende funktioner:

- Elektronisk lås forhindrer andre i at foretage opkald fra din telefon
- adgangskodebeskyttede telefonfunktioner (f. eks. Privat telefonbog, Genopkaldsliste og Opkaldsliste)

Systemadministratoren definerer det første SCPW. Kontakt din systemadministrator for at få detaljerede oplysninger.

# For at ændre SCPW-adgangskode: (SCPW - Adgangskode til styring af enhed)

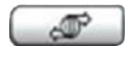

1. Tryk på tasten Tjenester.

(Tjenester)

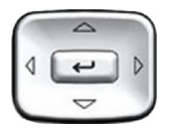

- Tryk på navigationstasterne Op/Ned for at rulle og markere Kodeordsadm.
- 3. Tryk på tasten Enter.

5~ 6\*\*\*

4. Brug tastaturet for at indtaste din adgangskode ved prompten.

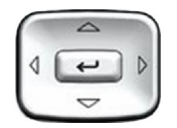

5. Tryk på navigationstasterne **Op/Ned** for at rulle og markere **Ny adgangskode**.

- 4
- 7 J. J. 40 S. S. 70 S. S.

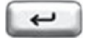

- 6. Tryk på tasten Enter.
- 7. Brug tastaturet for at indtaste den nye adgangskode.
- 8. Tryk på **Enter** for at acceptere den nye adgangskode.

**Bemærk:** Hvis du bliver låst ude fra din IP Phone 1120E, eller hvis du glemmer dit SCPW, skal du kontakte systemadministratoren.

Bemærk: Standardopsætningen for adgangskodebeskyttelse er fra.

#### For at slå adgangskodebeskyttelse til eller fra:

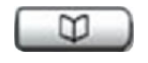

- 1. Tryk på tasten Telefonbog.
- Tryk på navigationstasterne Op/Ned for at rulle og markere Skift beskyttelsestilstand.

| 1     | 244   | <b>*</b> ** |
|-------|-------|-------------|
| 4***  | 5~    | 6****       |
| Press | 8'''' | 9****       |
| *     | 0     | *           |

 Brug tastaturet for at skifte adgangskode (hvis adgangskodebeskyttelse er aktiveret).

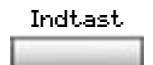

4. Tryk på displaytasten Enter.

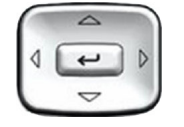

- Tryk på navigationstasterne Op/Ned for at markere en af følgende:
  - Aktiver adgangskodebeskyttelse
  - Deaktiver adgangskodebeskyttelse
- 6. Vælg en af de følgende displaytaster:
  - Ja for at acceptere valget
  - Nej for at vende tilbage til Telefonbogsmenuen

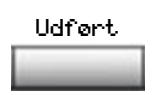

eller

Nej

Ja

7. Tryk på displaytasten Udført.

# Indtastning og redigering af tekst

Du kan indtaste og redigere tekst på din IP Phone 1120E vha. følgende metoder:

- "Indtastning af tekst vha. telefonens tastatur" på side 23
- "Redigering af tekst vha. displaytasterne" på side 24
- "Indtastning af tekst vha. USB-tastaturet" på side 25

Brugen af en af disse metoder til indtastning af tekst eller redigering afhænger af programmet. Tabel 1 viser de programmer og indtastningsenheder, som du kan bruge til indtastning af tekst.

| Til:                                                                                                    | Brug:                                                       |
|----------------------------------------------------------------------------------------------------|-------------------------------------------------------------|
| Opkaldsserver-relaterede<br>programmer (f. eks. ændring af<br>funktionstasttekst, tilføjelse af<br>poster i den private telefonbog<br>eller opkald) | Tastatur<br>USB-tastatur kun til numeriske<br>indtastninger |
| Grafiske programmer                                                                                                    | USB-tastatur                                                |
| Menuen Local Tools (Lokale<br>funktioner)                                                                                                    | USB-tastatur<br>Tastatur til numeriske<br>indtastninger     |

### Tabel 1: Indtastning af programtekst

## Indtastning af tekst vha. telefonens tastatur

Du kan bruge tastaturet til at indtaste tekst, når du bruger funktioner som Privat telefonbog, Genopkaldsliste og Opkaldsliste.

Hvis du f.eks. ønsker at bruge bogstavet A, skal du trykke på tasten **2** en gang. Hvis du ønsker at bruge bogstavet C, skal du trykke på tasten **2** tre gange.

Bemærk: Der er ikke knyttet bogstaver til nummertasterne 1 eller 0.

## Redigering af tekst vha. displaytasterne

Du kan bruge displaytasterne til at indtaste tekst, når du bruger funktioner som Privat telefonbog, Genopkaldsliste og Opkaldsliste.

For redigere en post i din private telefonbog skal du trykke på tasten **Telefonbog** og vælge den ønskede post fra din private telefonbog.

#### For at redigere tekst med displaytasterne:

- 1. Tryk på displaytasten Rediger.
- 2. Tryk på navigationstasterne **Venstre/Højre** for at flytte gennem teksten.
- 3. Vælg den rigtige redigeringsdisplaytast for det, du ønsker at udføre.
- Hvis det tegn, du ønsker ikke er synligt, skal du trykke på displaytasten Mere.. for at få adgang til det næste lag af displaytaster.
- 5. For at tilføje ikke-alfanumeriske symboler skal du trykke på displaytasten **Symbol** og gøre følgende:
  - a. Tryk på navigationstasten **Op** for at adgang til symbolerne.
  - b. Tryk på navigationstasterne **Venstre/Højre** for at flytte til et bestemt symbol.
  - c. Tryk på displaytasten Vælg for at vælge et symbol.
- 6. Tryk på displaytasten Næste for at gemme dine ændringer.

Tabel 2 beskriver displaytasternes redigeringsfunktioner på IP Phone 1120E.

# Tabel 2: Beskrivelse af displaytasternes redigeringsfunktioner (Del 1 af 2)

| Tast     | Beskrivelse                                                                                    |
|----------|------------------------------------------------------------------------------------------------|
| Annuller | Handlingen er annulleret.                                                                      |
| Vælg     | Vælg et ikke-alfanumerisk symbol (først tilgængelig når displaytasten <b>Symbol</b> er valgt). |
| Ryd      | Rydder indtastningsfeltet.                                                                     |

# Tabel 2: Beskrivelse af displaytasternes redigeringsfunktioner (Del 2 af 2)

| Tast                         | Beskrivelse                                                |
|------------------------------|------------------------------------------------------------|
| Store eller små<br>bogstaver | Ændrer det næste tegn til enten store eller små bogstaver. |
| Slet                         | Gå et tegn tilbage.                                        |
| Udført/Vælg/Enter            | Betydningen afhænger af programmet.                        |

## Indtastning af tekst vha. USB-tastaturet

Når USB-tastaturet er tilsluttet, kan du bruge det til at indtaste tekst i funktionerne og de grafiske programmer.

For at indtaste numre i telefonprogrammerne (f.eks. ved opkald) kan du bruge tastaturet til at indtaste cifre (0–9) samt \* og #. Andre tegn ignoreres.

Under et opkald kan du bruge funktionstasterne (f1, f2, f3, f4, f5, f6, f7 og f8) til at styre telefonen. Tabel 3 viser funktionstasterne og deres tilknyttede handlinger under telefonopkald.

| Tabel 3: USB-tastaturets | funktionstaster u | nder telefonopkald |
|--------------------------|-------------------|--------------------|
|--------------------------|-------------------|--------------------|

| Funktionstast | Handling                      |
|---------------|-------------------------------|
| f1            | Gå til tilstanden Håndfri     |
| f2            | Gå til Hovedtelefontilstanden |
| f3            | Parker det aktuelle opkald    |
| f4            | Slå det aktuelle opkald fra   |
| f5            | Lydstyrke op                  |
| f6            | Lydstyrke ned                 |
| f7            | Kopier                        |
| f8            | Afbryd                        |

## Tilslutning af komponenterne

Figur 4 på side 26 viser tilslutningerne på IP Phone 1120E.

Figur 4: IP Phone 1120E-tilslutninger

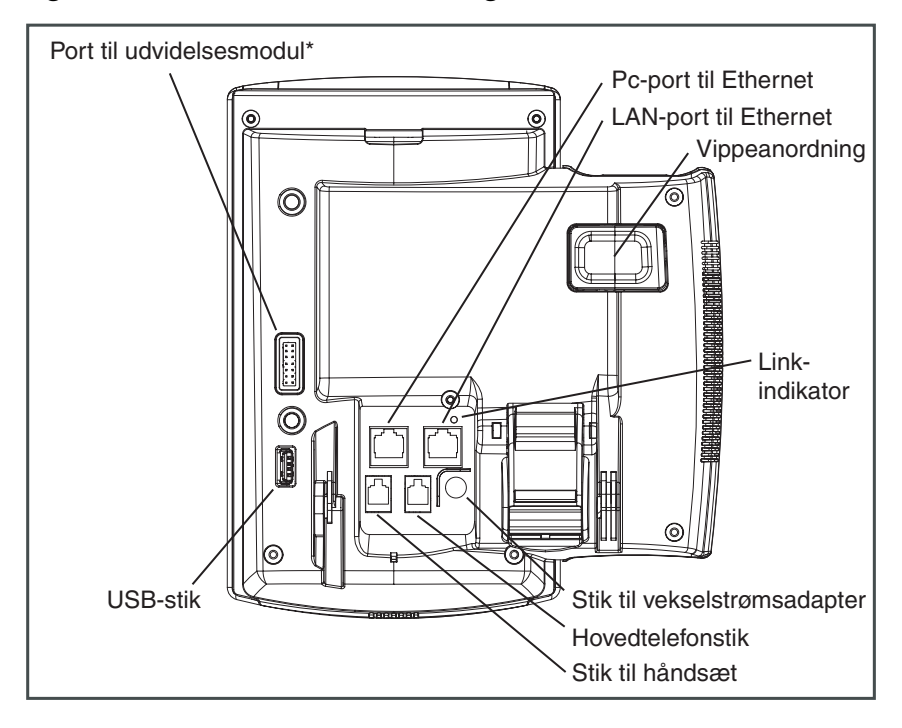

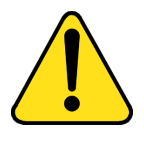

#### ADVARSEL \*Du skal sikre dig, at

gummibeskyttelseshætten på udvidelsesmodulets port er på plads, når porten ikke er i brug. Tilslutning af andet end det rigtige stik til udvidelsesmodulet kan beskadige telefonen.

## Før du begynder

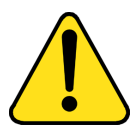

#### FORSIGTIG Beskadigelse af udstyr

Sæt ikke IP Phone 1120E i et almindeligt telefonstik. Det vil medføre alvorlig beskadigelse af IP-telefonen. Rådfør dig med systemadministratoren for at sikre, at du slutter telefonen til et 10/100/1000BaseT Ethernet-stik.

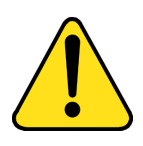

#### FORSIGTIG

Din IP Phone 1120E er kun designet til brug i et indendørs miljø.

## Tilslutning af telefonens komponenter

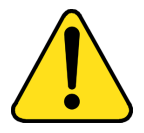

**ADVARSEL** IP Phone 1120E sendes med basen låst på plads. For at undgå at du beskadiger telefonen, skal du trykke på vægmonteringslåsen, som sidder lige under tasten Håndfri, som angivet Figur 7 på side 31, for at frigøre basen og trække den væk fra telefonen.

Følg denne procedure for at tilslutte komponenterne på telefonen.

 Fjern dækslet til soklen. Træk opad på midterlåsen som vist i Figur 5, og fjern dækslet til soklen. Du kan nu få adgang til kabelføringssporene.

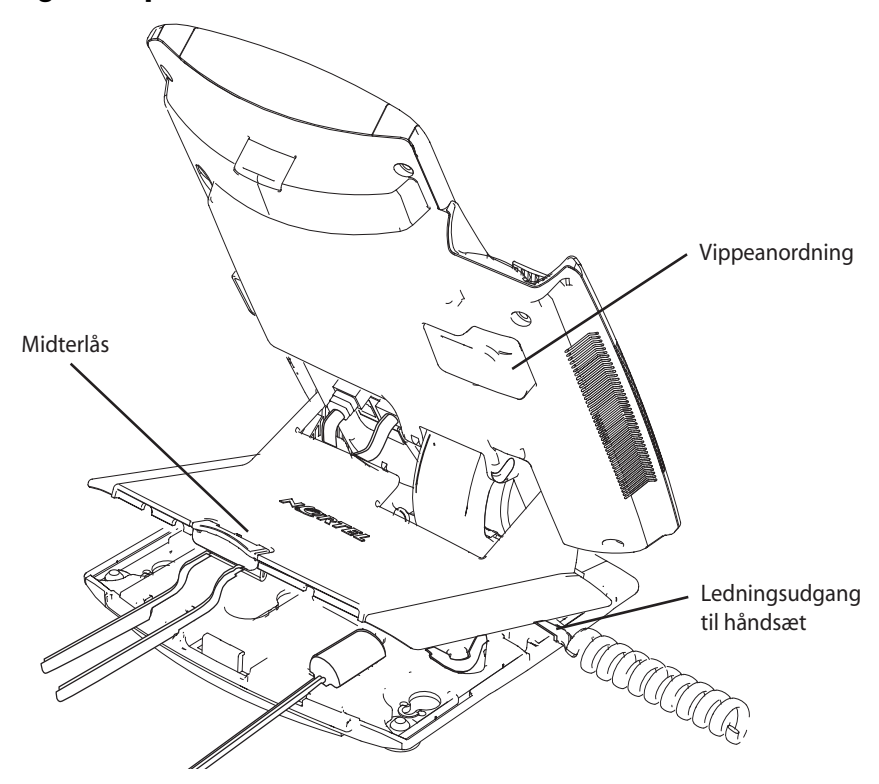

Figur 5: Fjern dækslet til soklen

 Tilslut vekselstrømsadapteren (valgfri). Tilslut adapteren til vekselstrømsadapterstikket på undersiden af telefonen. Bøj kablet, og før adapterledningen gennem fordybningerne på soklen.

**Advarsel:** Brug IP Phone 1120E med den godkendte Nortel vekselstrømsadapter (model #N0023000) til denne telefonmodel.

**Bemærk 1:** IP Phone 1120E understøtter både vekselstrøm og jævnstrøm via Ethernet, inklusive IEEE 802,3af standardstrøm. Hvis der bruges lokal vekselstrøm, kan den valgfri vekselstrømsadapter bestilles separat. Hvis der bruges Strøm via Ethernet, hvor strømmen leveres via et CAT-5 kabel, skal LAN'et understøtte Strøm via Ethernet, og det er ikke nødvendigt at have en vekselstrømsadapter.

*Bemærk 2:* Der skal bruges CAT-5e (eller senere) kabler, hvis du vil bruge gigabit Ethernet.

- 3. Installer håndsættet. Tilslut enden af håndsætkablet så den korte, lige del føres ind i håndsættet. Tilslut enden af håndsætkablet så den lange, lige del føres ind i bagsiden af telefonen, vha. RJ-9 håndsætstikket, som er markeret med <sup>(</sup>, Bøj kablet, og før derefter håndsætledningen gennem fordybningerne på soklen, således at den føres ud igen bagved håndsættet i højre side, gennem den håndsætudgang, som er markeret med <sup>(</sup>, som vist i Figur 5.
- 4. Installer hovedtelefonen (valgfri). Hvis du installerer hovedtelefonen, skal du sætte stikket ind i RJ-9 hovedtelefonerne, som er markeret med I på bagsiden af telefonen og føre hovedtelefonledningen med håndsætledningen gennem fordybningerne i soklen, således at hovedtelefonledningen føres ud gennem den fordybning, der er markeret med I .
- Installer Ethernet-kablet. Tilslut den ene ende af det leverede Ethernet-kabel til bagsiden af telefonen vha. RJ-45-stik, der er markeret med II, og før netværkskablet gennem den fordybning, der er markeret med II.
- Installer Ethernet-kablet, så du tilslutter pc'en til telefonen (valgfri). Hvis du tilslutter dit pc-Ethernet gennem telefonen, skal du tilslutte den ene ende af pc-Ethernet-kablet til din telefon vha. RJ-45-stikket, der er markeret med u\_, og føre det gennem den fordybning, der er markeret med u\_. Tilslut den anden ende af til LAN-stikket på bagsiden af pc'en.
- Installer flere kabler. Hvis det er nødvendigt, skal du tilslutte valgfri USB-enheder. Tilslut Ethernet-kablet til LAN-Ethernet-forbindelsen. Hvis du bruger en vekselstrømsadapter, skal du tilslutte adapteren til en stikkontakt til vekselstrøm.

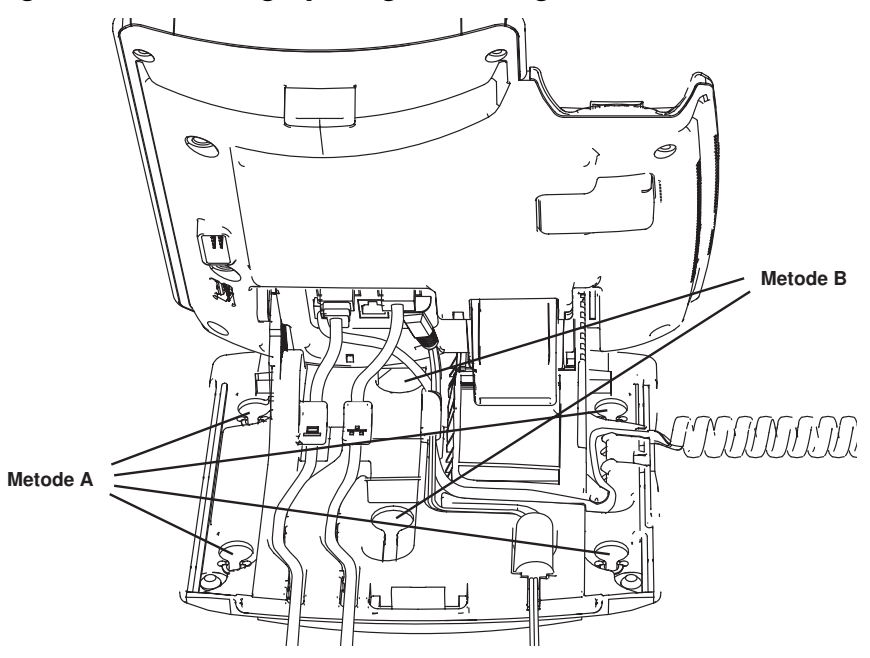

#### Figur 6: Kabelføringsspor og monteringshuller

 Vægmontering af telefonen (valgfrit). IP Phone 1120E kan monteres enten efter: (Metode A) vha. monteringshullerne på undersiden af telefonens sokkel, eller (Metode B) vha. en traditionel vægmonteringsboks med et RJ-45-stik og en 15 cm (6 tomme) RJ-45 ledning (medfølger ikke).

Gennemgå punkt 1-7 efter behov, før du vægmonterer telefonen:

**Metode A:** Tryk på vægmonteringslåsen, og træk telefonen væk fra soklen som vist i figur 5. Vha. sokkeldækslet (den del du afmonterede i punkt 1), skal du markere hullerne til vægmontering ved at trykke undersiden af sokkeldækslet fast ind mod væggen på det sted, hvor du ønsker at montere telefonen. Fire små stifter på undersiden af sokkeldækslet laver mærker i væggen. Brug mærkerne som rettesnor for montering af vægmonteringsskruerne (medfølger ikke). Monter skruerne så de stikker 3 mm (1/8 tomme) ud fra væggen, og monter derefter telefonsoklens monteringshuller over skruerne som vist i figur 4 (Metode A). Du skal muligvis fjerne telefonen fra væggen for at tilpasse de nederste skruer. Når de nederste skruer er på plads, skal du montere telefonen på monteringsskruerne og derefter spænde de øverste skruer.

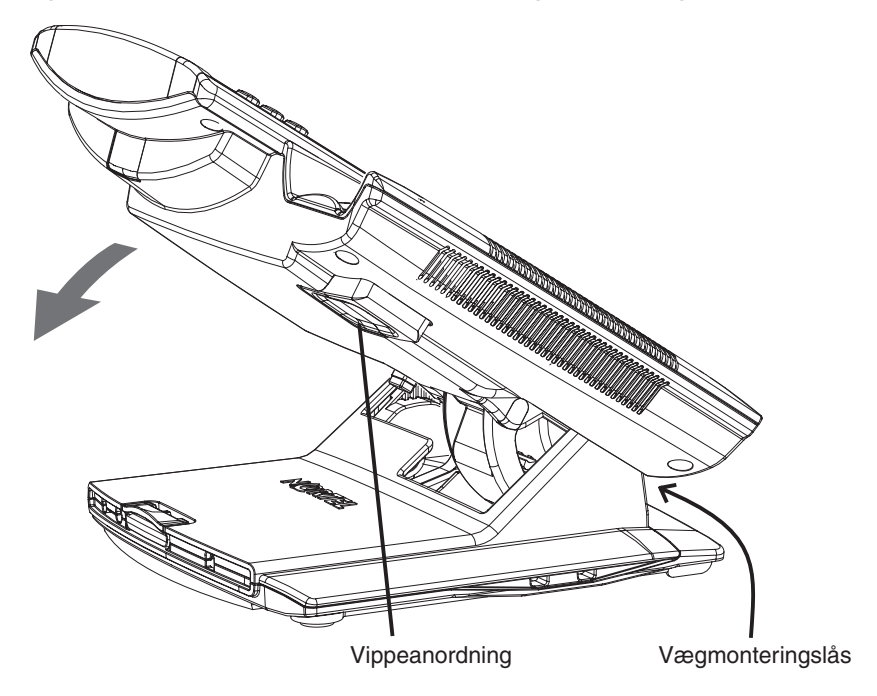

Figur 7: Drej telefonen på plads i vægmonteringen.

**Metode B:** Tilslut den 15 cm (6 tommer) lange CAT5e-ledning, placer soklen over monteringsnitterne og lad telefonen glide ned ad væggen, så nitterne passer ind i udskæringerne på soklen, som vist i Figur 6 på side 30 (Metode B).

- 9. Læg dækslet på igen. Du skal sikre dig, at alle kablerne ligger pænt på plads og trykke sokkeldækslet på plads, til du hører et klik
- 10. Sæt telefonen på plads i vægmonteringen (valgfri). Hvis telefonen er vægmonteret, skal du sætte den i vægmonteringsposition ved at holde på vippeanordningen og presse telefonen mod basis, indtil telefonen er parallel med basen. Frigør vippeanordningen og fortsæt med at skubbe telefonen mod basis, indtil du hører et klik. Du skal sikre dig, at telefonen er forsvarligt låst fast

## Konfigurering af Telefonindstillinger

## Time Offset

Hvis Nortel IP Phone 1120E befinder sig i en anden tidszone end systemets tidszone, vises systemtiden og ikke den lokale tid i displayet. Med funktionen Time Offset kan du redigere det klokkeslæt, der vises i displayet.

Før du tilpasser klokkeslæt, skal du beregne tidsforskellen i timer mellem serverens tid og lokal tid. Sådan ændres det klokkeslæt, der vises i telefonens display, til lokal tid:

- Tryk på displaytasten Funktion.
- Brug telefonens tastatur (<sup>1</sup>/<sub>0</sub>) for at indtaste \*510.
- Tryk på displaytasten SKIFT.
- Tryk på \* på telefonens display for at skifte mellem at tilføje tid eller trække tid fra.
- Brug telefonens tastatur (<sup>1</sup>/<sub>0</sub>) til at indtaste antallet af timer mellem lokal tid og systemtid.

Bemærk: Tryk på # for at indtaste tiden i intervaller på en halv time.

Tryk på displaytasten OK.

Der kan gå op til 1 minut før ændringen vises på displayet.

Menuen Tjenester har følgende undermenuer:

- Menuen Telefonindstillinger g
  ør det muligt for dig eller systemadministratoren at konfigurere indstillingerne.
- Kodeordsadm. gør det muligt for dig eller systemadministratoren at ændre SCPW-adgangskode (Station Control Password).

 Menuerne Virtuelt kontor, log på og Test lokal tilstand (for afdelingskontor) vises, når en IP Phone 1120E Serviceklasse er konfigureret for Virtuelt kontor og Afdelingskontor. For yderligere oplysninger se side 123.

*Bemærk:* Menuerne Kodeordsadm., Virtuelt kontor, log på og Test lokal tilstand er ikke tilgængelige på alle IP Phone 1120E telefoner. Kontakt systemadministratoren.

#### Figur 8: Menuen Telefonindstillinger

| Justering af lydstyrke  | Fejlfinding                  |
|-------------------------|------------------------------|
| Kontrastjustering       | Indstillinger for opkaldslog |
| Sprog                   | Ringetype                    |
| Dato/klokkeslæt         | Opkaldstimer                 |
| Fejlfinding for display | Standard-opkaldssti          |
| Lokal tastaturtone      | Skift tekst på funktionstast |
| Sætinfo                 |                              |

## Sådan bruges menuen Telefonindstillinger

Brug menuen Telefonindstillinger til at få adgang til følgende:

- "Justering af lydstyrken" på side 35
- "Justering af displaykontrasten" på side 36
- "Sådan vælges et sprog" på side 37
- "Sådan vælges format for dato og klokkeslæt" på side 38
- "Adgang til displayfejlfinding" på side 39
- "Sådan vælger du en lokal tastaturtone" på side 39
- "Få vist telefoninfo" på side 40
- "Fejlfinding" på side 40
- "Konfigurering af opkaldslogindstillinger" på side 41

#### Konfigurering af Telefonindstillinger

- "Vælg en ringetype" på side 47
- "Aktivering eller deaktivering af Opkaldstimer" på side 48
- "Aktivering af Standard-opkaldssti" på side 48
- "Skift tekst på funktionstaster" på side 49
- "Konfigurering af vist navneformat" på side 51

Når en indstilling har en undermenu, vises der en ellipse (...) efter indstillingen.

#### Sådan bruges menuen Telefonindstillinger:

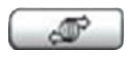

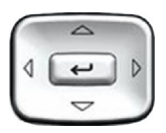

- 1. Tryk på tasten Tjenester.
- Tryk på navigationstasterne Op/Ned for at rulle og markere Telefonindstilling.

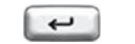

3. Tryk på tasten Enter.

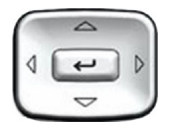

 Brug navigationstasterne Op/Ned for at rulle og markere en indstilling (f. eks. Sprog...).

 Tryk på tasten Enter. Displayet giver de nødvendige oplysninger for at tilpasse dit valg. 6. Vælg én af følgende muligheder:

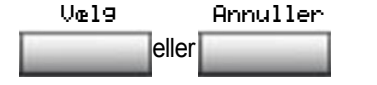

- Tryk på displaytasten Vælg for at gemme ændringerne og vende tilbage til menuen Telefonindstillinger.
- Tryk på displaytasten Annuller for at bevare den eksisterende konfiguration.

## Justering af lydstyrken

For at justere lydstyrken skal du trykke på tasten **Tjenester**, vælge **Telefonindstillinger** og vælge **Justering af lydstyrke**...

#### Sådan justeres lydstyrken:

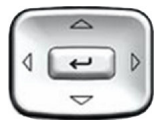

- Tryk på navigationstasterne Op/Ned for at rulle og vælge ét af følgende punkter:
  - Ringesignal
  - Lytning med håndsæt
  - Håndfri lytning
  - Lytning med hovedtelefon
  - Summer

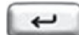

2. Tryk på tasten Enter.

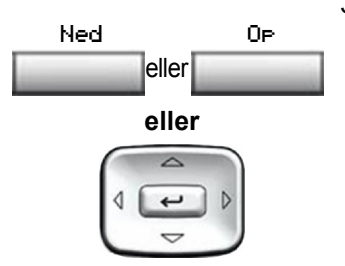

- 3. For at skrue op eller ned for lydstyrken, skal du gøre et af følgende:
  - Tryk på displaytasterne Ned og Op.
  - Tryk på navigationstasterne Op/Ned.

4. Vælg én af følgende muligheder:

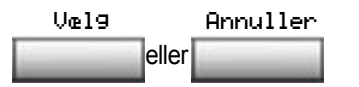

- Tryk på displaytasten Vælg for at gemme den valgte lydstyrke og vende tilbage til menuen Telefonindstillinger.
  - Tryk på displaytasten Annuller for at bevare den eksisterende konfiguration.

## Justering af displaykontrasten

For at justere LCD-displaykontrasten, skal du trykke på tasten **Tjenester**, vælge **Telefonindstillinger** og vælge **Kontrastjustering**.

**Bemærk 1:** Hvis du har et udvidelsesmodul til IP-telefonen tilsluttet telefonen, justerer du også displaykontrastkonfigurationen for udvidelsesmodulet, når du justerer telefonens LCD-displaykontrast.

**Bemærk 2:** Du kan også justere kontrasten vha. menuen Local Tools (Lokale funktioner); Nortel anbefaler, at du bruger menuen Telefonindstillinger.
# For at justere displaykontrasten:

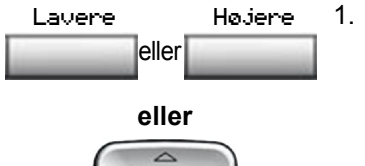

- For at skrue op eller ned for displaykontrasten skal du vælge en af følgende:
  - Tryk på displaytasterne Mindre og Større.
  - Tryk på navigationstasterne Op/Ned.
- 2. Vælg én af følgende muligheder:

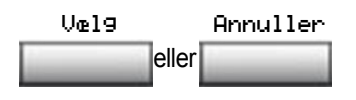

- Tryk displaytasten Vælg gemme det valgte kontrastniveau og vende tilbage til menuen
   Telefonindstillinger.
  - Tryk på displaytasten Annuller for at beholde den eksisterende konfiguration.

# Sådan vælges et sprog

Displayet findes på flere sprog. For at vælge et sprog skal du trykke på tasten **Tjenester**, vælge **Telefonindstillinger** og vælge **Sprog**...

**Bemærk:** Denne sprogindstilling styrer kun, hvilket sprog der bruges til funktionerne på din telefon. For at angive det sprog, der skal bruges andre steder på telefonen skal du trykke på **Tjenester** to gange, vælge Indstillinger og vælge Sprog.

# Sådan vælges et sprog:

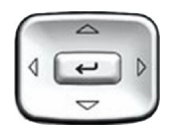

 Tryk på navigationstasterne Op/Ned for rulle og markere det ønskede sprog (f.eks. tysk [Deutsche]). 2. Vælg én af følgende muligheder:

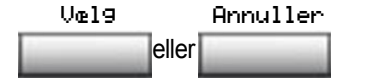

- Tryk på displaytasten Vælg for at gemme det valgte sprog og vende tilbage til menuen Telefonindstillinger.
- Tryk på displaytasten Annuller for at bevare den eksisterende konfiguration.

# Sådan vælges format for dato og klokkeslæt

Der er flere formater for dato og klokkeslæt tilgængelige. Formater er baseret på 12-timers og 24-timer ure. For at vælge format for dato og klokkeslæt skal du trykke på tasten **Tjenester**, vælge **Telefonindstillinger** og vælge **Dato/klokkeslæt...** 

#### Sådan vælges dato og klokkeslætformat:

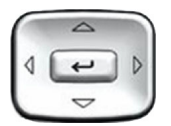

- Tryk på navigationstasterne Op/Ned for at rulle og markere det ønskede format. Eksempler på formater vises øverst til højre på skærmen.
- 2. Vælg én af følgende muligheder:

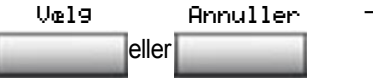

- Tryk på displaytasten Vælg for at gemme formatet og vende tilbage til menuen Telefonindstillinger.
  - Tryk på displaytasten Annuller for at bevare den eksisterende konfiguration.

# Adgang til displayfejlfinding

Displayfejlfinding tester telefonens display og indikatorlamper. For at få adgang til displayfejlfinding, skal du trykke på tasten **Tjenester**, vælge **Telefonindstillinger** og vælge **Displayfejlfinding**.

### For at vælge displayfejlfinding:

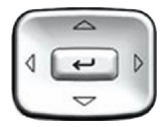

 Tryk på navigationstasterne Op/Ned for at rulle gennem listen for at se displaymulighederne.

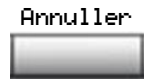

 Tryk på displaytasten Annuller for at vende tilbage til menuen Telefonindstillinger.

# Sådan vælger du en lokal tastaturtone

Indstillingen Lokal tastaturtone frembringer DTMF-lyde (Dual-Tone Multi-Frequency), en enkelt tone, eller ingen lyd, når du trykker på en tast på tastaturet. For at vælge en lokal tastaturtone skal du trykke på tasten **Tjenester**, vælge **Telefonindstillinger** og vælge **Lokal tastaturtone**.

#### For at vælge en lokal tastaturtone:

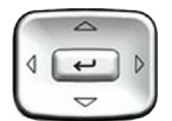

- Tryk på navigationstasterne Op/Ned for at markere en af følgende tastaturtoner:
  - Ingen for at deaktivere alle toner
  - Kort klik for at aktivere en enkelt tone for alle taster
  - DTMF for at vælge en særskilt DTMF-tone for hver tast

2. Vælg én af følgende muligheder:

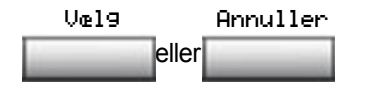

- Tryk på displaytasten Vælg for at gemme tonevalget og vende tilbage til menuen Telefonindstillinger.
- Tryk på displaytasten Annuller for at bevare den eksisterende konfiguration.

# Få vist telefoninfo

Indstillingen Sætinfo viser følgende telefonspecifikke oplysninger:

- IP-adresse
- Hardware-id for IP-telefonen
- Aktuel firmware-version

For at få vist telefoninfo skal du trykke på tasten **Tjenester**, vælge **Telefonindstillinger** og vælge **Sætinfo**.

### For at få vist telefoninfo:

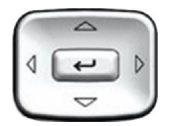

 Tryk på navigationstasterne Op/Ned for at rulle gennem listen og få vist telefoninfo.

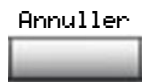

 Tryk på displaytasten Annuller for at vende tilbage til menuen Telefonindstillinger.

# Fejlfinding

Indstillingen Fejlfinding viser følgende telefonspecifikke oplysninger:

- Fejlfindingsværktøjer (Ping, do Route Traces)
- EtherStats (Speed, Auto Neg, CRC Errors, Collision)

- IP Stats (Packet Info)
- RUDP Stats (Msg receive/trans)
- QOS Stats

For at få vist fejlfindingsoplysninger skal du trykke på tasten **Tjenester**, vælge **Telefonindstillinger** og vælge **Fejlfinding**.

#### For at få vist telefoninfo:

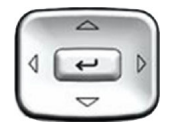

 Tryk på navigationstasterne Op/Ned for at rulle gennem listen med fejlfindingsoplysninger.

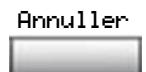

 Tryk på displaytasten Annuller for at vende tilbage til menuen Telefonindstillinger.

# Konfigurering af opkaldslogindstillinger

Brug opkaldslogindstillinger til at konfigurere følgende indstillinger:

- "Konfigurering af opkaldslisteloggen" på side 41
- "Konfigurering af Nyt opkald indikator" på side 42
- "Konfigurering af Foretrukken navnereg" på side 43
- "Konfigurering af Områdekodeangivelse" på side 44

#### Konfigurering af opkaldslisteloggen

Du kan konfigurere opkaldslisten til at logge alle indkommende opkald eller kun ubesvarede opkald. Standardværdien er Registrer alle kald. For kun at registrere ubesvarede opkald skal du trykke på tasten **Tjenester**, vælge **Telefonindstillinger** og vælge **Opkaldslogindstilling**.

#### For kun at registrere ubesvarede opkald:

- Tryk på navigationstasterne Op/Ned for at rulle og markere indstillingen Registreringstilstand.

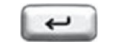

2. Tryk på tasten Enter.

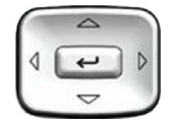

- Tryk på navigationstasterne Op/Ned for at rulle og markere Registrer ubesvarede opkald.
- 4. Vælg én af følgende muligheder:

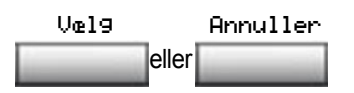

- Tryk på displaytasten Vælg for at gemme konfigurationen.
- Tryk på displaytasten Annuller for at beholde den eksisterende konfiguration.

#### Konfigurering af Nyt opkald indikator

Du kan konfigurere IP Phone 1120E til at vise en meddelelse, som indikerer at der er modtaget et nyt indkommende opkald. Standardværdien er Til. For at konfigurere indikatoren for nyt opkald, skal du trykke på tasten **Tjenester**, vælge **Telefonindstillinger** og vælge **Opkaldslogindstilling**.

#### Konfigurering af Nyt opkald indikator:

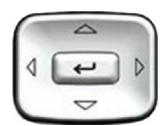

 Tryk på navigationstasterne Op/Ned for at rulle og markere indstillingen Registreringstilstand.

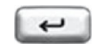

2. Tryk på tasten Enter.

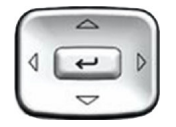

 Tryk på navigationstasterne Op/Ned for at rulle og markere Nyt opkald indikator.

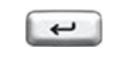

4. Tryk på tasten Enter.

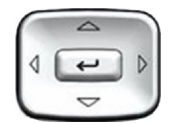

- Tryk på navigationstasterne Op/Ned for at rulle og vælge ét af følgende punkter:
  - Nyt opkald indikator slået fra
  - Nyt opkald indikator slået til
- 6. Vælg én af følgende muligheder:

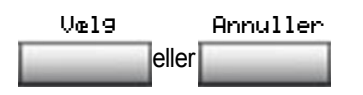

- Tryk på displaytasten Vælg for at gemme konfigurationen.
- Tryk på displaytasten Annuller for at beholde den eksisterende konfiguration.

#### Konfigurering af Foretrukken navnereg

Du kan konfigurere IP Phone 1120E til at vise navnet på den, der ringer op som defineret i din private telefonbog. Standardværdien er Fra. For at konfigurere Foretrukken navnereg. skal du trykke på tasten **Tjenester**, vælge **Telefonindstillinger** og vælge **Opkaldslogindstilling**.

#### Konfigurering af Foretrukken navnereg:

- Tryk på navigationstasterne Op/Ned for at rulle og markere Foretrukken navnereg.

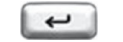

2. Tryk på tasten Enter.

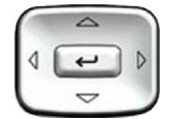

- Tryk på navigationstasterne Op/Ned for at rulle og vælge ét af følgende punkter:
  - Foretrukken navnereg. til
  - Foretrukken navnereg. fra
- 4. Vælg én af følgende muligheder:
  - Tryk på displaytasten Vælg for at gemme konfigurationen.
  - Tryk på displaytasten Annuller for at beholde den eksisterende konfiguration.

#### Konfigurering af Områdekodeangivelse

Brug menuen **Områdekodeangivelse** til at gemme op til tre områdekoder. Når der kommer et indgående opkald med et områdenummer, der svarer til et af de tre gemte områdenumre, bliver det indgående opkald registreret så telefonnummeret vises efterfulgt af områdenummeret (i modsætning til områdenummeret efterfulgt af telefonnummeret)

Denne ændring foretages også, når du ruller gennem Opkaldslisten. For at konfigurere områdenumre skal du trykke på tasten **Tjenester**, vælge **Telefonindstillinger** og vælge **Opkaldslogindstilling**.

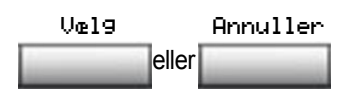

### For at konfigurere standardområdenumre (maks. tre):

- Tryk på navigationstasterne Op/Ned for at rulle og markere Områdekodeangivelse.

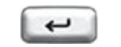

2. Tryk på tasten Enter.

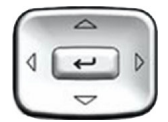

- Tryk på navigationstasterne Op/Ned for at rulle og vælge ét af følgende punkter:
  - Områdekode # 1
  - Områdekode # 2
  - Områdekode # 3

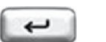

1 2 3

10 J. (700

Pres Bree Second

4. Tryk på tasten Enter.

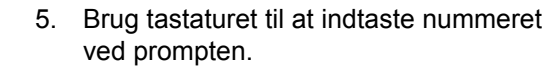

6. Vælg én af følgende muligheder:

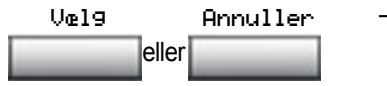

- Tryk på displaytasten Vælg for at gemme konfigurationen.
- Tryk på displaytasten Annuller for at beholde den eksisterende konfiguration.

#### For at redigere områdekodedisplayet:

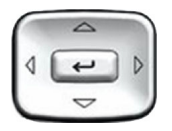

 Tryk på navigationstasterne Op/Ned for at rulle og markere Områdekodeangivelse.

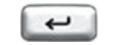

2. Tryk på tasten Enter.

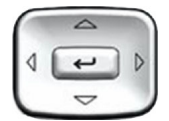

- Tryk på navigationstasterne Op/Ned for at rulle og vælge ét af følgende punkter:
  - Områdekode # 1
  - Områdekode # 2
  - Områdekode # 3

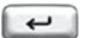

1 2 3

gan 5m 8m

- 4. Tryk på tasten Enter.
- 5. Brug tastaturet til at redigere nummeret.
- 6. Vælg én af følgende muligheder:

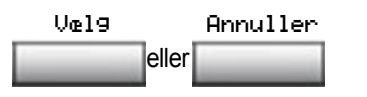

- Tryk på displaytasten Vælg for at gemme konfigurationen.
- Tryk på displaytasten Annuller for at beholde den eksisterende konfiguration.

# Vælg en ringetype

Indstillingen Ringetype... konfigurerer telefonens ringetone. For at vælge en ringetype skal du trykke på tasten **Tjenester**, vælge **Telefonindstillinger** og vælge **Ringetype...** 

#### For at vælge en ringetype:

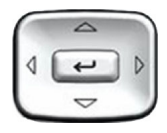

1. Tryk på navigationstasterne **Op/Ned** for at rulle og markere en af ringetyperne.

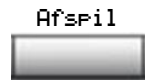

- 2. Tryk på displaytasten Afspil for at høre tonen.
- 3. Vælg én af følgende muligheder:

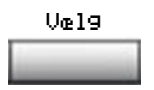

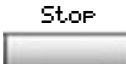

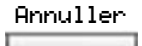

- Tryk på displaytasten Vælg for at gemme den valgte ringetype og vende tilbage til menuen Telefonindstillinger.
- Tryk på displaytasten Stop og brug navigationstasterne Op/Ned for at vælge en anden ringetype.
- Tryk på displaytasten Annuller for at bevare den eksisterende konfiguration.

# Aktivering eller deaktivering af Opkaldstimer

Opkaldstimeren måler, hvor længe du er optaget af hvert opkald. For at aktivere Opkaldstimeren skal du trykke på tasten **Tjenester**, vælge **Telefonindstillinger** og vælge **Opkaldstimer**.

#### For at aktivere eller deaktivere Opkaldstimeren:

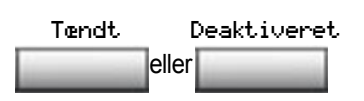

- 1. Vælg én af følgende muligheder:
  - For slå opkaldstimeren til skal du trykke på displaytasten Til.
  - For at slå opkaldstimeren fra skal du trykke på displaytasten Fra.
- 2. Vælg én af følgende muligheder:

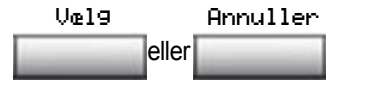

- Tryk på displaytasten Vælg for at gemme den valgte konfiguration og vende tilbage til menuen Telefonindstillinger.
- Tryk på displaytasten Annuller for at bevare den eksisterende konfiguration.

# Aktivering af Standard-opkaldssti

Indstillingen Standard-opkaldssti gør det muligt at styre, om en hovedtelefon eller håndfri funktion bruges til at benytte IP-telefonen, mens røret er lagt på. For at aktivere Standard-opkaldssti skal du trykke på tasten **Tjenester**, vælge **Telefonindstillinger** og vælge **Standardopkaldssti**. For at aktivere Standard-opkaldssti:

- 1. Tryk på navigationstasterne **Op/Ned** for at markere en af følgende:
  - Håndfri aktivering
  - Hovedsæt aktivering
- 2. Vælg én af følgende muligheder:
  - Tryk på displaytasten Vælg for at gemme standardsti og vende tilbage til menuen Telefonindstillinger.
  - Tryk på displaytasten Annuller for at bevare den eksisterende konfiguration.

# Skift tekst på funktionstaster

Indstillingen Skift tekst på funktionstaster indsætter en ny tekst for hver funktionstast eller gendanner standardteksten på tasterne. For at indsætte en ny tekst skal du trykke på tasten **Tjenester**, vælge **Telefonindstillinger** og vælge **Skift tekst på funktionstaster**.

**Bemærk:** Hvis en funktionstast er konfigureret som en autoopkaldstast, skifter teksten ikke, hvis konfigureringen ændres for auto-opkaldstasten.

## For at indsætte ny tekst:

- 3. Tryk på tasten Enter.
- Hjemme 📃
- 4. Tryk på den funktionstast, du skal ændre.

**Bemærk:** Hvis du indtaster en primær DN-tast, vises der en fejlmeddelelse.

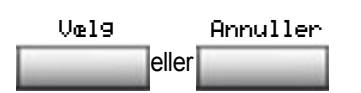

|                        | 5. | Indtast de nye oplysninger for<br>funktionstastteksten. For at indtaste<br>specialtegn skal du trykke på<br>navigationstasten <b>Op</b> . Hvis du ønsker<br>oplysninger om at indtaste tekst, se<br>"Indtastning af tekst vha. telefonens<br>tastatur" på side 23. |
|------------------------|----|----------------------------------------------------------------------------------------------------|
|                        | 6. | Vælg én af følgende muligheder:                                                                                                    |
| Væl9 Annuller<br>eller |    | <ul> <li>Tryk på displaytasten Vælg for at gemme ændringerne og vende tilbage til menuen</li> <li>Telefonindstillinger.</li> </ul>                                                                                                    |
|                        |    | <ul> <li>Tryk på displaytasten Annuller for at<br/>beholde den eksisterende</li> </ul>                                                                                                    |

#### For at gendanne standardteksten:

For at gendanne standardteksten skal du trykke på tasten **Tjenester**, vælge **Telefonindstillinger** og vælge **Skift tekst på funktionstaster**.

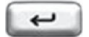

7. Tryk på tasten Enter.

konfiguration.

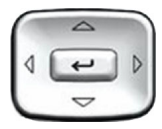

- 8. Tryk på navigationstasterne **Op/Ned** for at rulle og markere en af følgende:
  - a. Genindstil alle tastfunktioner
  - Tryk på displaytasten Ja for at ændre alle funktionstaster til standardværdierne.
  - b. Genindstil en tastfunktion
  - Tryk på displaytasten Vælg.
  - Tryk på displaytasten funktion.
  - Tryk på displaytasten Ja for at ændre den valgte tastfunktion til standardværdien.

**Bemærk:** Når tastfunktionen ændres til standardværdierne, kan du ikke fortryde ændringen. Teksten skal indtastes igen.

# Konfigurering af vist navneformat

Du kan konfigurere IP Phone 1120E til at vise navnet på den, der ringer op i følgende formater:

- fornavn, efternavn
- efternavn, fornavn

For at konfigurere vist navneformat skal du trykke på tasten **Tjenester**, vælge **Telefonindstillinger** og vælge **Vist navneformat**.

#### Sådan indstilles navnevisningsformatet:

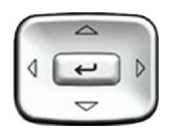

1. Tryk på navigationstasterne **Op/Ned** for at rulle og markere **Vist navneformat**.

### Konfigurering af Telefonindstillinger

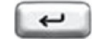

2. Tryk på tasten Enter.

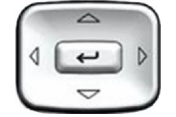

- Tryk på navigationstasterne Op/Ned for at rulle og vælge ét af følgende punkter:
  - fornavn, efternavn
  - efternavn, fornavn
- 4. Vælg én af følgende muligheder:
  - Tryk på displaytasten Vælg for at gemme konfigurationen.
  - Tryk på displaytasten Annuller for at beholde den eksisterende konfiguration.

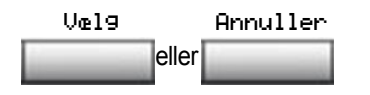

# Konfigurering af Lokale menuindstillinger

**Bemærk 1:** Mange af de funktioner, der omtales i dette afsnit, er kun til administratorbrug. Du bør ikke foretage ændringer, medmindre du har fået vejledning af en administrator.

**Bemærk 2:** Systemadministratoren kan sætte adgangskode op for menuen Local Tools (Lokale funktioner). Når adgangskode er aktiveret, vises en dialogboks til adgangskoder, når du prøver at få adgang til denne menu. Hvis dette sker, skal du kontakte systemadministratoren.

Din IP Phone 1120E har både lokale og serverbaserede funktioner. Tryk på tasten **Tjenester** to gange for at få adgang til menuen Local Tools (Lokale funktioner), som er arrangeret i følgende undermenuer:

- "Brug af 1. undermenuen Indstillinger" på side 55
- "Brug af 2. Undermenuen Lokal fejlfinding" på side 58
- "Brug af 3. Netværkskonfigurationsmenuen" på side 60
- "Brug af 4. Lås menu" på side 60

**Bemærk:** Hvis et menupunkt har et tal foran sig, kan du vælge punktet ved at trykke på den tilhørende tast på tastaturet. Når du f.eks. er i menuen Local Tools (Lokale funktioner), kan du åbne **2. Lokal fejlfinding** ved at trykke på nummertasten 2 på tastaturet.

Visse af telefonens tasters funktion varierer afhængigt af situationen. Tasternes funktion i disse menuer er beskrevet i Tabel 4.

# Tabel 4: Navigationstasternes funktion i menuerne(Del 1 af 2)

| Tast     | Funktion                |
|----------|-------------------------|
| Ned-pile | Flytter markeringen ned |
| Op-pile  | Flytter markeringen op  |

# Tabel 4: Navigationstasternes funktion i menuerne (Del 2 af 2)

| Tast                         | Funktion                               |
|------------------------------|----------------------------------------|
| Højre-pile                   | Vælger det aktuelle punkt på menuen    |
| Venstre-pile                 | Lukker menuen                          |
| Enter-tasten                 | Vælger det aktuelle punkt på menuen    |
| Indtast tal på<br>tastaturet | Vælger det tilknyttede punkt på menuen |
| Tasten Stop                  | Lukker menuen                          |

Tastens funktioner i dialogbokse er beskrevet i Tabel 5.

### Tabel 5: Navigationstasternes funktioner i dialogbokse

| Tast         | Funktion                                                                    |  |
|--------------|-----------------------------------------------------------------------------|--|
| Ned-pile     | Ruller vinduet ned                                                          |  |
| Op-pile      | Ruller vinduet op                                                           |  |
| Højre-pile   | Gå til næste Redigeringsemne                                                |  |
| Venstre-pile | Gå til forrige Redigeringsemne                                              |  |
| Enter-tasten | Skifter til og fra Redigeringstilstand<br>Skift status for afkrydsningsfelt |  |

Når du arbejder i redigeringstilstand, er det første felt i emnet markeret og en blinkende markør vises til højre for den aktuelle redigeringsposition. Navigationstasternes funktion i redigeringstilstand er beskrevet i Tabel 6.

# Tabel 6: Navigationstasternes funktioner i redigeringstilstand(Del 1 af 2)

| Tast     | Funktion                                                            |
|----------|---------------------------------------------------------------------|
| Ned-pile | Åbn listen i kombinationsboksen<br>Flyt markeringen nedad på listen |

# Tabel 6: Navigationstasternes funktioner i redigeringstilstand (Del 2 af 2)

| Tast                                    | Funktion                                                                            |
|-----------------------------------------|-------------------------------------------------------------------------------------|
| Op-pile                                 | Flyt markeringen opad på listen                                                     |
| Højre-pile                              | Vælg det aktuelle emne på listen i<br>kombinationsboksen<br>Flyt markøren til højre |
| Venstre-pile                            | Slet et tegn i et redigeringsfelt                                                   |
| Enter-tasten                            | Vælg det markerede emne i kombinationsboksen<br>Luk redigeringstilstand             |
| Indtast tegn eller<br>tal på tastaturet | Indsæt tegn eller tal ved markørens aktuelle position                               |

**Bemærk:** Hvis du bruger en USB-mus, kan du højreklikke på skærmbilledet Telefon for at åbne menuen Local Tools (Lokale funktioner), og klikke på et emne for at vælge det.

# Brug af 1. undermenuen Indstillinger

Menuen Local Tools (Lokale funktioner), undermenuen **1. Indstillinger** giver dig følgende valgmuligheder:

- "Skift 1. Displayindstillinger" på side 55
- "Ændring 2. Sprog" på side 57

# Skift 1. Displayindstillinger

Menuen Displayindstillinger giver adgang til to funktioner: **Kontrast** og **Dvale**. Brug **Kontrast** funktionen til at ændre de fysiske indstillinger på displayet. Brug **Dvale** funktionen til at kontrollere, hvor længe displayet skal forblive belyst, hvis telefonen er inaktiv.

**Bemærk:** Kontrasten kan også justeres i menuen Telefonindstillinger; Nortel anbefaler at du benytter menuen Telefonindstillinger, når det er muligt. For at konfigurere Kontrast- eller Dvalefunktionerne skal du trykke på tasten **Tjenester** to gange for at åbne menuen Local tools (Lokale funktioner), trykke på tasten 1 på tastaturet for at vælge **1. Indstillinger**, og trykke på tasten 1 på tastaturet for at vælge **1. Displayindstillinger**.

#### For at konfigurere Kontrast- eller Dvalefunktioner:

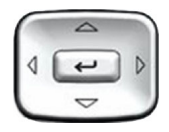

- Tryk på piletasterne Op/Ned for at rulle og markere en af følgende:
  - Kontrast
  - Dvale

**Bemærk:** Dvale vises i formatet xxx, hvor xxx er en tidsangivelse i minutter eller timer.

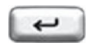

2. Tryk på tasten Enter.

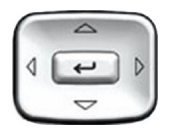

3. Tryk på piletasterne **Op/Ned** for at øge eller formindske den valgte værdi.

**Bemærk 1:** De tilgængelige værdier for dvale er følgende:

5m (5 minutter) 15m (15 minutter) 30m (30 minutter) 1t (1 time — standard) 2t (2 timer) Aldrig (skærmen bliver ikke sort)

**Bemærk 2:** Forlængelse af perioden før dvale eller aldrig dvale forkorter displayskærmens levetid.

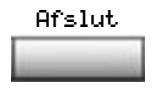

 Tryk på displaytasten Luk for at lukke og gå tilbage til hovedskærmen. Ændringer gemmes automatisk.

# Ændring 2. Sprog

Brug menupunktet Sprog til at konfigurere lokale indstillinger. Brug funktionen **Sprog** til at vælge det sprog, der skal bruges på telefonen.

**Bemærk:** Denne sprogindstilling styrer, hvilket sprog der bruges i lokale menuer kun på din telefon. For at vælge det sprog, der bruges af funktionerne på telefonen, skal du trykke på tasten **Tjenester**, vælge **Telefonindstillinger** og vælge **Sprog**...

For at vælge det sprog, der bruges i de lokale menuer, skal du trykke på tasten **Tjenester** to gange for at åbne menuen Local tools (Lokale funktioner), trykke på tasten 1 på tastaturet for at vælge **1. Indstillinger** og trykke på tasten 2 på tastaturet for at vælge **2. Sprog.** 

### For at vælge det sprog, der bruges i de lokale menuer:

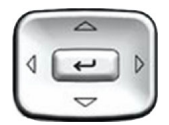

 Tryk på navigationstasterne Op/Ned for rulle og markere det ønskede sprog (f.eks. tysk [Deutsche]).

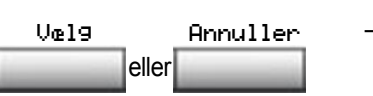

- 2. Vælg én af følgende muligheder:
  - Tryk på displaytasten Vælg for at gemme det valgte sprog og vende tilbage til menuen Telefonindstillinger.
  - Tryk på displaytasten Annuller for at bevare den eksisterende konfiguration.

- Afslut
- Tryk på displaytasten Luk for at lukke og gå tilbage til hovedskærmen. Ændringer gemmes automatisk.

# Brug af 2. Undermenuen Lokal fejlfinding

Brug menuen Local Tools (Lokale funktioner) **2. Undermenuen Lokal fejlfinding** for at få adgang til følgende:

- "Brug af 1. IP-telefon og DHCP-oplysninger" på side 59
- "Brug af 2. Netværksfejlfindingsfunktioner" på side 59
- "Brug af 3. Ethernet-statistik" på side 59
- "Brug af 4. IP-netværksstatistik" på side 59
- "Brug af 5. USB-enheder" på side 59

**Bemærk:** Tryk på displaytasten **Tilbage** for at vende tilbage til undermenuen Lokal fejlfinding når som helst, mens du arbejder med funktioner i undermenuen Lokal fejlfinding. Brug tasten **Tilbage** for hurtigt at finde oplysninger og køre tests uden at lukke og genåbne menuen Local Tools (Lokale funktioner). F. eks. kan du kontrollere Ethernet-statistikken, derefter trykke på **Tilbage** og åbne Netværksfejlfindingsfunktioner for at pinge en IP-adresse.

# Brug af 1. IP-telefon og DHCP-oplysninger

Netværkskonfigurationsfunktionen bruges til at vise rapporter om IP-telefon og DHCP. Dette værktøj er kun til administratorbrug.

# Brug af 2. Netværksfejlfindingsfunktioner

Netværksfejlfindingsfunktionen indeholder funktioner, som bruges til at diagnosticere netværksproblemer. Denne menu er kun til administratorbrug.

# Brug af 3. Ethernet-statistik

Ethernet-statistikfunktionen bruges til at vise rapporter om Ethernet-drift. Dette værktøj er kun til administratorbrug.

# Brug af 4. IP-netværksstatistik

IP-netværksstatistikfunktionen bruges til at vise rapporter om netværksdrift. Dette værktøj er kun til administratorbrug.

# Brug af 5. USB-enheder

USB-enhedsfunktionen leverer oplysninger om alle USB-enheder (Universal Serial Bus), som kan sluttes til din telefon. IP Phone 1120E registrerer automatisk USB-enheder, når du slutter dem til USB-porten bag på telefonen.

Hvis du vil kontrollere USB-enhedsoplysninger skal du trykke to gange på tasten **Tjenester** for at åbne menuen Local tools (Lokale funktioner), trykke på tasten 2 på tastaturet for at vælge **2. Lokal fejlfinding**, og trykke på tasten 5 på tastaturet for at vælge **5. USB-enheder**.

#### Sådan kontrollerer du USB-enhedsoplysninger:

Skærmen viser oplysninger om tilsluttede enheder.

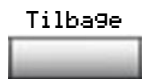

1. Tryk på displaytasten **Tilbage** for at vende tilbage til hovedskærmen.

# Brug af 3. Netværkskonfigurationsmenuen

Netværkskonfigurationsfunktionen viser oplysninger, som blev konfigureret ved installation af telefonen. Dette værktøj er kun til administratorbrug.

# Brug af 4. Lås menu

Systemadministratoren kan bruge værktøjet til låsning af menu til at beskytte menupunkterne i Local Tools (Lokale funktioner) mod ændringer, som sker ved et uheld eller er uønskede. Dette værktøj er kun til administratorbrug.

# Foretag et opkald

I dette afsnit beskrives de funktioner, der er forbundet med at foretage et opkald. Du kan foretage opkald fra din IP Phone 1120E ved at bruge en af følgende metoder:

- "Brug opkald med røret løftet" på side 61
- "Brug opkald med røret lagt på" på side 61
- "Brug håndfrit opkald" på side 62
- "Brug af telefonbogsprogrammerne" på side 64
- "Sådan bruges Vælg" på side 68
- "Brug af Autoopkald" på side 70
- "Brug Notering" på side 71
- "Sådan bruges Ring nr. igen" på side 73
- "Brug af Kortnummervalg" på side 74
- "Brug af Systemkortnummervalg" på side 75
- "Brug af HotLine" på side 76
- "Brug af intercom-opkald" på side 76

# Brug opkald med røret løftet

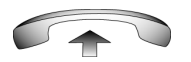

1. Løft røret.

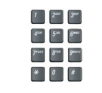

2. Tryk nummeret.

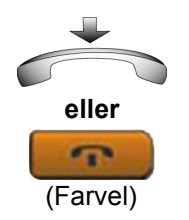

- 3. Vælg en af følgende metoder for at afbryde opkaldet:
  - Læg røret på plads.
  - Tryk på tasten Farvel.

# Brug opkald med røret lagt på

1. Lad håndsættet ligge.

2. Tryk på linjetasten (DN).

2498

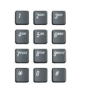

3. Ring nummeret op, når du hører klartonen.

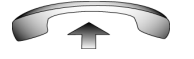

4. Tag håndsættet op, når den kaldte part svarer.

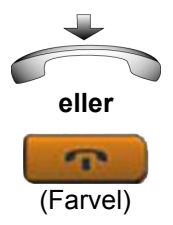

- 5. Vælg en af følgende metoder for at afbryde opkaldet:
  - Læg røret på plads.
  - Tryk på tasten Farvel.

# Brug håndfrit opkald

Brug håndfrit opkald for at bruge en indbygget mikrofon eller højttaler, eller et hovedsæt i stedet for håndsættet. Under et aktivt opkald kan du skifte mellem håndsæt og håndfri tilstand.

#### Sådan bruger du Håndfrit opkald:

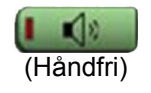

1. Tryk på tasten Håndfri.

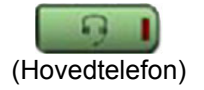

 Tryk på tasten Hovedsæt, hvis et hovedsæt er tilsluttet.

- 1 2 3" 3" 5n 6" 701 87 901 4 0 4
- 3. Tryk nummeret.

#### Sådan afbryder du et håndfrit opkald:

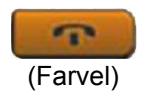

Tryk på tasten Farvel.

Sådan slås mikrofonen fra ved et håndfrit opkald:

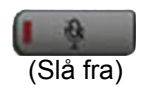

- 1. Tryk på tasten **Slå fra**. LED-indikatoren blinker.
- (Slå fra)
- 2. Tryk på tasten **Slå fra** igen for at vende tilbage til håndfri tovejssamtale.

#### Sådan skiftes fra Håndfri til Håndsæt:

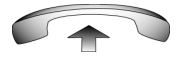

Løft røret.

#### Sådan skiftes fra håndsæt til håndfri:

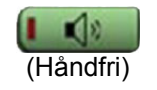

1. Tryk på tasten Håndfri.

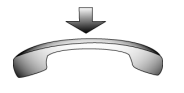

2. Udskift håndsættet.

#### Sådan bruger du et hovedsæt:

 Tilslut hovedsættet til hovedtelefonstikket eller håndsætstikket.

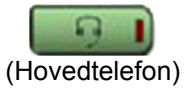

2. Tryk på tasten Hovedsæt.

#### Sådan skiftes fra håndfri til hovedsæt:

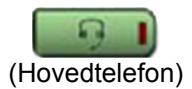

1. Tryk på tasten Hovedsæt.

# Brug af telefonbogsprogrammerne

Du kan foretage opkald vha. følgende telefonbogsprogrammer på din IP Phone 1120E:

- "Sådan foretager du et opkald vha. den fælles telefonbog" på side 64
- "Sådan foretager du et opkald vha. den private telefonbog" på side 65
- "Sådan foretager du et opkald vha. opkaldslisten" på side 66
- "Sådan foretager du et opkald vha. genopkaldslisten" på side 67

# Sådan foretager du et opkald vha. den fælles telefonbog

Den fælles telefonbog giver dig en alfabetisk liste over emner, ordnet efter efternavne. Du kan søge efter navn, få vist yderligere oplysninger om hvert emne, og ringe op til numre i den fælles telefonbog. For at bruge den fælles telefonbog skal du trykke på tasten **Telefonbog** og vælge **Fælles telefonbog**.

#### Sådan søger du efter et specifikt nummer:

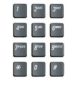

 Når du bliver spurgt, skal du bruge tastaturet til at indtaste det ønskede navn i formatet efternavn, fornavn.

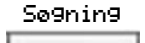

2. Tryk på displaytasten **Søg** for at finde det ønskede navn.

**Bemærk:** Hvis søgningen lykkes, vises den første forekomst på skærmen.

- 3. Vælg én af følgende muligheder:
  - Tryk på displaytasten Ring op for at ringe op til nummeret.
  - Tryk på displaytasten Annuller for at afbryde uden at ringe op.

**Bemærk:** Hvis der ikke er noget resultat af søgningen, skal du starte en ny søgning eller ændre oplysningerne i den oprindelige søgning.

#### Sådan ruller du til et specifikt nummer:

Annuller

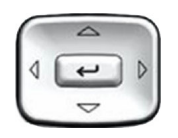

Rin9

eller

- Tryk på navigationstasterne Op/ned for at rulle hen til og vælge navnet i den fælles telefonbog.
- 2. Vælg én af følgende muligheder:

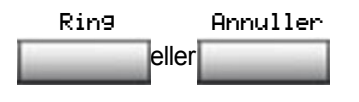

- Tryk på displaytasten Ring op for at ringe op til nummeret.
- Tryk på displaytasten Annuller for at afbryde uden at ringe op.

# Sådan foretager du et opkald vha. den private telefonbog

Funktionen Privat telefonbog giver dig mulighed for at gemme maks. 100 emner indeholdende navne og telefonnumre. For at bruge den private telefonbog skal du trykke på tasten **Telefonbog** og vælge **Privat telefonbog**. Se"Brug af den private telefonbog" på side 116, hvis du ønsker yderligere oplysninger om konfiguration og brug af den private telefonbog. Sådan foretager du et opkald vha. den private telefonbog:

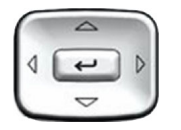

- Tryk på navigationstasterne Op/ned for at rulle hen til og vælge navnet i den private telefonbog.
- 2. Vælg én af følgende muligheder:

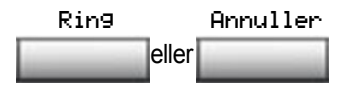

- Tryk på displaytasten Ring op for at ringe op til nummeret.
- Tryk på displaytasten Annuller for at afbryde uden at ringe op.

# Sådan foretager du et opkald vha. opkaldslisten

Funktionen Opkaldsliste gemmer automatisk op til maks. 100 opkaldere. Når der er gemt 100 opkaldere, overskriver efterfølgende opkaldere den ældste post. Tryk på tasten **Telefonbog**, og vælg **Opkaldsliste** for at bruge opkaldslisten. Se "Brug af opkaldslisten" på side 119, hvis du ønsker yderligere oplysninger om konfiguration og brug af opkaldslisten.

#### Sådan foretages et opkald vha. opkaldslisten:

Annuller

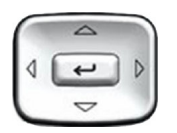

eller

Rin9

- Tryk på navigationstasterne Op/ned for at rulle hen til og vælge navnet i opkaldslisten.
- 2. Vælg én af følgende muligheder:
  - Tryk på displaytasten Ring op for at ringe op til nummeret.
  - Tryk på displaytasten Annuller for at afbryde uden at ringe op.

# Sådan foretager du et opkald vha. genopkaldslisten

Funktionen Genopkaldsliste gemmer automatisk maks. 20 numre, der er ringet op til tidligere. Tryk på tasten **Telefonbog**, og vælg **Genopkaldsliste**, hvis du vil bruge genopkaldslisten. Se "Brug af genopkaldslisten" på side 121, hvis du ønsker yderligere oplysninger om konfiguration og brug af genopkaldslisten.

Sådan foretager du et opkald vha. genopkaldslisten:

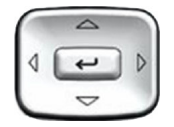

 Tryk på navigationstasterne Op/ned for at rulle hen til og vælge navnet i genopkaldslisten.

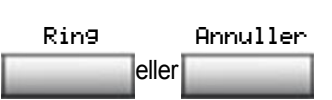

- 2. Vælg én af følgende muligheder:
  - Tryk på displaytasten Ring op for at ringe op til nummeret.
  - Tryk på displaytasten Annuller for at afbryde uden at ringe op.

# Visning af dato og klokkeslæt for et opkald

Du kan kontrollere dato og klokkeslæt i både genopkaldslisten og opkaldslisten.

#### Sådan får du vist dato og klokkeslæt for et opkald:

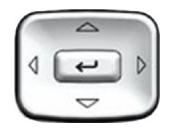

 Tryk på navigationstasterne Op/ned for at rulle hen til og vælge et navn i genopkaldslisten eller opkaldslisten.

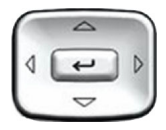

 Tryk på højre navigationstast for at få vist nummeret på den valgte post.

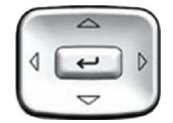

- 3. Vælg én af følgende muligheder:
  - Tryk på Ned-navigationstasten i genopkaldslisten for at få vist dato og klokkeslæt for hvornår det sidste opkald blev foretaget til den valgte post.
    - Tryk på Ned-navigationstasten i opkaldslisten for at få vist dato og klokkeslæt for hvornår det sidste opkald blev foretaget fra den valgte post.

**Bemærk:** I opkaldslisten viser det første tryk på Ned-navigationstasten det antal gange, en person har ringet op.

# Sådan bruges Vælg

Brug funktionen Vælg til at indtaste, få vist og redigere numre, før de ringes op.

#### Sådan bruges Vælg:

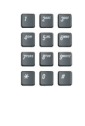

- 1. Indtast det nummer, der skal ringes op til, uden at vælge linjetasten.
- 2498
- 2. Tryk på en linjetast for at ringe op til nummeret.

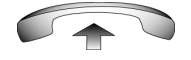

 Løft håndsættet, når der svares, eller begynd at tale, hvis det er håndfri tilstand.

#### Sådan redigeres et Vælg-nummer:

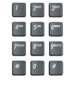

- 1. Brug tastaturet til at indtaste nummeret.
- 2. Vælg én af følgende muligheder:
  - Tryk på displaytasten Ryd for at slette alle numre. Indtast de numre, der skal ringes op, igen.
  - Hvis du vil ændre et nummer ad gangen, skal du trykke på displaytasten Slet for at gå tilbage. Indtast nummeret igen.

 Tryk på en linjetast for at ringe op til nummeret.

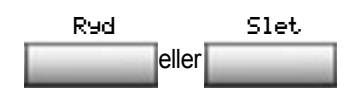

# **Brug af Autoopkald**

Brug funktionen Autoopkald for at få vist, gemme og automatisk ringe op til telefonnumre.

#### Sådan gemmes et autoopkaldsnummer:

| Autoopkald 📃 | 1. | Tryk på den korrekte autoopkaldstast uden at løfte håndsættet.                                                                  |
|--------------|----|----------------------------------------------------------------------------------------------------|
|              |    | <b>Bemærk:</b> Skærmen viser ordet Autoopkald ved siden af tasten.                                                              |
|              | 2. | Vha. tastaturet ringes op til det<br>telefonnummer (inklusive adgangskode)<br>som skal gemmes på den valgte<br>autoopkaldstast. |
| Autoorkald 📃 | 3. | Tryk på tasten <b>Autoopkald</b> en gang til for at gemme nummeret på den valgte tast.                                          |
|              |    | <b>Bemærk:</b> Når du har gemt et nummer forsvinder ordet Autoopkald, og det gemte nummer vises.                                |
|              | 4. | Tilknyt en tekst til tasten.                                                                                                    |
|              |    | <b>Bemærk:</b> Når du har tilknyttet teksten, forsvinder nummeret, og det er kun teksten, der vises på skærmen ved siden        |

#### Sådan vises et autoopkaldsnummer:

Display 📃

1. Tryk på tasten Vis.

af tasten.

Autoopkald

2. Tryk på en **autoopkaldstast** i det øverste displayområde for at få vist det nummer, der er tilknyttet til tasten.

### Sådan bruges Autoopkald:

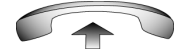

- 1. Løft røret.
- Autoopkald
- 2. Tryk på en **autoopkaldstast** i det øverste displayområde for at ringe op til det nummer, der er tilknyttet til tasten.

# **Brug Notering**

Brug funktionen Notering, hvis du får en optaget tone eller der ikke svares. IP-telefonen ringer, når den person, du ringede op til bliver ledig. Notering ringer automatisk op til nummeret igen.

#### Sådan aktiveres Notering:

- 1. Ring op til et nummer, og få en optaget tone eller intet svar.

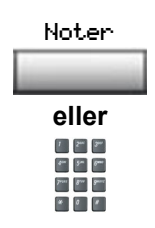

- 2. Vælg én af følgende muligheder:
  - Tryk på **Notering-**displaytasten.
  - Indtast Aktiver Notering-FFC'en.

#### Sådan ringer du op til Notering, når du får en meddelelse:

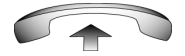

 Når du har modtaget meddelelsesopkaldet, skal du løfte håndsættet, eller gå til trin 2, hvis du bruger hovedsættet eller er i håndfri tilstand.

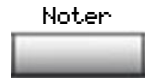

2. Tryk på displaytasten **Notering** for automatisk at ringe op til nummeret.

#### Sådan deaktiveres Notering før meddelelse:

Vælg én af følgende muligheder:

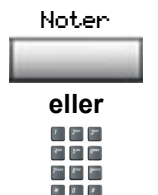

- Tryk på displaytasten Notering en gang til.
- Indtast Deaktiver Notering-FFC'en.
### Sådan bruges Ring nr. igen

Brug funktionen Ring nr. igen for automatisk at ringe op til det sidst kaldte nummer.

### Sådan bruges Ring nr. igen:

Vælg én af følgende muligheder:

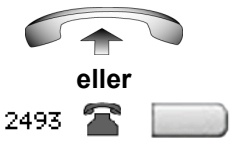

- 1. Sådan ringes op igen vha. håndsættet:
  - Løft røret.
  - Tryk på linjetasten (DN).

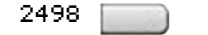

 For at ringe op igen uden at løfte håndsættet, skal du trykke på linjetasten (DN) to gange (der ringes automatisk op til det sidst kaldte nummer).

### **Brug af Kortnummervalg**

Brug funktionen Kortnummervalg til at foretage interne og eksterne opkald ved at ringe et-, to-, eller tre-cifrede koder for at gemme, redigere og automatisk ringe op til hyppigt anvendte numre.

#### Sådan gemmes et nummer til kortnummervalg:

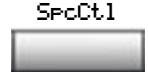

- Tryk på displaytasten Kortnummervalgcontroller. Det trekantede ikon blinker, hvilket indikerer programmeringstilstand.
- 7 7... 9... 4... 5... 6... 7.... 8... 9... 3... 0...
- 2. Ved prompten:
  - Indtast en et-, to- eller tre-cifret kode (0-999).
  - Indtast adgangskoden, hvis det er nødvendigt.
  - Indtast telefonnummeret (internt, eksternt eller udenbys).

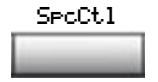

 Tryk på displaytasten Kortnummervalgcontroller igen for at gemme koden og nummeret. Det blinkende ikon slukkes.

### Sådan foretages et kortnummervalg:

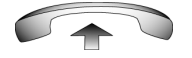

1. Løft røret.

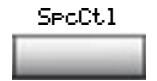

2. Tryk på displaytasten Kortnummervalgcontroller.

| 1    | 2**   | 3     |
|------|-------|-------|
| \$** | 5~    | 6**** |
| Pres | 8'''' | 9**** |
| *    | 0     | 1     |

3. Indtast koden til **Kortnummervalg** for at ringe automatisk op til nummeret.

### Brug af Systemkortnummervalg

Brug funktionen Systemkortnummervalg for at ringe op til kortnummervalgskoder, som tilsidesætter opkaldsbegrænsninger på din telefon.

### Sådan foretages et systemkortnummervalg:

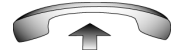

- 1. Løft røret.
- 2. Vælg én af følgende muligheder:

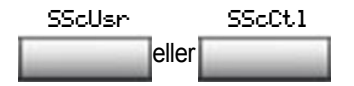

- Tryk på displaytasten
   Systemkortnummervalg.
- Tryk på tasten
   Systemkortnummervalg-controller (SScCtl).

- 7 2" 3" 4" 3" 6" 7" 8" 9" \* 8
- 3. Indtast koden til **Kortnummervalg** for at ringe automatisk op til nummeret.

### **Brug af HotLine**

Brug funktionen HotLine til automatisk at ringe op til et specifikt nummer.

#### Sådan bruges HotLine:

| Hotline |   |
|---------|---|
|         | ł |

Tryk på displaytasten **HotLine** for automatisk at ringe op til nummeret.

### Brug af intercom-opkald

Brug funktionen Intercom til at ringe op til et medlem af din intercomgruppe ved at trykke på den kode, som er tildelt til hvert medlem.

#### Sådan foretages et intercom-opkald:

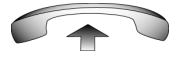

1. Løft røret.

Introm

- 2. Tryk på Intercom-tasten.
- 3. Tast den et- eller tocifrede kode til det ønskede intercomgruppemedlem.

Sådan besvares et intercom-opkald, når du er på en anden linje en din intercomgruppelinje:

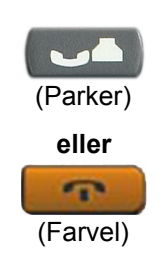

- 1. Vælg en af følgende taster:
  - Tryk på Parker-tasten for at parkere det aktuelle opkald.
  - Tryk på tasten Farvel for at afslutte opkaldet.

2. Tryk på **Intercom**-tasten og begynd at tale.

## Besvar et opkald

Hvert indgående opkald får telefonen til at ringe, LCD-indikatoren (**m**) ved siden af linjetasten (DN) til at blinke, og beskedindikatorlyset til at blinke.

#### Sådan besvares et opkald:

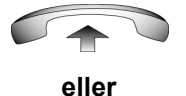

(Håndfri) eller

- Løft røret.
- Tryk på Håndfri-knappen på venstre side af håndsættet.

Vælg én af følgende fire muligheder:

- Tryk på linjetasten (DN) ved siden af LCD-indikatoren, når den blinker.
- eller

2493 🆀

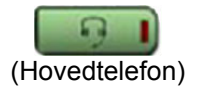

 Tryk på tasten Hovedsæt, hvis der er tilsluttet et hovedsæt til din telefon.

## Under et aktivt opkald

I dette afsnit beskrives følgende funktioner, som er tilgængelige under et aktivt opkald:

- "Parkering af et opkald" på side 79
- "Overfør et opkald" på side 80
- "Brug af Genopkald, indstillet påmindelse" på side 81
- "Brug af Tilbagekaldsomstillingsbord" på side 82
- "Brug af Parker opkald" på side 83
- "Optag nummer på den, der ringer op" på side 85
- "Vis opkaldsinformation for indkommende opkald" på side 86
- "Sporing af et uønsket opkald" på side 86

### Parkering af et opkald

Brug funktionen Parker, når du taler på én linje, og du modtager et andet opkald på en anden linje. Bevar det oprindelige opkald ved at parkere det og derefter besvare det andet opkald.

### For at parkere et opkald:

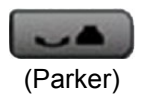

Tryk på tasten **Parker**. LCD-indikatoren blinker ved siden af den parkerede linje.

**Bemærk:** Hvis Automatisk parkering er aktiveret, vil det aktive opkald automatisk blive parkeret, mens du besvarer det andet opkald.

#### Sådan hentes et parkeret opkald:

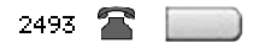

Tryk på linjetasten (DN) ved siden af den blinkende LCD-indikator.

### **Overfør et opkald**

Brug funktionen Viderestil for at omdirigere et opkald til den rette person.

For at viderestille et opkald til tredjepart:

| Omstil | 1. | Tryk på displaytasten Viderestil. Den<br>anden part parkeres og der lyder en<br>ringetone. LCD-indikatorlampen lyser<br>konstant.                                                               |
|--------|----|----------------------------------------------------------------------------------------------------|
|        | 2. | Ring til den DN-linje, som du viderestiller<br>et opkald til, eller brug <b>Privat telefonbog</b> ,<br><b>Genopkaldsliste</b> eller <b>Opkaldsliste</b> for at<br>vælge et nummer at ringe til. |
| Omstil | 3. | Når nummeret ringer, eller en person<br>svarer, skal du trykke på displaytasten<br>Viderestil for at forbinde den, der ringer<br>op.                                                            |

### For at vende tilbage til det oprindelige opkald, hvis viderestillingen er ufuldstændig:

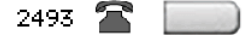

Hvis personen, der bliver ringet til, ikke er til stede, skal du trykke på linjetasten (DN) (ved siden af LCD-indikatoren) for at få forbindelse til det oprindelige opkald.

### Brug af Genopkald, indstillet påmindelse

Brug funktionen Genopkald, indstillet påmindelse for at få en påmindelsestone, når et viderestillet opkald ikke besvares.

### Sådan bruges Genopkald, indstillet påmindelse:

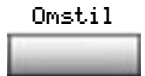

- 7 200 200 400 500 800 2011 800
- 1. Tryk på displaytasten Viderestil. Opkaldet parkeres.
- Ring til det nummer, du skal viderestille opkaldet til.
- 3. Vælg en af følgende for at starte genopkald, indstillet påmindelse:
  - Tryk på displaytasten Viderestil.
  - Læg røret på, før lokalnummeret svarer.

**Bemærk:** Hvis viderestillingen gennemføres, stopper genopkald, indstillet påmindelse.

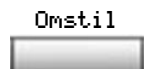

\* 0 \*

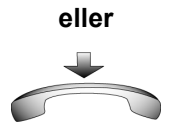

Hvis et viderestillet opkald ikke gennemføres, ringer din telefon:

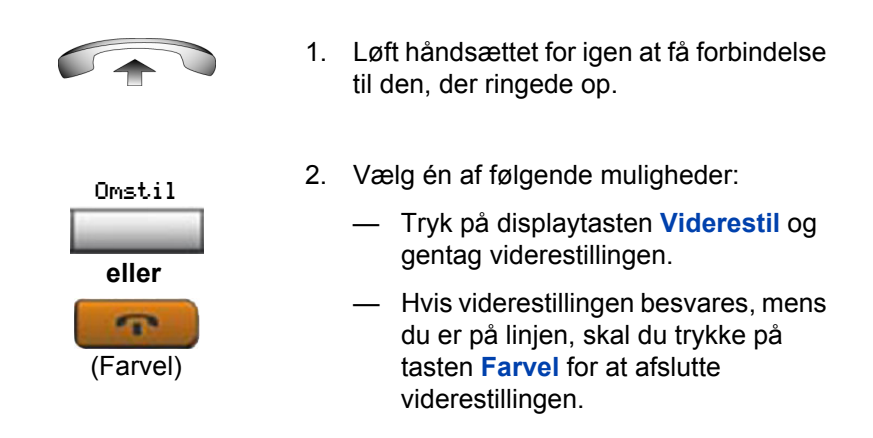

### Brug af Tilbagekaldsomstillingsbord

Brug funktionen Tilbagekaldsomstillingsbord for at kontakte en telefonist i løbet af en samtale og forbinde den, der ringer op med telefonisten.

### Sådan kontakter du telefonisten under et opkald:

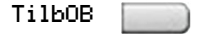

 Tryk på tasten Tilbagekaldsomstillingsbord og bliv på linjen, indtil telefonisten svarer.

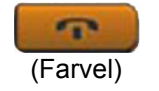

2. Tryk på tasten **Farvel**. Den, der ringer op, forbliver forbundet med telefonisten.

### Brug af Parker opkald

Brug funktionen Parker opkald til at parkere midlertidigt og hente et opkald fra en hvilken som helst telefon. Brug af Parker opkald bruger ikke en linje. Når Parker opkald er konfigureret på hele netværket, kan det også bruges i flere netværk. Et systemparkeringslokalnummer kan konfigureres til at parkere de fleste opkald automatisk.

### Sådan parkerer du et opkald på systemparkering-DN eller din egen DN:

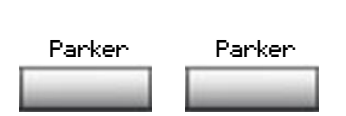

Under et aktivt opkald skal du trykke to gange på displaytastens **Parker**.

**Bemærk:** Som standard parkeres opkaldet på din DN, medmindre en **Systemparkering-DN** er aktiveret, så opkald automatisk parkeres på systemet.

## Sådan parkerer du et opkald på en anden DN end Systemparkering-DN eller din egen linje (DN):

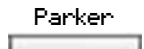

1. Tryk på displaytasten Parker.

- Ring til den DN, du vil parkere opkaldet på.

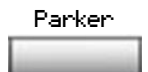

3. Tryk på displaytasten Parker.

#### Sådan parkerer du et opkald vha. SPRE-kode eller FFC:

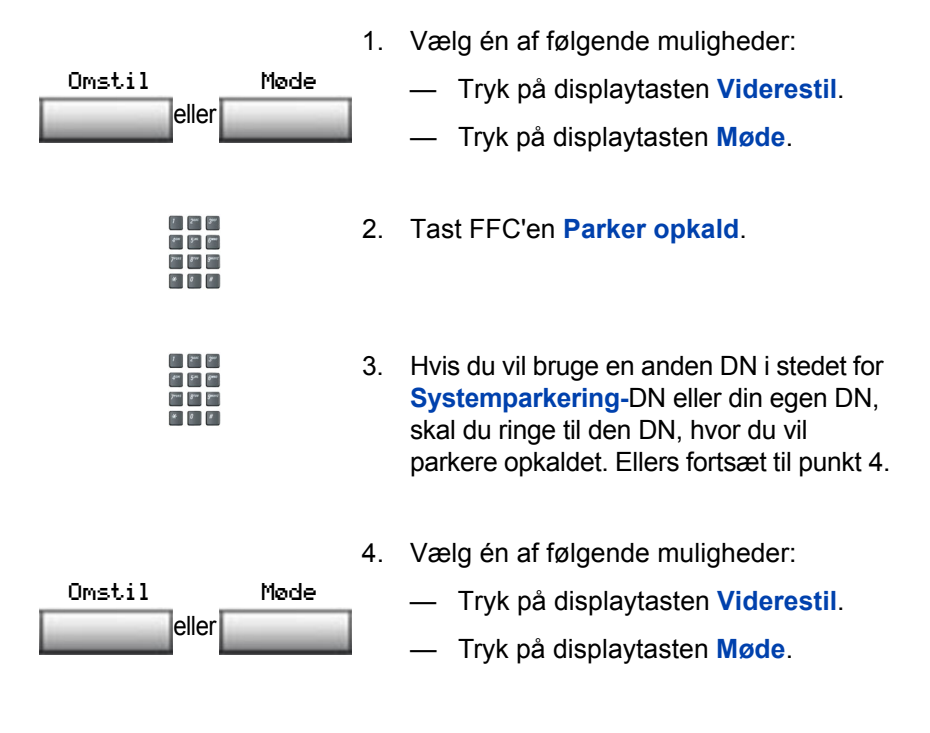

#### Sådan hentes et parkeret opkald:

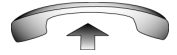

1. Løft røret.

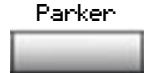

2. Tryk på displaytasten Parker.

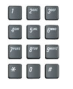

3. Ring til den DN, hvor du parkerede opkaldet.

**Bemærk:** Hvis et parkeret opkald ikke hentes inden for en bestemt tidsperiode, ringer det tilbage til din telefon eller til telefonisten.

### Optag nummer på den, der ringer op

Brug funktionen Nummer på den, der ringer op for at optage nummer på den, der ringer op eller debitere et opkald til et kontonummer under et etableret opkald.

### For at optage nummeret på den, der ringer op til brug i regnskabet.:

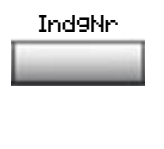

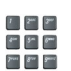

- Tryk på displaytasten Indgående nummer. Den, der ringer op bliver parkeret.
- 2. Ring til en debiteringskonto eller nummeret på den, der ringer op.

**Bemærk:** For oplysninger om, hvordan man bruger tasten **Debiter**, se "Debitering af et opkald eller debitering af et gennemtvunget opkald" på side 107.

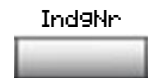

 Tryk på displaytasten Indgående nummer for at vende tilbage til opkaldet.

# Vis opkaldsinformation for indkommende opkald

Brug funktionen Vis til at vise nummer og navn (hvis tilgængelig) på en anden, der ringer op under et aktivt opkald, uden at forstyrre den samtale der er i gang.

Sådan vises oplysningerne om det indkommende opkald, mens et opkald er i gang:

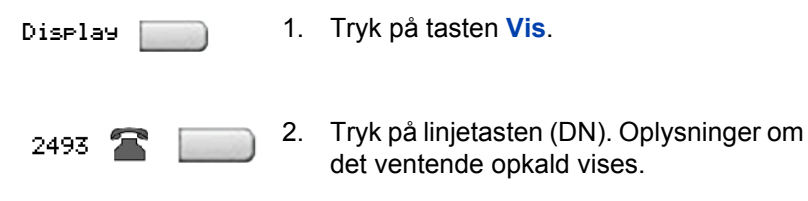

**Bemærk:** Når den bruges sammen med andre funktionstaster, viser tasten Vis oplysninger om disse funktionstaster.

### Sporing af et uønsket opkald

Brug funktionen Sporing til at spore uønskede opkald på dit system.

**Bemærk:** Dette er ikke en standardfunktion. Kontakt systemadministratoren for at konfigurere denne funktion på din telefon.

Sådan bruger du Sporing af opkald, mens du er i gang med et opkald:

Opkaldspor

Tryk på tasten Sporing af opkald.

### Sådan bruger du Sporing af opkald uden tasten Sporing af opkald:

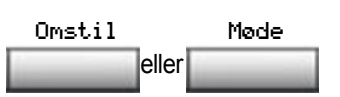

- 1. Vælg én af følgende muligheder:
  - Tryk på displaytasten Viderestil.
  - Tryk på displaytasten Møde.

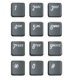

 Ring til SPRE-kode efterfulgt af 83 eller ring til Sporing af opkald-FFC for automatisk at få forbindelse igen.

## Indkommende opkald

Du kan bruge følgende funktioner, mens du har et indkommende opkald:

- "Brug af Automatisk svar" på side 87
- "Brug af Tag opkald" på side 88
- "Brug af Opkald venter" på side 89

### Brug af Automatisk svar

Når funktionen Automatisk svar er aktiv, besvarer din telefon automatisk opkald i håndfri tilstand efter et ring; men opkald stilles *ikke* videre til telefonsvareren.

### Sådan aktiverer du Automatisk svar:

AutoSvar 📗

Tryk på tasten Automatisk svar.

### Sådan deaktiverer du Automatisk svar:

Tryk på tasten Automatisk svar igen.

### Brug af Tag opkald

Brug funktionen Tag opkald til at tage opkald fra en hvilken som helst telefon i din svargruppe eller en anden svargruppe.

Sådan besvarer du et opkald i din egen svargruppe :

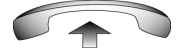

1. Løft røret.

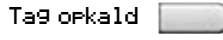

eller

1 Ji Ji

Jeres Bare Bare

- 2. Vælg én af følgende muligheder:
  - Tryk på tasten Tag opkald.
- \_\_\_\_
  - Indtast FFC'en Tag opkald til det nummer, der ringer.

### Sådan besvarer du et indkommende opkald i en anden svargruppe:

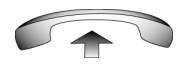

- 1. Løft røret.
- GrePke
- 2. Tryk på tasten Tag opkald, gruppe eller indtast FFC'en Tag opkald, gruppe.
- 3. Ring til nummeret på den svargruppe, hvor telefonen ringer.

Sådan besvarer du et opkald på et bestemt lokalnummer i en hvilken som helst svargruppe:

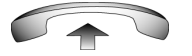

1. Løft røret.

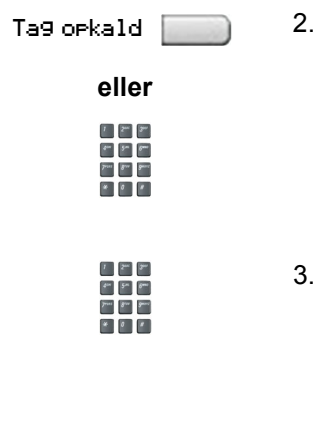

- 2. Vælg én af følgende muligheder:
  - Tryk på tasten Tag opkald.
  - IndtastFFC'enTelefonbogsnummer, tag opkald.
- Ring til DN for den telefon, der ringer (som ikke er i din svargruppe). Hvis tag opkald-DN eller gruppenummeret er ugyldigt (der lyder en overløbstone med mellemrum og skærmen viser *Farvel og prøv igen*), skal du trykke på tasten Farvel.

### **Brug af Opkald venter**

Funktionen Opkald venter gør dig opmærksom på, at der er et indkommende opkald ved at frembringe en tone. Det parkerer også det aktuelle opkald, mens du besvarer det nye opkald.

### Sådan besvarer du et andet opkald, mens du har et andet opkald:

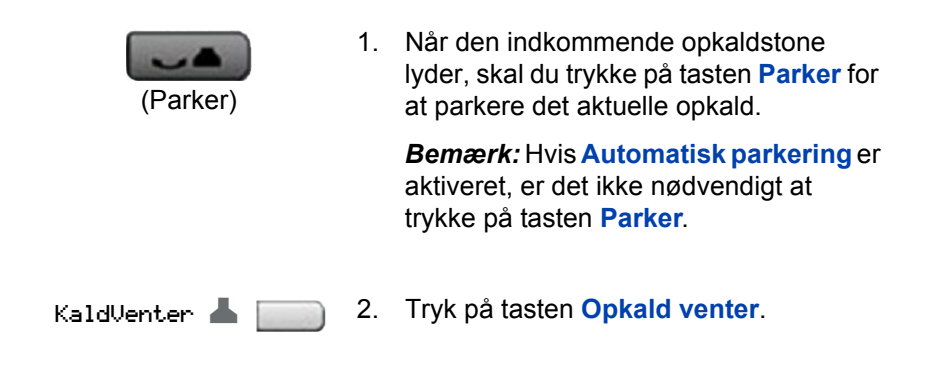

#### Sådan vender du tilbage til det første opkald:

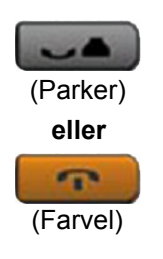

- 1. Vælg én af følgende muligheder:
  - Tryk på Parker-tasten for at parkere det andet opkald.
    - Tryk på tasten Farvel for at afslutte det andet opkald.

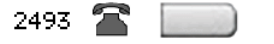

2. Tryk på den linjetast (DN), som er tilknyttet det første opkald.

#### Hvis du ikke har en Opkald venter-tast:

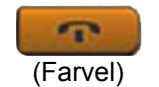

1. Tryk på tasten **Farvel** for at afslutte det aktuelle opkald.

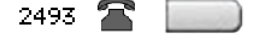

2. Tryk på linjetasten (DN) ved siden af det blinkende status-ikon for at besvare det indkommende opkald.

## Mens du ikke er ved dit skrivebord

Du kan bruge følgende funktioner, når du er væk fra dit skrivebord:

- "Brug af Opkald vid.send" på side 91
- "Brug af Intern medflytning" på side 92
- "Brug af Ekstern medflytning" på side 93
- "Sikring af din telefon" på side 95

### Brug af Opkald vid.send

Brug funktionen Opkald vid.send til at videresende direkte indkommende opkald så de ringer på en anden linje (DN). Hvis telefonen ringer, kan opkaldet ikke videresendes.

## Sådan viderestiller du dine opkald eller ændrer videresendelsesnummeret:

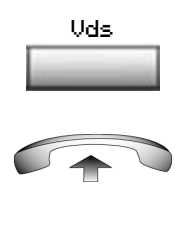

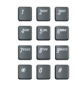

- 1. Vælg én af følgende muligheder:
  - Tryk på displaytasten Videresend.
  - Løft håndsættet og indtast FFC'en Viderestil alle opkald, aktiver.
- 2. Ring til den DN, som du vil videresende dine opkald til.

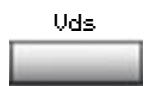

3. Tryk på displaytasten Videresend.

### Sådan deaktiverer du Opkald vid.send:

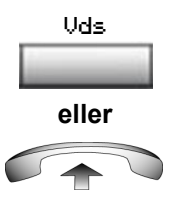

- Vælg én af følgende muligheder:
- Tryk på displaytasten Videresend.
- Løft håndsættet og indtast FFC'en Viderestil alle opkald, deaktiver.

### Sådan genindsætter du Opkald vid.send til det samme nummer:

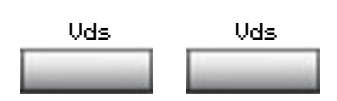

Tryk på displaytasten Videresend to gange.

### Brug af Intern medflytning

Brug Intern medflytning til kun at acceptere opkald, der kommer fra interne DN'er må ringe på en anden DN. Opkald, der kommer fra et andet telefonsystem ringer stadig på din telefon. Aktuelle indkommende opkald kan ikke viderestilles.

### Sådan viderestiller du interne opkald:

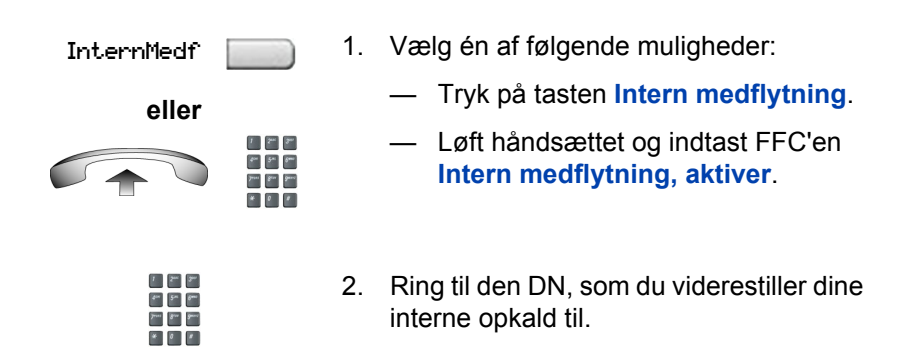

InternMedf

InternMedf 📥

eller

3. Tryk på tasten Intern medflytning.

### Sådan deaktiverer du viderestilling af interne opkald:

Vælg én af følgende muligheder:

— Tryk på tasten Intern medflytning.

 Løft håndsættet og indtast FFC'en Intern medflytning, deaktiver.

### Sådan genindsætter du Opkald vid.send til det samme nummer:

InternMedf

Tryk på tasten **Intern medflytning** to gange.

### Brug af Ekstern medflytning

Brug funktionen Ekstern medflytning (fra en anden telefon end din egen) for at viderestille opkald til en anden telefon.

### Sådan aktiveres Ekstern medflytning:

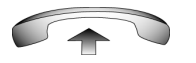

- 1. Løft røret.
- 2. Hvis du ringer fra en telefon uden for systemet, skal du taste dit direkte systemadgangsnummer og vente på klartonen.

|            | 3. | Tast Viderestilling af eksterne opkald,<br>aktiver-FFC'en for at aktivere funktionen                                                                                                    |
|------------|----|----------------------------------------------------------------------------------------------------|
|            | 4. | Tast dit SCPW (Station Control Password). En klartone høres.                                                                                                    |
| eller<br># | 5. | <ul> <li>Vælg én af følgende muligheder:</li> <li>Ring til din DN.</li> <li>Tryk på tasten #, hvis du vil viderestille opkald til det tidligere viderestillingsnummer. (Udfør ikke trin 6 og 7).</li> </ul> |
|            | 6. | Tast det nummer, som du viderestiller<br>opkald til. Hvis opkald viderestilles til et<br>ugyldigt nummer, høres et hurtigt<br>optaget-signal.                                                               |
| #          | 7. | Tryk på tasten <b>#</b> .                                                                                                    |

### Sådan deaktiveres Ekstern medflytning:

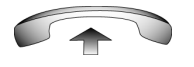

- - -

\* 0 #

- 1. Løft røret.
- 2. Hvis du ringer fra en telefon uden for systemet, skal du taste dit direkte systemadgangsnummer og vente på klartonen.

|   | 3. | Tast <b>Ekstern medflytning, deaktiver</b> -<br>FFC'en. |
|---|----|---------------------------------------------------------|
|   | 4. | Tast dit SCPW (Station Control Password).               |
|   | 5. | Når du hører klartonen, skal du indtaste dit DN.        |
| # | 6. | Tryk på tasten <b>#</b> .                               |

### Sikring af din telefon

Brug funktionen Elektronisk lås for at forhindre, at andre foretager opkald fra din telefon. Funktionen Elektronisk lås styres vha. dit SCPW (Station Control Password ). Se "Sikkerhedsfunktioner" på side 20, hvis du vil ændre det.

### Sådan låses din telefon:

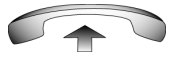

4\*\* 5\*\* 8\*\* 7\*\*\* 8\*\* 9\*\*\* \* 8 8

1 2\*\* 3\*\*

din 5m 8m

\* 0 #

- 1. Løft røret.
- 2. Tast Aktiver elektronisk lås-FFC'en.
- Tast dit SCPW (Station Control Password).

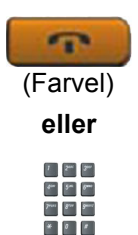

- 4. Vælg én af følgende muligheder:
  - Hvis du ringer lokalt, skal du trykke på tasten Farvel.
  - Hvis du ringer til FFC'en udefra, skal du indtaste dit DN.

### Sådan låses din telefon op:

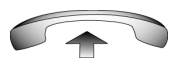

2 2 2

211 511 8111 7111 8111 9111 24 8 8

7 2\*\* 3\*\*

4- 5- 6-

Jues Ban Band

- 1. Løft røret.
- 2. Tast Deaktiver elektronisk lås-FFC'en.
- 3. Tast dit SCPW (Station Control Password).

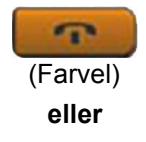

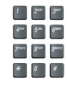

- 4. Vælg én af følgende muligheder:
  - Hvis du ringer lokalt, skal du trykke på tasten Farvel.
  - Hvis du ringer til FFC'en udefra, skal du indtaste dit DN.

## Samtale med mere end én person

Brug følgende funktioner for at give mulighed for samtale mellem mere end to personer:

- "Brug af funktionen Forbind opkald" på side 97
- "Sådan opretter du et telefonmøde" på side 98
- "Brug af Vis mødedeltagere" på side 99
- "Brug af Gruppeopkald" på side 100

### Brug af funktionen Forbind opkald

Brug funktionen Forbind opkald for at forbinde et opkald til et aktivt opkald. Denne forbindelse opretter et møde mellem dig og to andre personer.

## Sådan forbinder du et parkeret opkald (på en anden linje) til det aktuelle opkald:

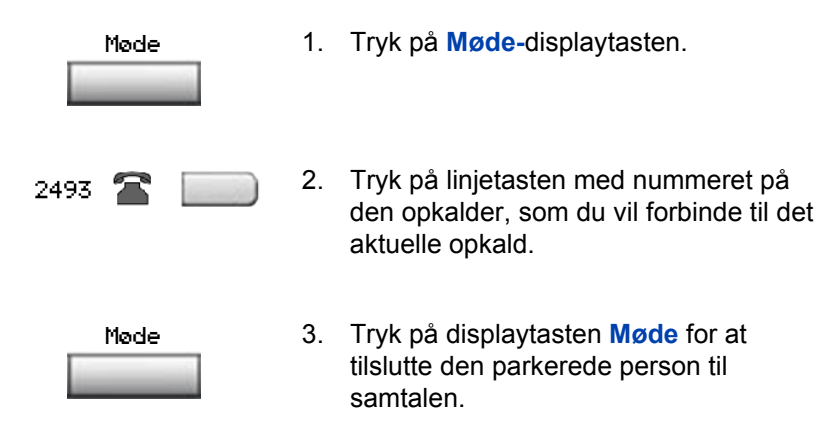

### Sådan opretter du et telefonmøde

Brug funktionen Møde til at oprette et telefonmøde med højst tre eller seks deltagere, inklusive dig selv. Det maksimale antal deltagere, som funktionen understøtter, afhænger af telefonens konfiguration.

#### Sådan oprettes et telefonmøde:

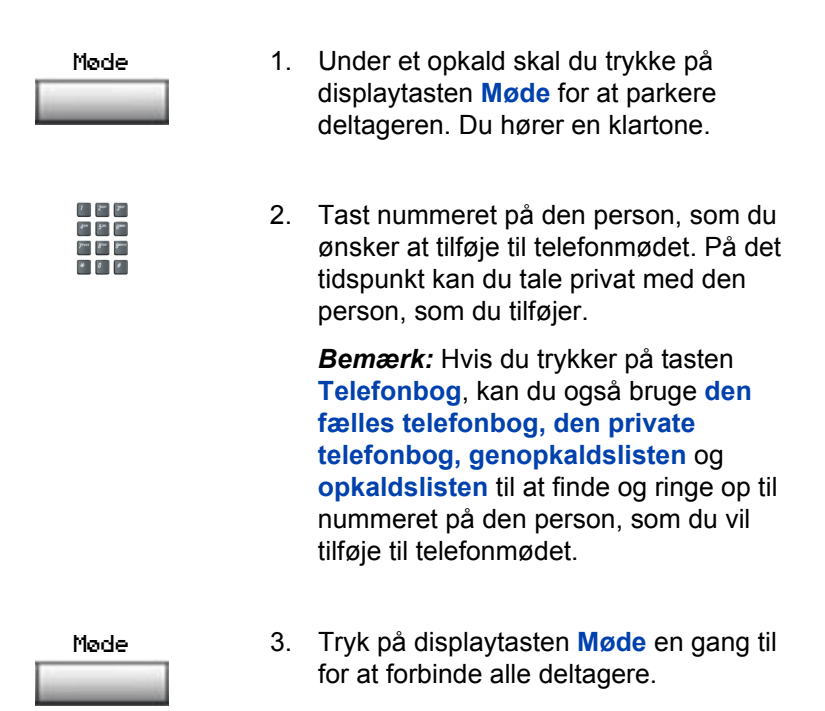

#### Hvis den person, du ønsker at tilføje, ikke er tilgængelig:

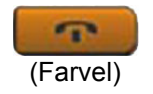

1. Tryk på tasten Farvel.

2. Tryk på linjetasten (DN) ved siden af det blinkende statusikon for at vende tilbage til det oprindelige opkald.

### Brug af Vis mødedeltagere

Brug funktionen Vis mødedeltagere for at få en liste over aktive deltagere og afbryde en deltager fra et telefonmøde.

#### Sådan får du vist aktive deltagere:

| KonDisp 🗾 | 1. | Under et telefonmøde skal du trykke på<br>tasten Vis mødedeltagere for at tænde<br>LCD-indikatoren. Hvert tastetryk ændrer<br>skærmen, så den viser forskellige aktive<br>deltagere. |
|-----------|----|----------------------------------------------------------------------------------------------------|
|           |    | <b>Bemærk:</b> Denne handling har ingen virkning på visningen af andre telefoner i telefonmødet.                                                                                     |
| (Farvel)  | 2. | Tryk på tasten <b>Farvel.</b> Hvis det er<br>konfigureret til det, viser <b>Mødeantal-<br/>displayet</b> det opdaterede antal<br>mødedeltagere. LCD-indikatoren<br>slukker.          |

#### Sådan afbrydes en deltager:

KonDise 📃 👘

 Under et telefonmøde skal du trykke på tasten Vis mødedeltagere indtil den deltager, som du vil afbryde, vises på skærmen.

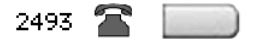

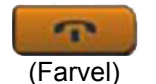

- 2. Tryk på linjetasten (DN), som telefonmødet er oprettet på.
- 3. Vælg én af følgende muligheder:
  - Tryk på tasten Farvel, for at vælge en enkelt deltager. Hvis det er konfigureret til det, viser Mødeantaldisplayet det opdaterede antal mødedeltagere. LCD-indikatoren slukker.
  - Hvis det er flere deltagere, skal du gentage trin 1 og 2, indtil alle deltagere er afbrudt. Tryk derefter på tasten Farvel.

### Brug af Gruppeopkald

Brug funktionen Gruppeopkald til at ringe op automatisk til medlemmer af en foruddefineret gruppe, en ad gangen, til alle medlemmer svarer.

#### Sådan ringes op til gruppemedlemmer:

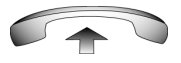

1. Løft røret.

GrpCl

- 2. Tryk på tasten Gruppeopkald eller indtast Gruppeopkalds-FFC'en.
  - Funktionen ringer automatisk op til alle gruppemedlemmer. Ikonet blinker indtil alle medlemmer svarer.
  - Gruppemedlemmernes telefonnumre vises på skærmen, efterhånden som de svarer. Når den sidste person svarer, lyser gruppeopkaldsindikatoren konstant.
  - Når en person i din gruppe er i et telefonmøde eller et andet gruppeopkald, er de ikke tilsluttet til dit gruppeopkald.
  - Når alle i gruppen har svaret, er det kun den person, der foretog gruppeopkaldet, som kan parkere opkaldet.

#### Sådan besvares et gruppeopkald:

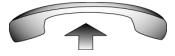

- Løft røret. Bemærk følgende om meddelelsestoner:
  - Hvis du under et opkald hører tre 10-sekunders toner, betyder det, at der er et gruppeopkald på dit lokalnummer.
  - Hvis du er i gang med et opkald på en anden linje, når der foretages et gruppeopkald, hører du en lang tone gennem håndsættet eller højttaleren.
  - Hvis du allerede er i gang med et telefonmøde eller et andet gruppeopkald, får du ingen meddelelse om et gruppeopkald.

#### Sådan afsluttes et gruppeopkald:

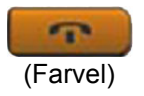

Tryk på tasten Farvel.

**Bemærk:** Når den person, som foretog gruppeopkaldet afbryder, afsluttes opkaldet for alle medlemmer af gruppen. Medlemmerne af gruppeopkaldet kan dog afbryde opkaldet uden at påvirke de andre medlemmer i opkaldet.

## Sådan kan du arbejde uden at blive forstyrret

I dette afsnit beskrives funktionen Aktiver sæt fravær, som giver dig mulighed for at arbejde uden at blive forstyrret.

### **Aktiver Sæt fravær**

Brug funktionen Sæt fravær til at gøre din telefon optaget over for alle, der ringer.

### Sådan aktiveres Sæt fravær:

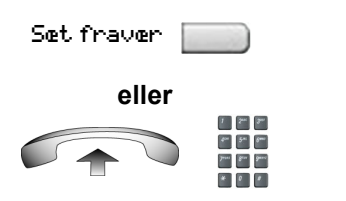

Vælg én af følgende muligheder:

- Tryk på tasten Sæt fravær.
- Løft røret, og indtast Aktiver Sæt fravær-FFC'en.

#### Sådan deaktiveres Sæt fravær:

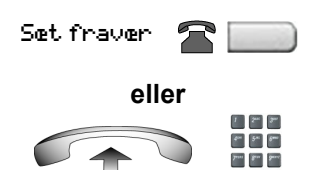

Vælg én af følgende muligheder:

- Tryk på tasten Sæt fravær en gang til for at deaktivere funktionen.
- Løft røret, og indtast Deaktiver Sæt fravær-FFC'en.

## Yderligere opkaldsfunktioner

Kontakt systemadministratoren for at finde ud af, om følgende opkaldsfunktioner er tilgængelige på din telefon.

- "Brug af Viderestil autoopkald" på side 104
- "Brug af Summe-funktionen" på side 105
- "Brug af Forbind til personsøgeopkald" på side 105
- "Brug af Centrex-/tjenesteafbryderknappen" på side 106
- "Debitering af et opkald eller debitering af et gennemtvunget opkald" på side 107
- "Brug af Avanceret tilsidesættelse" på side 110
- "Brug af Tvungen parkering" på side 111
- "Sådan tilsidesætter du et optaget-signal" på side 112
- "Brug af Udløs privat" på side 112
- "Brug af Personsøgning" på side 113
- "Brug af Stemmeopkald" på side 115

### Brug af Viderestil autoopkald

Brug funktionen Viderestil autoopkald til at sende cifre via din autoopkaldstast til telefonselskabet efter en Trunk Switchhook Flash. Du skal være på et telefonselskabs-/omstillingsopkald (CO) fra eller til et telefonselskab, som tilbyder Centrex eller funktioner af omstillingslinjetypen.

## Sådan bruges Viderestil autoopkald ved bevarelse af et indgående trunkopkald:

TilbkldOff 🛛 👘

- Tryk på tasten Centrexafbryderknappen og vent på en afbrudt klartone.

Autoopkald 📗

2. Tryk på tasten **autoopkald** for at ringe op til det ønskede nummer.

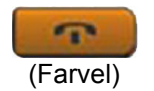

 Tryk på tasten Farvel for at afslutte opkaldet.

### Brug af Summe-funktionen

Brug summefunktionen til at give besked om et opkald, en gæst eller en forespørgsel. To telefoner, som er i forbindelse, gør det muligt for en person at signalere til den anden. Personen der sendes til hører en summetone.

## Sådan sender du en summetone til den telefon, som er forbundet til din telefon:

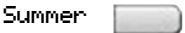

Tryk på tasten **Summer**. Telefonen, som er forbundet til din telefon, summer når du trykker på tasten.

### Brug af Forbind til personsøgeopkald

Brug funktionen Forbind til personsøgeopkald for at give en besked via et personsøgersystem.

**Bemærk:** En **Personsøgnings**-tast på en omstillingsskærm tilsidesætter og afbryder telefonerne. Telefonerne skal oprette forbindelse til personsøger-trunken igen.

### Sådan opretter du forbindelse til personsøgeropkald:

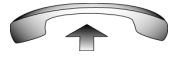

1. Løft røret.

| 1              | 244 | 300   |
|----------------|-----|-------|
| 4***           | 5~  | 6°*** |
| Jacob Contract | 8"" | 9**** |
| *              | Ø   | *     |
|                |     |       |

- Indtast adgangskoden til personsøgertrunken for at fuldføre forbindelsen til personsøgersystemet.
- 3. Giv beskeden.

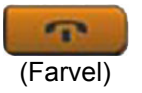

4. Tryk på tasten Farvel.

### Brug af Centrex-/tjenesteafbryderknappen

Brug funktionen Centrex-/tjenesteafbryderknappen under et oprettet opkald for at bruge en Centrex-tjeneste, som f.eks. Viderestilling af opkald eller trevejskommunikation.

#### Sådan bruges Centrex-/tjenesteafbryderknappen:

 Tryk på Centrex-afbryderknappen under et opkald. En særlig klartone høres.

| 1             | 2   | <b>s</b> |
|---------------|-----|----------|
| 414           | 5m  | 6****    |
| <b>2</b> 0000 | 8** | g==      |
| *             | 0   | *        |

2. Indtast koderne til din brugerdefinerede **Centrex** -funktion.

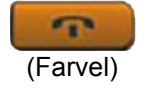

3. Tryk på tasten **Farvel** for at afslutte opkaldet.

# Debitering af et opkald eller debitering af et gennemtvunget opkald

Brug funktionen Centrex-afbryderknappen for at debitere et opkald til en specifik konto. Funktionen Tvunget samtaleafgift debiterer udenbysopkald fra en telefon, som er begrænset til lokale opkald.

## Sådan debiterer du et lokalt eller et udenbysopkald til en konto, før du ringer op:

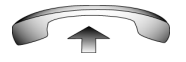

1. Løft røret.

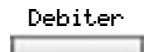

- 2. Vælg én af følgende muligheder:
  - Tryk på **Debiter**-displaytasten.
  - Tast Registrering af opkaldsdetaljer-FFC'en.

| 414   | 5~  | 6 <b>***</b> |
|-------|-----|--------------|
| Press | 8"" | <b>9</b> *** |
| *     | 0   |              |

\* 0 #

- 3. Indtast nummeret på debiteringskontoen.
- Ring nummeret op, når du hører klartonen.

### Sådan debiterer du et igangværende opkald:

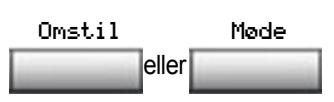

- 1. Vælg én af følgende muligheder:
  - Tryk på displaytasten Viderestil.
  - Tryk på Møde-displaytasten.

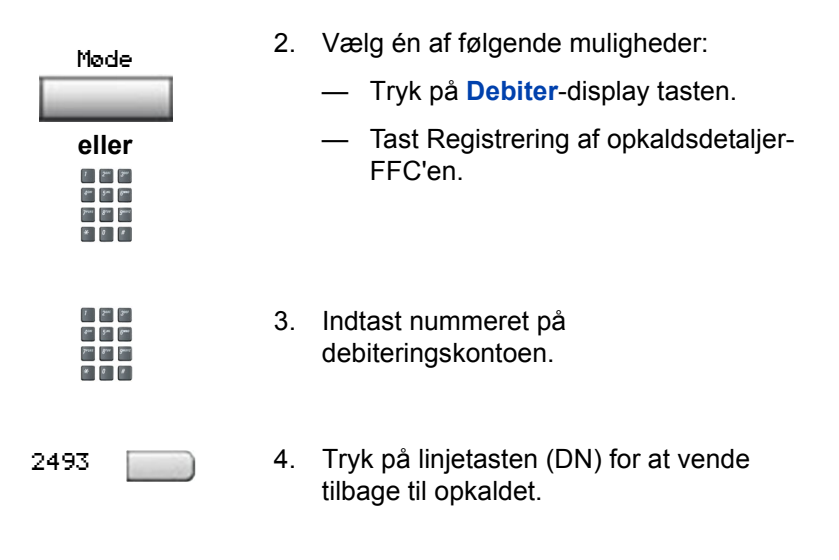

#### Sådan debiterer du et opkald til en konto, når du viderestiller opkaldet:

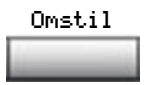

 Tryk på Viderestil-displaytasten. Opkaldet parkeres.

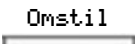

eller

1 2\*\* 3\*\*

8-- 5-- 8---

7mm 8mm 9mm

1 2 7

4m 5m 6m

7111 Bre peri \* 0 8

- 2. Vælg én af følgende muligheder:
  - Tryk på Debiter-displaytasten.
  - Tast Registrering af opkaldsdetaljer-FFC'en.
- 3. Indtast nummeret på debiteringskontoen.
- 4. Indtast det nummer, som du viderestiller opkaldet til, efter klartonen.
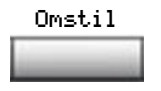

5. Tryk på displaytasten Viderestil, når du hører telefonen ringe.

**Bemærk:** Du kan tale privat med personen på viderestillingsnummeret, før du trykker på displaytasten Viderestil.

# Sådan debiterer du et opkald til en konto, når du tilføjer en person til et telefonmøde:

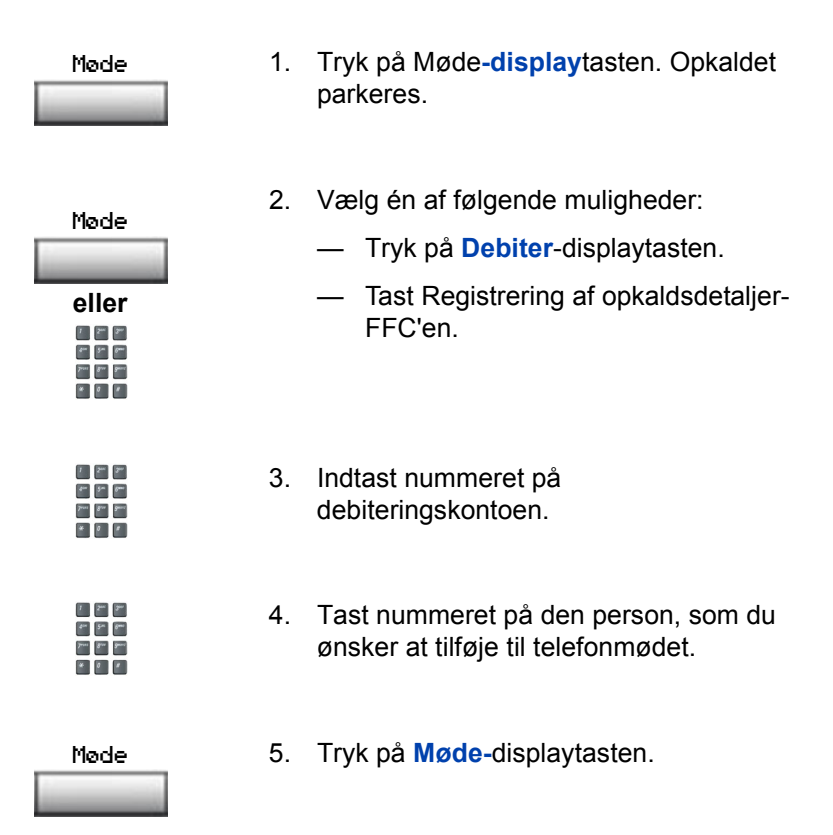

### Brug af Avanceret tilsidesættelse

Brug funktionen Avanceret tilsidesættelse til at tilsidesætte et aktivt opkald, når du har forsøgt Tvungen parkering. Brug Avanceret tilsidesættelse til at foretage et opkald eller et konsultationsopkald, som f.eks. at parkere et opkald og ringe til en anden.

#### Sådan bruges Avanceret tilsidesættelse:

|          |    | Du hører et optaget-signal, når du har tastet telefonnummeret.                                                                                                    |
|----------|----|----------------------------------------------------------------------------------------------------|
| UdvTil   | 1. | <ul> <li>Vælg én af følgende muligheder:</li> <li>Tryk på tasten Tilsidesæt.</li> <li>Indtast Tilsidesæt-FFC'en for at nåbegynde Tyungen parkering</li> </ul>                                                                                                    |
|          |    | Hvis en af personerne i opkaldet<br>afbryder på dette tidspunkt, modtager du<br>et overløbssignal (hurtigt optaget).                                                                                                    |
| UdvTil   | 2. | <ul> <li>Vælg én af følgende muligheder:</li> <li>Tryk på tasten Tilsidesæt igen.</li> <li>Indtast Tilsidesæt-FFC'en igen.</li> </ul> De to andre personer i opkaldet modtager en tilsidesættelsestone, og et telefonmøde oprettes mellem jer. Hvis nogen afbryder, forbliver de to andre personer i forbindelse. |
| (Farvel) | 3. | Tryk på tasten <b>Farvel</b> for at afslutte opkaldet.                                                                                                    |

### Brug af Tvungen parkering

Brug funktionen Tvungen parkering til automatisk at ringe til en anden telefon (intern eller ekstern) umiddelbart efter at telefonen er afbrudt fra det aktuelle opkald.

### Sådan bruges Tvungen parkering:

|        |  |    | Du hører et optaget-signal, når du har tastet telefonnummeret.                                                                                                    |
|--------|--|----|----------------------------------------------------------------------------------------------------|
|        |  | 1. | Vælg én af følgende muligheder:                                                                                                    |
| UdvTil |  |    | <ul> <li>Tryk på tasten Tilsidesæt.</li> </ul>                                                                                                    |
| eller  |  |    | <ul> <li>Indtast Tilsidesæt-FFC'en, for at<br/>påbegynde Tvungen parkering.</li> </ul>                                                                                |
|        |  |    | <b>Bemærk:</b> Den person du ringede op<br>modtager en tone, og du modtager et<br>ringesignal eller et optaget-signal,<br>afhængigt af de valgte indstillinger. Du er |

- 2. Læg røret på igen.
- Når den person, du ringede op til afslutter opkaldet, ringer din telefon automatisk op til nummeret, og begge telefoner ringer.

nu parkeret på det nummer, du ringede

#### Sådan besvarer du et opkald, som er parkeret på dit lokalnummer:

op til.

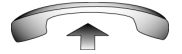

Løft håndsættet, når telefonen ringer.

**Bemærk:** Du kan programmere din telefon til enten KalVnt eller Opkald venter, men ikke begge dele.

### Sådan tilsidesætter du et optaget-signal

Brug funktionen Tilsidesæt til at tilsidesætte et optaget-signal og bryde ind i et andet opkald.

#### Sådan tilsidesætter du et optaget-signal

- 1. Du hører et optaget-signal, når du har tastet telefonnummeret.
- 2. Vælg én af følgende muligheder:

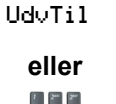

din 5m 8mm

111 gur gur

- Tryk på tasten Tilsidesæt.
- Indtast Tilsidesæt-FFC'en.
   Personerne i målopkaldet modtager en tone i ca. 1 sekund. Når
   Tilsidesæt har sluttet dig til opkaldet, gentages en kort tone hvert 16.
   sekund.

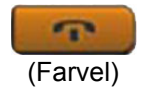

3. Tryk på tasten **Farvel** for at afslutte opkaldet.

### Brug af Udløs privat

Brug funktionen Udløs privat for at gøre det muligt for en eller flere personer, som deler dit DN, at deltage i opkaldet.

#### Sådan bruges Udløs privat i oprettet tilstand:

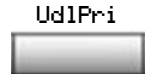

Tryk på displaytasten **Udløs privat** under et opkald. Personer kan deltage i opkaldet ved at trykke på tasten for det delte nummer (DN) på deres telefon (funktionen Flere DN'er ).

### Brug af Personsøgning

Brug funktionen Personsøgning til at søge efter en person og blive på linjen, indtil de svarer. Personen, der blev søgt efter besvarer opkaldet ved at indtaste en speciel Mød-mig-personsøgningskode fra en hvilken som helst telefon.

1. Løft røret.

### Sådan bruges Automatisk forvalg (Mød-mig-personsøgning):

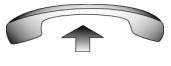

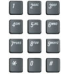

- Tast FFC'en for Personsøgningsadgang. Personsøgni ngstonen høres (to biplyde efterfulgt af en klartone).
- Tast nummeret på den person, du vil søge efter. Når du har ringet op, høres ring tilbage-tonen

**Bemærk:** Personen, der blev søgt efter kan bruge hvilken som helst telefon til at indtaste en **Personsøgesvar**-FFC, plus deres eget DN-nummer.

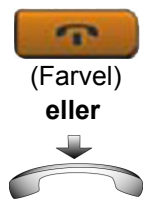

 Hvis dit opkald ikke besvares inden for et forudindstillet tidsrum, og du hører en høj tone i 15 sekunder efterfulgt af stilhed, skal du trykke på tasten Farvel eller lægge røret på.

#### Sådan bruges Automatisk eftervalg:

Den kaldte part er enten optaget på telefonen eller væk fra skrivebordet. Du behøver ikke at ringe nummeret til den kaldte part igen for at søge efter den kaldte part.

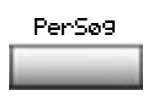

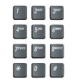

- 1. Tryk på displaytasten **Personsøgning**. En særlig klartone høres.
- Tast FFC'en for Personsøgningsadgang. Ring tilbage-tonen høres.

**Bemærk:** Personen, der blev søgt efter kan bruge hvilken som helst telefon til at indtaste en **Personsøgesvar**-FFC, plus deres eget DN-nummer.

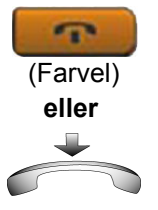

 Hvis dit opkald ikke besvares inden for et forudindstillet tidsrum, og du hører en høj tone i 15 sekunder efterfulgt af stilhed, skal du trykke på tasten Farvel eller lægge røret på.

### Sådan besvares en personsøgning:

Hvis du har en personsøger, angiver en søgebesked, at nogen har ringet til dit DN. Hvis personsøgningssystemet er konfigureret til at fungere i Mød-mig-tilstand, kan du besvare personsøgeropkaldet fra en hvilken som helst telefon.

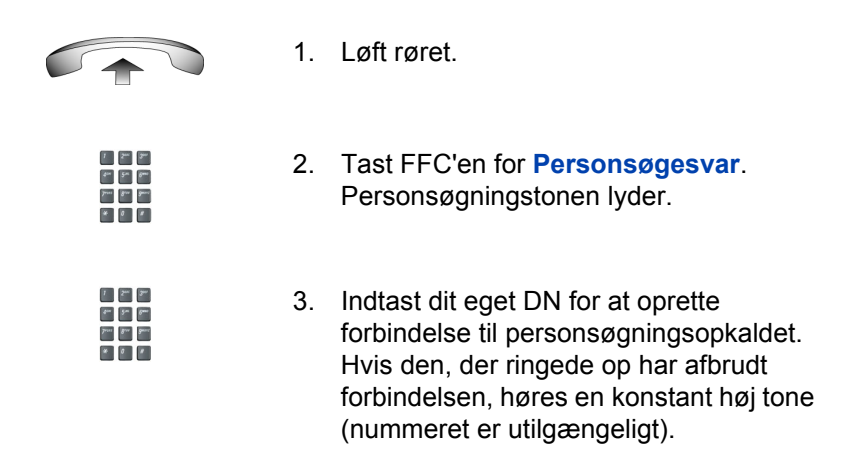

### Brug af Stemmeopkald

Brug funktionen Stemmeopkald til at give en besked gennem en andens telefonhøjttaler.

### Sådan foretages et stemmeopkald:

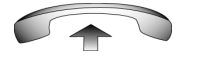

1. Løft røret.

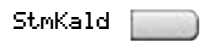

2. Tryk på tasten **Stemmeopkald**, og giv beskeden.

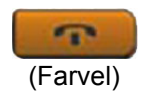

3. Tryk på tasten Farvel.

#### Sådan svarer du på et Stemmeopkald:

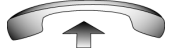

Din telefon ringer én gang og opkalderens stemme sendes gennem højttaleren. Løft røret.

## Yderligere telefonfunktioner

Følgende funktioner beskrives i dette afsnit:

- "Brug af den private telefonbog" på side 116
- "Brug af opkaldslisten" på side 119
- "Brug af genopkaldslisten" på side 121
- "Brug af det virtuelle kontor" på side 123
- "Brug af Media Gateway 1000B" på side 132

### Brug af den private telefonbog

Brug funktionen Privat telefonbog til at oprette og gemme op til 100 poster. En post i den private telefonbog kan indeholde:

- Efternavn (op til 24 tegn)
- Fornavn (op til 24 tegn)
- telefonnumre (op til 31 tegn)

For at bruge den private telefonbog skal du trykke på tasten Telefonbog og vælge Privat telefonbog.

**Bemærk:** Hvis adgangskodekontrol er aktiveret, skal du indtaste dit SCPW ved prompten.

### Sådan tilføjes en post:

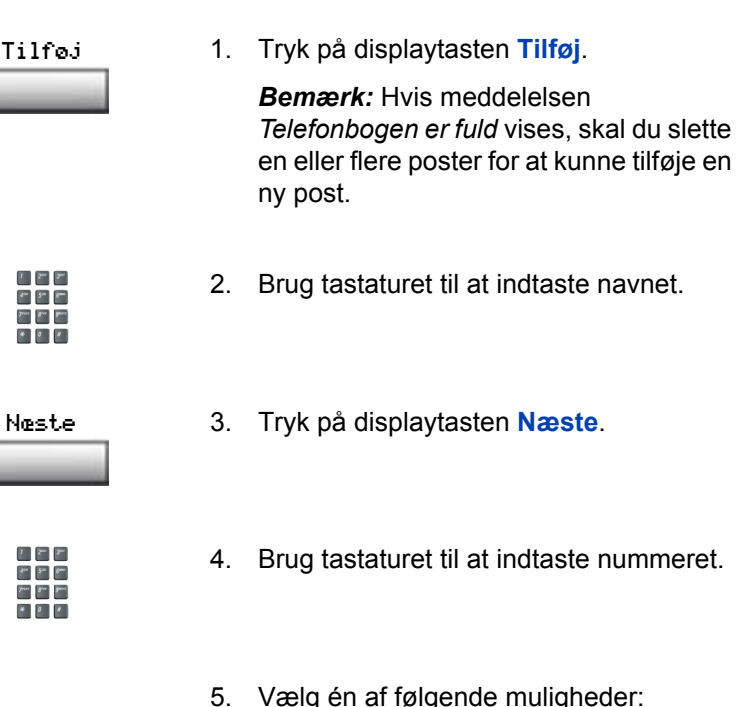

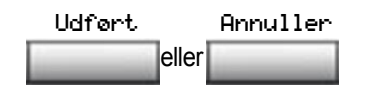

- 5. Vælg én af følgende muligheder:
  - Tryk på displaytasten Udført for at gemme den nye post.
  - Tryk på displaytasten Annuller for at annullere den nye post og vende tilbage til Tilføj-skærmen.

### Sådan redigeres et emne:

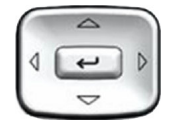

1. Tryk på navigationstasterne Op/Ned for at rulle og markere den ønskede post.

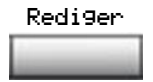

- 2. Tryk på displaytasten **Rediger** og udfør dine redigeringer.
- 3. Vælg én af følgende muligheder:

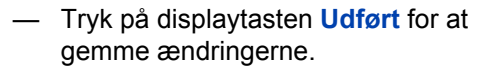

 Tryk på displaytasten Annuller for at vende tilbage til den private telefonbog uden at gemme dine ændringer.

### Sådan slettes et emne:

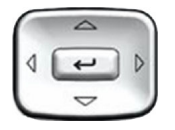

 Tryk på navigationstasterne Op/Ned for at rulle og markere posten.

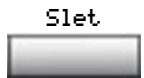

2. Tryk på displaytasten Slet.

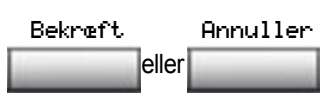

- 3. Vælg én af følgende muligheder:
  - Tryk på displaytasten Bekræft for at slette posten.
  - Tryk på displaytasten Annuller for at vende tilbage til den private telefonbog uden at slette posten.

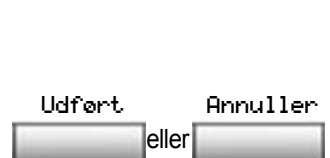

#### Sådan søger du efter en post:

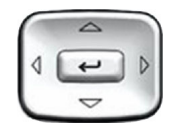

- 1. Tryk på navigationstasterne **Op/Ned** for at rulle og markere den ønskede post.
- 2. Vælg én af følgende muligheder:
  - Tryk på displaytasten Ring op for at ringe op til nummeret.
  - Tryk på displaytasten Annuller for at afbryde uden at ringe op.

### Brug af opkaldslisten

Funktionen Opkaldsliste opretter logfiler over alle indgående opkald. Opkaldslisten kan gemme op til 100 poster. Når listen er fuld, overskriver systemet den ældste post. Brug funktionen Opkaldsliste til at se mistede opkald og til at ringe op. Opkaldslisten indeholder:

- efternavn og fornavn på den, der ringer op (hvis tilgængelig)
- DN for den person, der ringer op
- klokkeslæt og dato for opkaldet
- det antal gange, en person har ringet op

Poster i opkaldslisten er sorteret efter det tidspunkt, opkaldet kom.

**Bemærk:** Navnevisning påvirkes afhængigt af indstillingen Foretrukken navnereg. Hvis Foretrukken navnereg. er aktiveret, vises navnevisning i henhold til din konfiguration. Hvis Foretrukken navnereg. er deaktiveret, vises navnevisning i henhold til systemkonfigurationen.

Tryk på tasten **Telefonbog**, og vælg **Opkaldsliste** for at få adgang til opkaldslisten.

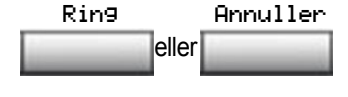

*Bemærk:* Hvis adgangskodekontrol er aktiveret, skal du indtaste dit SCPW ved prompten.

#### Sådan ringer du op til en post:

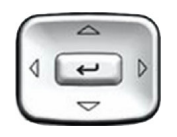

 Tryk på navigationstasterne Op/Ned for at rulle og markere den ønskede post.

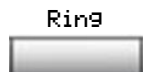

2. Tryk på displaytasten Ring op.

#### Sådan slettes et emne:

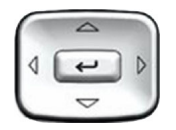

 Tryk på navigationstasterne Op/Ned for at rulle og markere den ønskede post.

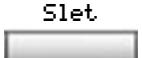

- 2. Tryk på displaytasten Slet.
- 3. Vælg én af følgende muligheder:

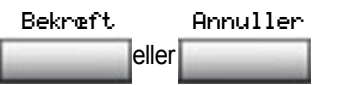

- Tryk på displaytasten Bekræft.
  - Tryk på displaytasten Annuller.

#### Sådan slettes hele opkaldslisten:

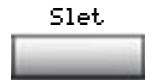

1. Tryk på displaytasten Slet.

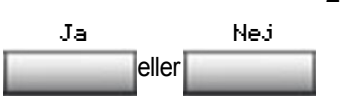

- 2. Vælg en af de følgende displaytaster:
  - Ja for at slette hele opkaldslisten
  - Nej for at vende tilbage til forrige skærm

### Brug af genopkaldslisten

Funktionen Genopkaldsliste opretter logfiler over alle udgående opkald. Genopkaldslisten kan gemme op til 20 poster. Når listen er fuld, overskriver systemet den ældste post. Brug funktionen Genopkaldsliste til at få vist foretagede opkald og til at ringe op til tidligere opkald igen. Genopkaldslisten indeholder:

- efternavn og fornavn på den kaldte part (hvis tilgængelig)
- DN for den kaldte part
- tidspunkt og klokkeslæt for det sidste opkald

Poster i genopkaldslisten er sorteret efter det tidspunkt, opkaldet kom.

**Bemærk:** Navnevisning påvirkes afhængigt af indstillingen Foretrukken navnereg. Hvis Foretrukken navnereg. er aktiveret, vises navnevisning i henhold til din konfiguration. Hvis Foretrukken navnereg. er deaktiveret, vises navnevisning i henhold til systemkonfigurationen.

Tryk på tasten **Telefonbog**, og vælg **Genopkaldsliste**, hvis du vil have adgang til genopkaldslisten.

*Bemærk:* Hvis adgangskodekontrol er aktiveret, skal du indtaste dit SCPW ved prompten.

#### Sådan ringer du op til en post:

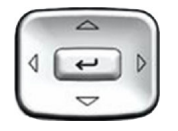

1. Tryk på navigationstasterne **Op/Ned** for at rulle og markere den ønskede post.

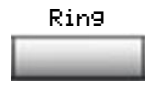

2. Tryk på displaytasten Ring op.

#### Sådan slettes et emne:

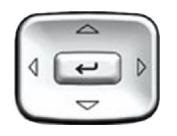

 Tryk på navigationstasterne Op/Ned for at rulle og markere den ønskede post.

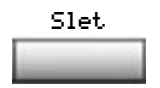

- 2. Tryk på displaytasten Slet.
- 3. Vælg en af de følgende displaytaster:

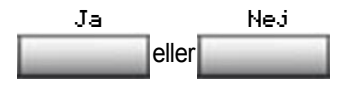

- Ja for at slette posten
- Nej for at vende tilbage til forrige skærm

### Sådan slettes hele genopkaldslisten:.

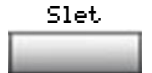

1. Tryk på displaytasten Slet.

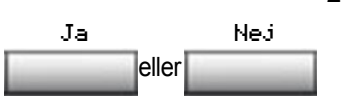

- 2. Vælg en af de følgende displaytaster:
  - Ja for at slette hele opkaldslisten
  - Nej for at vende tilbage til forrige skærm

### Brug af det virtuelle kontor

Funktionen Virtuelt kontor leverer en service, som du kan bruge til at overføre opkald og alle dine telefonfunktioner til en anden telefon, når du ikke er ved dit skrivebord. Virtuelt kontor gør dette muligt ved at lade dig bruge en anden IP-telefon (den eksterne telefon) til at logge på IP-telefonen hjemme eller på kontoret (kontor-telefonen). Når du har logget på kan du få adgang til DN'er, autoopkaldsnumre, tastlayout, funktionstaster og telefonsvarerfunktioner, som er konfigureret på din IP-telefon hjemme eller på kontoret.

Hvis du vil bruge Virtuelt kontor skal du bruge dit DN og det forudkonfigurerede SCPW (Station Control Password). Du skal aktivere Virtuelt kontor på din telefon på kontoret, før du kan oprette forbindelse til den fra en ekstern telefon. Se "Sådan logges der på Virtuelt kontor" på side 124.

**Bemærk:** Kontakt systemadministratoren for at få bekræftet, om funktionen Virtuelt kontor er tilgængelig for dig.

Du kan bruge en IP-telefon til at få forbindelse til din IP Phone 1120E, selvom det er en anden IP-telefonmodel. Tabel 7 viser de IP-telefoner, hvor du kan bruge Virtuelt kontor til at få forbindelse med din IP Phone 1120E.

| Tabel 7: Forbindelsestilgæng | elighed for Virtuelt kontor |
|------------------------------|-----------------------------|
|------------------------------|-----------------------------|

| IP-telefonmodel   | Er det muligt at logge på 1120E? |
|-------------------|----------------------------------|
| IP Phone 1120E    | Ja                               |
| IP-telefon 1140E  | Ja                               |
| IP Phone 2001     | Ja, med begrænsninger            |
| IP SoftPhone 2033 | Ja, med begrænsninger            |
| IP-telefon 2002   | Ja                               |
| IP-telefon 2004   | Ja                               |
| IP Softphone 2050 | Ja, med begrænsninger            |
| IP-telefon 2007   | Ja                               |

**Bemærk 1:** Når du er logget på IIP Phone 1120E eller en IP Softphone 2050 med Virtuelt kontor, er funktionstasterne 4 og 5 samt Skift-tasten ikke tilgængelige på IP Phone 1120E.

**Bemærk 2:** Hvis der logges på med Virtuelt kontor til en IP Phone 1120E fra en IP-telefon 2001, er IP Softphone 2033 eller IP Softphone 2050 blokeret i visse situationer. Kontakt systemadministratoren.

### Sådan logges der på Virtuelt kontor

Sådan aktiverer du Virtuelt kontor på din kontortelefon fra din eksterne telefon:

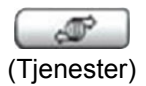

1. Tryk på tasten Tjenester.

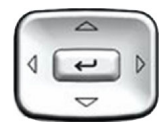

 Tryk på navigationstasterne Op/Ned for at rulle og markere posten Virtuelt kontor, log på.

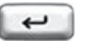

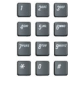

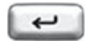

7 2<sup>44</sup> 3<sup>44</sup> 4<sup>44</sup> 5<sup>46</sup> 6<sup>46</sup> 7<sup>44</sup> 8<sup>44</sup> 9<sup>447</sup>

- 3. Tryk på tasten Enter.
- 4. Indtast din bruger-ID ved prompten.
- 5. Tryk på tasten Enter.
- Ved prompten skal du indtaste det private SCPW (Station Control Password.

**Bemærk 1:** Hvis bruger-ID'en ikke findes lokalt, vises meddelelsen "Finder server".

**Bemærk 2:** Efter tre mislykkedes logonforsøg skal du vente en time før du forsøger at logge på igen, eller kontakte systemadministratoren for at få nulstillet adgangskoden. For yderligere oplysninger se "Sikkerhedsfunktioner" på side 20.

**Bemærk 3:** Virtuelt kontor-sessionen udløber efter et fastlagt tidsrum (fastlagt af systemadministratoren).

Hvis logon lykkes overføres alle funktioner, tid, dato, klokkeslæt og toner til din eksterne telefon fra din kontor-telefon.

# Sådan bruger du Virtuelt kontor på din eksterne telefon

Da displayegenskaberne, inklusive størrelse for IP-telefonmodellerne varierer, er displayet på din kontor- IP Phone 1120E forskelligt på hver eksterne telefon. Figur 9 viser en IP Phone 1120E, som er logget på som en ekstern telefon til en IP Phone 1120E -kontortelefon. Alle funktionerne vises som de gør på din kontor-IP Phone 1120E.

| 47678 Autoopkald<br>42888 45645<br>Bruger: 45645 |                | NC          | RTEL               |
|--------------------------------------------------|----------------|-------------|--------------------|
| Bruger: 45645                                    | 47678<br>42888 |             | Autoopkal<br>45645 |
|                                                  |                | Bruger: 456 | 645                |
| Omstil Møde Videresend Mere                      | Omstil         | Møde        | Videresend Mere    |

### Figur 9: Logget på til en IP Phone 1120E

Figur 10 viser en IP-telefon 1140E, som er logget på som en ekstern telefon til en IP Phone 1120E -kontortelefon. Der er færre linjer tilgængelige på IP Phone 1120E, så displayet viser færre oplysninger.

| NØRTEL           |                 |  |  |
|------------------|-----------------|--|--|
| 42597            | 41798           |  |  |
| 47678            | 44759           |  |  |
| 42888            | 49521           |  |  |
|                  | 16/09 14:32     |  |  |
| Nortel<br>Bruger | : 49521         |  |  |
| Omstil Møde      | Videresend Mere |  |  |

Figur 10: Logget på til en IP Phone 1120E med en IP-telefon 1140E

Figur 11 viser en IP Softphone 2050, om er logget på som en ekstern telefon til enIP Phone 1120E -kontortelefon. I dette tilfælde er oplysningsdisplayet anderledes, men alle oplysningerne er synlige på én gang.

### Figur 11: Logget på til en IP Phone 1120E med en IP Softphone 2050

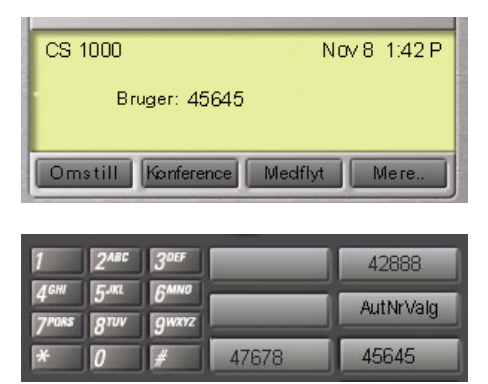

# Sådan bruger du Virtuelt kontor på din kontortelefon

Figur 12 viser IP Phone 1120E-displayet, når telefonen er logget ud pga. fjernadgang.

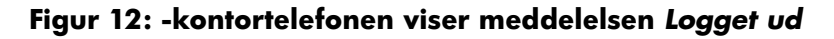

|   |            | NØ     | RTEL |   |  |
|---|------------|--------|------|---|--|
|   |            |        | -    | - |  |
| P | Logget af. |        |      |   |  |
|   | Virtual    | Hiemme |      |   |  |

Når den er aktiveret til Virtuelt kontor af en ekstern telefon, er din kontortelefon *logget ud* og ikke længere driftsdygtig. Hvis det er tilfældet, når du vender tilbage til kontoret, kan du afbryde fjernlogon og igen få kontrol over din kontortelefon. Hvis du ikke afbryder fjernlogon udløber din Virtuelt kontor-session efter et fastlagt tidsrum (fastlagt af systemadministratoren).

### Sådan kan du igen betjene en telefon, der bruges til Virtuelt kontor:

Vælg én af følgende muligheder:

- Hvis du vil afbryde forbindelsen mellem din kontortelefon og den eksterne telefon fuldstændigt:
- a. Tryk på tasten Hjem.
- Indtast dit bruger-ID og adgangskode (på den måde bliver din kontortelefon igen logget på kontorets netværk.
- Hvis du trykker på displaytasten
   Virtuel for at logge på en anden
   IP-telefon, bliver din telefon til en ekstern telefon.

### Sådan logger du ud af Virtuelt kontor

Når du arbejder på en ekstern telefon, kan du logge af Virtuelt kontor vha. følgende trin.

### Sådan logger du af fra en ekstern telefon:

- 1. Tryk på tasten Tjenester.
- Tryk på navigationstasterne Op/Ned for at rulle og markere posten Virtuelt kontor, log af.
- 3. Tryk på tasten Enter.

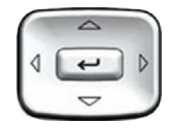

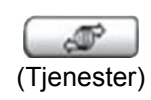

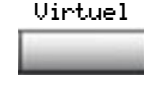

Hjemme

1 2\*\* 3\*\*

6- 5- 6-

eller

### Fejlfinding på Virtuelt kontor

Virtuelt kontor kan vise fejlmeddelelser på skærmen. Tabel 8 viser en liste over fejlmeddelelser og beskriver de handlinger, der skal til for at rette fejlene.

### Tabel 8: Fejlfinding på Virtuelt kontor (Del 1 af 3)

| Vist meddelelse           | Sandsynlig årsag                                                        | Handlinger                                                               |
|---------------------------|-------------------------------------------------------------------------|--------------------------------------------------------------------------|
| Optaget, prøv igen        | Den eksterne<br>IP-telefon er aktiv<br>(ikke ledig).                    | Vent til den eksterne<br>IP-telefon bliver ledig,<br>og prøv igen.       |
|                           | ACD er logget på.                                                       | Log af ACD-IP-telefon<br>før Virtuelt kontor fra<br>en anden IP-telefon. |
|                           | Sæt fravær er<br>inaktiv på ACD-IP-<br>telefon.                         | Konfigurer Sæt fravær<br>på ACD-IP-telefon.                              |
| Ugyldigt ID (1)           | Forkert bruger-ID indtastet.                                            | Indtast korrekt bruger-<br>ID.                                           |
|                           | Bruger-ID findes<br>ikke i Gatekeeper-<br>database.                     | Underret<br>systemadministratoren.                                       |
| Ugyldigt ID (2)           | Forkert bruger-ID indtastet.                                            | Indtast korrekt bruger-<br>ID.                                           |
| Ugyldigt ID (3)           | Forkert bruger-ID indtastet.                                            | Indtast korrekt bruger-<br>ID.                                           |
|                           | Bruger-ID i<br>Gatekeeper-<br>database peger<br>mod<br>opkaldsserveren. | Underret<br>systemadministratoren.                                       |
| Adgang blev nægtet<br>(1) | Ekstern telefon har ikke noget SCPW.                                    | Underret<br>systemadministratoren.                                       |

### Tabel 8: Fejlfinding på Virtuelt kontor (Del 2 af 3)

| Vist meddelelse           | Sandsynlig årsag                                                                                                    | Handlinger                                                                                                    |
|---------------------------|----------------------------------------------------------------------------------------------------|----------------------------------------------------------------------------------------------------|
| Adgang blev nægtet<br>(3) | Forkert bruger-ID indtastet.                                                                                                    | Indtast korrekt bruger-<br>ID.                                                                                               |
|                           | Ekstern telefon har<br>ikke noget SCPW.                                                                                                    | Underret systemadministratoren.                                                                                              |
| Adgang blev nægtet<br>(4) | Forkert bruger-ID indtastet.                                                                                                    | Indtast korrekt bruger-<br>ID.                                                                                               |
|                           | Forsøg at logge på<br>en ekstern<br>IPtelefon 2004<br>eller IP Softphone<br>2050 fra en<br>IP Phone 1120E<br>(der gælder visse<br>begrænsninger). | Gå til en IP-telefon<br>2004 eller<br>IP Softphone 2050 og<br>prøv igen, eller kontakt<br>den lokale<br>systemadministrator. |
| Adgang blev nægtet<br>(5) | Forkert bruger-ID indtastet.                                                                                                    | Indtast korrekt bruger-<br>ID.                                                                                               |
|                           | Ekstern telefon har<br>ikke VOUA-<br>serviceklasse.                                                                                               | Underret<br>systemadministratoren.                                                                                           |
| Adgang blev nægtet<br>(6) | Forkert bruger-ID indtastet.                                                                                                    | Indtast korrekt bruger-<br>ID.                                                                                               |
|                           | Forkert SCPW indtastet.                                                                                                    | Vælg Prøv igen, og<br>prøv igen med det<br>korrekte SCPW.                                                                    |
| Låst ude fra logon        | Tre forsøg på at<br>indtaste det korrekte<br>SCPW mislykkedes.                                                                                    | Vent en time på at<br>låsningen annulleres,<br>eller underret<br>systemadministratoren<br>for at få annulleret<br>låsningen. |

| Vist meddelelse                | Sandsynlig årsag | Handlinger                                                             |
|--------------------------------|------------------|------------------------------------------------------------------------|
| Server ikke<br>tilgængelig (1) | Netværksproblem. | Underret<br>systemadministratoren,<br>hvis problemet stadig<br>opstår. |
| Server ikke<br>tilgængelig (2) | Netværksproblem. | Underret<br>systemadministratoren,<br>hvis problemet stadig<br>opstår. |

### Tabel 8: Fejlfinding på Virtuelt kontor (Del 3 af 3)

### Brug af Media Gateway 1000B

Media Gateway 1000B (MG 1000B) giver mulighed for at udvide CS 1000 Release 4,5 -funktioner til et eller flere eksterne kontorer vha. funktionen Filial. En filial er en fjernadresse i netværket, hvor IP-telefoner, PSTNadgang og TDM-telefoner findes. Kontakt systemadministratoren for at se, om disse funktioner er tilgængelige for dig.

Telefonen Media Gateway 1000B (MG 1000B) fungerer i normal eller lokal tilstand.

#### Normal tilstand

Telefonen registreres hos hovedkontoret og modtager telefontjenester fra hovedkontoret. Du kan tjekke funktionaliteten for Lokal tilstand når som helst under Normal tilstand (foretage og modtage opkald) ved at aktivere Lokal tilstand og vende tilbage til Normal tilstand. Efter testen kan du vende tilbage til Normal tilstand (se "Brug af Igen normal tilstand" på side 133) eller vente 10 minutter.

#### Lokal tilstand

Hvis WAN-forbindelsen mislykkes, mister IP-telefonen kommunikationen med hovedkontorets TPS (Telephone Preference Service). Den registreres derefter med MG 1000B og modtager telefontjenester fra MG 1000B. Funktioner som Privat telefonbog, Genopkaldsliste og Opkaldsliste er ikke tilgængelige i Lokal tilstand. I lokal tilstand viser telefonen meddelelsen *LOKAL TILSTAND*.

### Brug af Test lokal tilstand

Brug Test lokal tilstand for at kontrollere funktionaliteten for Lokal tilstand (foretage og modtage opkald). Test lokal tilstand er nyttig, når klargøring er ændret for en IP-telefon på en MG 1000B Controller.

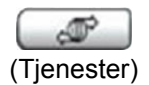

1. Tryk på tasten Tjenester.

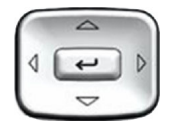

- Tryk på navigationstasterne Op/Ned for at rulle og markere Test lokal tilstand.
- Tryk på tasten Enter (telefonen nulstilles og registreres igen med hovedkontoret).

### Brug af Igen normal tilstand

Brug kommandoen Igen normal tilstand for at vende tilbage til Normal tilstand, når du har testet overlevelsesfunktionaliteten.

**Bemærk:** Hvis du ikke bruger kommandoen Igen normal tilstand efter testen, vender telefonen automatisk tilbage til Normal tilstand efter 10 minutter.

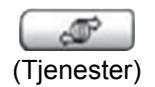

1. Tryk på tasten Tjenester.

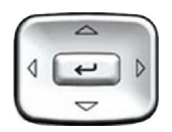

2. Tryk på navigationstasterne **Op/Ned** for at rulle og markere **Igen normal tilstand**.

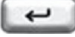

3. Tryk på tasten Enter (telefonen registreres igen med hovedkontoret).

### Fejlfinding på MG 1000B

MG 1000B kan vise fejlmeddelelser på skærmen. Tabel 9 viser en liste over fejlmeddelelser og beskriver de handlinger, der skal til for at rette fejlene.

### Tabel 9: Fejlfinding på MG 1000B

| Vist meddelelse | Sandsynlig årsag                    | Handlinger                                                                      |
|-----------------|-------------------------------------|---------------------------------------------------------------------------------|
| Lokal tilstand  | Test lokal tilstand.                | Tryk på tasten<br>Tjenester,og vælg<br>derefter Igen normal<br>tilstand.        |
|                 | Netværksproblem.                    | Kontakt<br>systemadministratoren,<br>hvis problemet bliver<br>ved med at opstå. |
| Lokal tilstand  | Gatekeeper kan ikke                 | Underret                                                                        |
| Ugyldigt ID (1) | finde slutpunkt fra ID<br>(filial). | systemadministratoren.                                                          |
| Lokal tilstand  | ID (filial) ikke fundet i           | Underret                                                                        |
| Ugyldigt ID (2) | udstyret IN.                        | systemadministratoren.                                                          |

# **Brug af Hospitality-funktioner**

Hospitality-funktioner er beregnet til hoteldrift. Følgende funktioner beskrives i dette afsnit:

- "Konfiguration af Automatisk vækning" på side 135
- "Aktivering af Meddelelsesregistrering" på side 137
- "Brug af Stuepige-id" på side 139
- "Sådan vises Værelsesstatus" på side 140

### Konfiguration af Automatisk vækning

Brug funktionen Automatisk vækning til at modtage en tidsindstillet påmindelse. Fra din telefon kan du programmere systemet, så du automatisk modtager et opkald på et forudindstillet tidspunkt. Når du besvarer opkaldet afspilles optaget musik i op til 30 sekunder, efterfulgt af en forudindspillet meddelelse eller omstillingen.

### Sådan indtaster du tidspunktet til et Automatisk vækning-opkald:

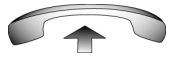

7 2... 3.. 4... 5... 6... 7.... 8... 9... 8... 9... 8... 9...

- 1. Løft røret.
- Indtast Anmodning om automatisk vækning-FFC'en.
- Indtast tidspunktet for Automatisk vækning i 24-timers format (ttmm). Der høres en tone, som bekræfter det indtastede tidspunkt.

*Bemærk:* I 24-timers format, indtastes 7:30 som 0730; 21:45 indtastes som 2145.

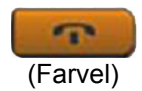

4. Tryk på tasten Farvel.

#### Sådan annulleres et Automatisk vækning-opkald:

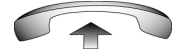

1. Løft røret.

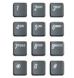

 Indtast Forlad automatisk vækning-FFC'en.

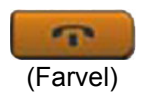

3. Tryk på tasten Farvel.

#### Sådan bekræfter du tidspunktet for et Automatisk vækning-opkald:

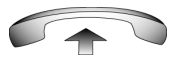

- 1. Løft røret.
- Indtast Bekræft automatisk vækning-FFC'en.

 Indtast tidspunktet for Automatisk vækning i 24-timers format (ttmm). Hvis din anmodning passer med det forudindstillede tidspunkt høres en bekræftelsestone.

*Bemærk:* I 24-timers format, indtastes 7:30 som 0730; 21:45 er 2145.

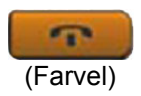

4. Tryk på tasten Farvel.

### Aktivering af Meddelelsesregistrering

Brug funktionen Meddelelsesregistrering til at læse, ændre eller nulstille tællere, som registrerer dine opkald fra hoteltelefonen.

#### Sådan aflæses tællere:

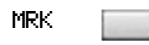

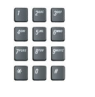

- 1. Tryk på tasten Meddelelsesregistrering.
- 2. Indtast værelsets telefonbogsnummer (DN).
- 3. Tryk på tasten Meddelelsesregistrering.

#### Sådan ændres en tæller:

MRK

- MRK
- 1. Tryk på tasten Meddelelsesregistrering.

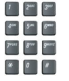

- 2. Indtast telefonbogsnummeret (DN).
- 3. Indtast det korrekte tal fra tælleren.

### Brug af Hospitality-funktioner

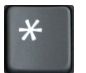

4. Tryk på tasten \*.

5. Tryk på tasten Meddelelsesregistrering.

#### Sådan nulstilles en tæller til nul:

MRK 🛛

MRK

1. Tryk på tasten Meddelelsesregistrering.

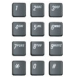

2. Indtast værelsets DN.

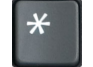

3. Tryk på tasten \*.

MRK

4. Tryk på tasten Meddelelsesregistrering.

### Brug af Stuepige-id

Brug funktionen Stuepige-id til at holde styr på værelsernes rengøringsstatus. Stuepigen indtaster oplysningerne fra telefonen på hvert enkelt værelse.

2.

### Sådan indtastes rengøringsstatus:

RMK

1. Tryk på tasten Værelsesstatus.

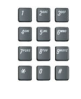

| 1    | 2.  | 3m           |
|------|-----|--------------|
| 414  | 5*  | 6***         |
| 7.00 | 8** | 9 <b>000</b> |
| *    | 0   | *            |

Indtast DN'et for værelset.

- 3. Indtast en af følgende koder for rengøringsstatus:
  - 1 = Rengør. ønsk.
  - 2 = Rengør. i gang
  - 3 = Vær. rengjort
  - 4 = Godk. rengøring
  - 5 = Mangler godk.
  - 6 = Reng. mangl.

Den afbrudte klartone høres.

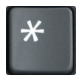

4. Tryk på \* -tasten.

 Indtast Stuepige-id'en. Hvis du taster det forkerte Stuepige-id, skal du trykke på tasten \* og indtaste id-en igen. RMK

6. Tryk på tasten Værelsesstatus.

### Sådan vises Værelsesstatus

Brug funktionen Værelsesstatus til at få vist status for et værelse vha. displaymodulet.

### Sådan læses status for et værelse:

| RMK | 1. | Tryk på tasten Værelsesstatus.                                                                                                    |
|-----|----|----------------------------------------------------------------------------------------------------|
|     | 2. | Indtast DN'et for værelset. Derefter vises<br>DN'en efterfulgt af en tocifret kode. Det<br>første ciffer angiver ledighedsstatus: |
|     |    | 0 = Ledigt<br>1 = Optaget                                                                                                    |
|     |    | Det andet ciffer angiver værelsets<br>rengøringsstatus:                                                                           |
|     |    | 1 = Rengør. ønsk.                                                                                                    |
|     |    | 2 = Rengør. i gang                                                                                                    |
|     |    | 3 = Vær. rengjort                                                                                                    |
|     |    | 4 = Godk. rengøring                                                                                                    |
|     |    | 5 = Mangler godk.                                                                                                    |
|     |    | 6 = Reng. mangl.                                                                                                    |
| RMK | 3. | Tryk på tasten Værelsesstatus.                                                                                                    |

#### Sådan ændrer du status på et værelse:

RMK

- 1. Tryk på tasten Værelsesstatus.
- 7 244 394 844 544 894 744 894 994 84 8 8
- 2. Indtast DN'et for værelset. Derefter vises DN'en efterfulgt af en tocifret kode.Det første ciffer angiver ledighedsstatus:
  - 0 = Ledigt
  - 1 = Optaget

Det andet ciffer angiver værelsets rengøringsstatus:

- 1 = Rengør. ønsk.
- 2 = Rengør. i gang
- 3 = Vær. rengjort
- 4 = Godk. rengøring
- 5 = Mangler godk.
- 6 = Reng. mangl.

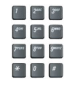

 Indtast statuskode for værelset. En trecifret kode vises. Det første ciffer angiver ledighedsstatus, det andet er den forrige rengøringsstatus og det tredje er den nye status.

RMK

Section 20

4. Tryk på tasten Værelsesstatus.

# Åbning af eksterne serverprogrammer

Brug eksterne serverprogrammer til at få adgang til flere programmer direkte fra din IP Phone 1120E.

Kontakt systemadministratoren for at finde ud af, hvilke af disse funktioner og tjenester, der er tilgængelige. Afhængigt af, hvad der er tilgængeligt på dit system, kan din telefon levere oplysninger, f.eks. lokale nyheder og vejrudsigt, oplysninger om aktiemarkedet eller trafikoplysninger.

Hvis du ønsker yderligere oplysninger om eksterne serverprogrammer, kan du se *Nortel IP Phone External Server Applications User Guide*.

# **FFC (Flexible Feature Codes)**

Brug Tabel 10 til at holde styr på FFC'er, som er tildelt af systemadministratoren.

### Tabel 10: Flexible Feature Codes (Del 1 af 2)

| FFC | Funktion                                     | FFC | Funktion                                          |
|-----|----------------------------------------------|-----|---------------------------------------------------|
|     | Aktiver automatisk<br>vækning                |     | Deaktiver viderestilling af<br>interne opkald     |
|     | Aktiver elektronisk lås                      |     | Gruppeopkald                                      |
|     | Aktiver Notering                             |     | Gruppesvar                                        |
|     | Aktiver Sæt fravær                           |     | Kald parker                                       |
|     | Aktiver viderestil alle<br>opkald            |     | Log af terminalen til Virtuelt kontor             |
|     | Aktiver viderestilling<br>af eksterne opkald |     | Log på terminalen til Virtuelt kontor             |
|     | Aktiver viderestilling af interne opkald     |     | Personsøgesvar                                    |
|     | Bekræft automatisk<br>vækning                |     | Personsøgningsadgang                              |
|     | Deaktiver automatisk<br>vækning              |     | Registrering af opkaldsdetaljer, debiteringskonto |
|     | Deaktiver elektronisk<br>lås                 |     | Skift SCPW (Station Control<br>Password Change)   |
|     | Deaktiver Notering                           |     | Sporing af uønskede opkald                        |
|     | Deaktiver Sæt fravær                         |     | Svar ringende nummer                              |
|     | Deaktiver viderestil alle opkald             |     | Svar telefonbogsnummer                            |

### Tabel 10: Flexible Feature Codes (Del 2 af 2)

| FFC | Funktion                                          | FFC | Funktion   |
|-----|---------------------------------------------------|-----|------------|
|     | Deaktiver<br>viderestilling af<br>eksterne opkald |     | Tilsidesæt |
## Forhold, du bør være klar over

#### Afbrudt klartone

En afbrudt klartone eller en klartone med intervaller, som høres, når du benytter nogle funktioner på din telefon.

#### Afbryder

En knap som håndsættet trykker ned, og som afbryder dit opkald, når du lægger røret på. Håndsættet (når det er løftet) frigiver afbryderen, og du kan enten besvare et indgående opkald eller få en klartone.

#### Brugerflade

Skærmvisninger, der interagerer med slutbrugeren som følge af en funktion eller handling.

#### Dato/klokkeslæt

Den aktuelle dato/det aktuelle klokkeslæt, hvor telefonen er i ledig tilstand.

#### Delt telefonbogsnummer

Et lokalnummer, som deles af to personer eller flere.

#### Fast tast

De fast navngivne taster på din telefon.

#### FFC (Flexible Feature Codes)

Specifikke koder, som er indtastet vha. tastaturet, som aktiverer funktioner (f.eks. Notering).

#### Funktionsmenu

Et område, der viser statusoplysninger om den funktion, der er i brug. Det viser også navn og status for den aktive session.

#### Funktionsstatusindikator

En LCD eller en LED, som angiver status for en datameddelelse, en kontakt eller en funktion med et glimt, et blink, konstant lys eller intet lys.

#### Funktionstaster

En række taster, der er programmeret af din systemadministrator. Disse fire taster befinder sig nedenunder displayområdet og har fire programmerbare lag. Disse taster bruges også til at konfigurere parametre i menuen **Telefonindstillinger**.

#### Indikator

En LCD eller en LED, som angiver en funktions status med et glimt, et blink, konstant lys eller intet lys.

#### Kategori 5 (Cat5)

Kabel og tilknyttet tilslutningshardware, som kan overføre med en hastighed på op til 100 MHz, benyttet af 10BaseT, 100BaseT4, 100BaseTX.

#### Kategori 5e (Cat5e)

De fleste kategori 5-kabler, som er fremstillet efter 1996 understøtter også 1000BaseT- (GigE) installationer, og er beregnet til Cat 5e. Cat5e-kabler har normalt fire kobbertråde.

#### Kategori 6 (Cat6)

Kabel og tilknyttet tilslutningshardware, som kan overføre med en hastighed på op til 200 MHz. Kablet er specifikt udviklet til at understøtte 1000BaseT (Gig Ethernet (GigE)), og er også kompatibelt med 10BaseT-, 100BaseT4-,og 100BaseTXinstallationer. Kablet har normalt fire kobbertråde.

#### Kommunikationsserver 1000

Dit kommunikationssystem til kontoret.

#### Meddelelse/Indbakke

En fast tast på din IP Phone 1120E, som opretter forbindelse til dit talemeddelelsessystem, når der trykkes på tasten.

#### Med røret løftet

Enhver linje, der vælges til enten af foretage et opkald eller modtage et indgående opkald. Termen *med røret løftet* anvendes, når (a) slutbrugeren løfter røret, (b) slutbrugeren trykker på en linjetast, (c) opkaldet automatisk besvares ved håndsættet eller når (d) en linje automatisk vælges til et udgående opkald.

#### Navigationstaster

Taster, der bruges til at rulle gennem de menuer og lister, der vises på LCD-skærmen.

#### Navnevisning

Oplysninger, der vises på LCD-skærmen, som f.eks. navn og nummer på den, der ringer op. Navnevisning skal være aktiveret på systemet.

#### **Oplysningsdisplay**

Alle visninger af opkaldsaktiviteter, lister, prompter og status for opkald. På din IP Phone 1120Eer dette oplysningsområde en linje med tekst og symboler. Hvis en tekstmeddelelse overskrider dette område, viser et rullepilikon, at du skal bruge rulletasterne for at få vist resten af teksten.

#### Oplysningslinje

Et område på en linje med 24 tegn, som viser dato og klokkeslæt eller oplysninger om anvendelse.

#### Personsøgningstone

En særlig tone (to bip, efterfulgt af en klartone), som høres, når du bruger funktionen Personsøgning.

#### Ring tilbage/ringetone

En lyd, som angiver, at det opkald, du har foretaget, ringer op på destinationen.

#### SCPW (Station Control Password)

Aktiverer sikkerhedsfunktioner på din telefon, som forhindrer andre i at foretage opkald fra din telefon og forhindrer adgang til beskyttede funktioner (f.eks. Ekstern medflytning).

#### SPRE (Special Prefix code)

Særlige koder, som indtastes vha. tastaturet, efterfulgt af en tocifret adgangskode, som aktiverer funktioner (f.eks. Viderestil alle opkald kræver indtastning af SPRE-kode + 74).

#### Statusmeddelelser

En meddelelse som vises for at give brugeren vigtige oplysninger. Der vises en pil til højre, hvis der er mere end en statusmeddelelse. Eksempler på statusmeddelelser omfatter: Meddelelse venter, Alle linjer viderestillet til: 6453, Forstyr ikke til, Notering aktiv og Ringesignal fra.

#### System eller afbryder

Dit kommunikationssystem til kontoret.

#### Særlig klartone

De tre toner i træk, efterfulgt af en klartone, som du hører, når du benytter telefonens funktioner.

#### Tasten Farvel

En fast tast, som bruges til at afslutte et aktivt opkald.

#### Tasten Tjenester

En fast tast, som bruges til at få adgang til indstillinger som f.eks. Telefonindstillinger, Kodeordsadm., Virtuelt kontor, log på, Virtuelt kontor, log af, Test lokal tilstand og Igen normal tilstand.

#### Telefonbogsnummer (DN)

Et nummer, der består af et til syv tal til en telefon, kaldes også for et *lokalnummer*.

#### Visuel varsling/Meddelelse venter-indikator

En LCD eller en LED, som blinker for at angive, at en meddelelse venter eller at ringetonen er slået til.

# Oplysninger om lovmæssighed og sikkerhed

Tabel 11 opfører EMC-overholdelse for flere jurisdiktioner.

#### Tabel 11: EMC-overholdelse

| Jurisdiktion                  | Standard                | Beskrivelse                                                                                                    |
|-------------------------------|-------------------------|----------------------------------------------------------------------------------------------------|
| USA                           | FCC CFR 47,<br>del 15   | Klasse B-udstråling FCC-regler for radiofrekvensenheder (se note 1 og 2)                                               |
| Canada                        | ICES-003                | Klasse B-udstråling Standard for<br>interferensforårsagende udstyr: Digitalt<br>apparat                                |
| Australien/<br>New<br>Zealand | AS/NZS 3548<br>CISPR 22 | Klasse B-udstråling<br>Informationsteknologisk udstyr - radiostøj                                                      |
| EU                            | EN 55022                | Klasse B-udstråling<br>Informationsteknologisk udstyr - radiostøj                                                      |
|                               | EN 55024                | Informationsteknologisk udstyr -<br>immunitetskarakteristikker<br>Grænseværdier og målemetoder                         |
|                               | EN 61000-3-2            | Grænseværdier for udsendelse af<br>harmoniske strømme (udstyrets<br>strømforbrug op til og inklusive 16 A per<br>fase) |
|                               | EN 61000-3-3            | Begrænsning af spændingsudsving og<br>flimren i lavspændingsfordelingsanlæg for<br>udstyr med en mærkestrøm på <= 16 A |

Bemærk 1: Dette udstyr er testet og imødekommer

begrænsningerne for digitalapparater i klasse B i overensstemmelse med del 15 i FCC's regler. Disse begrænsninger er konstrueret til at give tilstrækkelig beskyttelse imod skadelig interferens i en hjemmeinstallation. Dette udstyr genererer, anvender og kan udstråle radiofrekvensenergi, og det kan forårsage interferens med radiokommunikation, hvis ikke det installeres i henhold til instruktionerne. Det kan dog ikke garanteres, at der ikke kan opstå interferens i en given installation. Hvis udstyret skaber generende interferens til radio- eller TV-modtagelse, som kan bestemmes ved at tænde og slukke-udstyret, opfordres brugeren til at udbedre interferensen ved hjælp af én eller flere af følgende foranstaltninger:

- Flyt modtagerantennen, eller peg den mod et andet sted.
- Forøg afstanden mellem udstyret og modtageren.
- Tilslut udstyret til en stikkontakt til et kredsløb, som er forskelligt fra det kredsløb, som modtageren er forbundet til.
- Kontakt forhandleren eller en autoriseret radio/TV-tekniker for hjælp.
  Bemærk 2: Brugeren må ikke foretage ændringer eller modifikationer, som ikke udtrykkeligt er godkendt af Nortel Networks. Sådanne ændringer kan annullere brugerens ret til at betjene udstyret

This Class B digital apparatus complies with Canadian ICES-003. Cet appareil numérique de la classe B est conforme à la norme NMB-003 du Canada.

#### Advarsel:

- Dette er et klasse B-produkt. Dette produkt kan forårsage radiointerferens i et boligområde. I så fald skal brugeren træffe passende foranstaltninger.
- Brug er underlagt følgende to betingelser: (1) Denne enhed må ikke forårsage interferens, og (2) denne enhed skal kunne tåle vilkårlig interferens, herunder interferens som kan forårsage en uønsket handling.
- Privat kommunikation kan ikke garanteres under brugen af denne telefon.

For at forhindre radiointerferens i den licenserede tjeneste må denne enhed kun benyttes indendørs, og skal holdes borte fra vinduer for at opnå den størst mulige beskyttelse.

## Andet

USA/Canada: Kompatibel med høreapparat (HAC) jf. FCC del 68

Udstyret overholder CE-mærkekravene.

**EU-lande:** Udstyret overholder de væsentlige krav og andre relevante bestemmelser i direktivet 1999/5/EC. En kopi af erklæringen kan fås ved henvendelse til Nortel Networks GmbH på adressen: Ingolstaedter Strasse 14-18, 80807 Munich Germany

## Indeks

### A

Afbrudt klartone 147 afbryd en mødedeltager 99 Afbryder 149 Aktivering af Standard-opkaldssti 48 Aktivering/deaktivering af Opkaldstimer 49 Automatisk vækning 135 Autoopkald 70 Avanceret tilsidesættelse 110

#### В

Brugerflade 145

#### С

Centrex-/tjenesteafbryderknappen 106

#### D

Dato/klokkeslæt 147 Dato/klokkeslætformat 38 Debiter et opkald eller debiter et gennemtvunget opkald 107 Delte telefonbogsnumre 145 Displayindstillinger 55 displayområder 19 DN 149

#### Ε

Ekstern medflytning 93 Eksterne serverprogrammer 142 Elektronisk lås 95

#### F

Fast tast 147 Feilfinding for display 49 FFC (Flexible Feature Code ) 145 FFC (Flexible Feature Code) 88 FFC'er (Flexible Feature Codes) 143 Forbind opkald 97 Forbind til personsøgeopkald 105 Foretage opkald 60 Foretrukken navnereg. 43 Funktionen Vælg 68 Funktionsmenu 147 Funktionstaster 13 Funktionstaster (med automatisk titel) 148 Fælles telefonbog 64 Få vist telefoninfo 53

#### G

Genopkald, indstillet påmindelse 81 Genopkaldsliste 67 Gruppeopkald 100

#### Η

Hospitality-funktioner 135 Hotline 76 Håndfri- / Højttalertast 15 Håndfri opkald 62

Igen normal tilstand 133 Indikatorstatus 147 Indtastning og redigering af tekst 23

Indtastning af tekst vha. USBtastaturet 25 Redigering af tekst vha. displaytasterne 24 Intercom-opkald 76 Intern medflytning 92

#### J

Justering af displaykontrasten 36 Justering af lydstyrke 35 Justering af lydstyrken 35

#### K

Konfiguration af Områdekodeangivelse 44 Konfiguration af opkaldslogindstillinger 53 Konfiguration af Vist navneformat 47 Konfigurer Nyt opkald indik. 42 Konfigurer Opkaldslistelog 41 Konfigurer Vist navneformat 47 Kontrastjustering 36 Kortnummervalg 74

#### L

LAN (Local Area Network) 11 Linjetast (DN) 14 Lokal fejlfinding 59 Lokal tastaturtone 49 Lokal tilstand 132 Lydstyrke 14 Lydstyrketast 14

#### Μ

Med røret løftet 147 Meddelelse venter-indikator 16, 149 Meddelelsesregistrering 137 Media Gateway 1000B 132 Menuen Telefonindstillinger 33 Mød-mig-personsøgning 113

#### Ν

Navigationstaster 15, 147 Normal tilstand 132 Notering 71 Nummer på den, der ringer op 85 Nyt opkald indik. 42

#### 0

Områdekodeangivelse 44 Omstille et opkald 80 Opkald med håndsættet lagt på 61 Opkald med røret løftet 61 Opkald venter 89 Opkald vid.send. 91 Opkaldsliste 66 Opkaldslistelog 41 Opkaldslogindstillinger 53 Opkaldstimer 49 Oplysninger om lovmæssighed og sikkerhed 151 Oplysninger om opkaldet 145 Oplysningsdisplay 147 Oplysningslinje 147 Optag nummer på den, der ringer op 85

#### Ρ

Parkering af opkald 83 Personsøgeropkald 105 Personsøgning 113 Personsøgningstone 147 Privat telefonbog 65

#### R

Ring nr. igen 73 Ring tilbage/ringetone 148 Ringetype 49

#### S

SCPW (Station Control Password) 20. 148 slå adgangskodebeskyttelse til eller fra 22 ændring af adgangskode 21 Sikkerhedsfunktioner 20 Sikring af din telefon 95 Skift tekst på funktionstaster 49 Sporing af uønskede opkald 86 SPRE (Special Prefix code) 148 Sprogdisplay 37 Standard-opkaldssti 49 Statusmeddelelser 148 Stemmeopkald 115 Stuepige-id 139 Summefunktion 105 System eller afbryder 148

System-kortnummervalg 75 Særlig klartone 148 Sæt et opkald på hold 79 Sæt fravær 103

#### T

Tasten Farvel 16, 147 Tasten Hovedtelefon 16 Tasten Kopier 16 Tasten Meddelelse 147 Tasten Meddelelse (Indbakke) 19 Tasten Mere 14 Tasten Parker 15 Tasten Slå fra 15 Tasten Telefonbog 19 Tasten Tjenester 17, 148 Tasten Udvid til pc 16 Telefonbogsnummer 147 Telefonbogsprogrammer 64 Telefonens kontrolfunktioner 13 Telefonindstillinger 33 Telefoninfo 53 Telefonmøde 98 Test lokal tilstand 133 Tilbagekaldsomstillingsbord 82 Tilsidesæt et optaget-signal 112 Tilslut komponenterne 26 Tilslutning af komponenterne 26

#### U

Udløs privat 112 USB-tastatur funktionstaster 25

#### V

Valg af dato/klokkeslætformat 38 Valg af ringetype 49 Viderestil autoopkald 104 Virtuelt kontor 123 Virtuelt kontor på din eksterne telefon 126 Virtuelt kontor, log af 129 Virtuelt kontor, log på 124 Vis indgående opkald 86 Vis mødedeltagere 99 Vis netværksfejlfindingsfunktioner 17 Vælg et sprog 37 Værelsesstatus 140

#### Æ

Ændring af tekst på funktionstaster 49

#### Nortel Communication Server 1000

## IP Phone 1120E Brugervejledning

Copyright © 2006 Nortel Networks Alle rettigheder forbeholdes.

Oplysningerne i nærværende dokument kan ændres uden varsel. Udsagn, konfigurationer, tekniske data og anbefalinger i nærværende dokument anses for at være præcise og pålidelige, men fremlægges uden udtrykkelig eller stiltiende garanti. Brugerne påtager sig det fulde ansvar ved anvendelsen af alle produkter, der er nævnt i nærværende dokument. Oplysningerne i nærværende dokument tilhører Nortel Networks.

Nortel, Nortel (Logo), globussen, This is the Way, This is Nortel (designmærket), SL-1, Meridian 1, og Succession er varemærker tilhørende Nortel Networks.

Publikationsnummer: NN-10300-061-DA Dokumentudgave: Standard 1.00 Dato: Januar 2006

Produceret i Canada

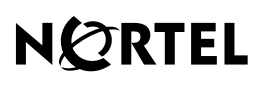

>THIS IS THE WAY >THIS IS NORTEL

www.nortel.com